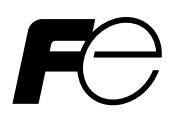

**Instruction Manual** 

NDIR TYPE INFRARED GAS ANALYZER

TYPE: ZKJ-3

# PREFACE

**Delivered Items** 

Thank you very much for purchasing Fuji's Infrared Gas Analyzer.

- Be sure to read this instruction manual carefully before performing installation, wiring, operation, and maintenance of the analyzer. Improper handling may result in accidents or injury.
- The specifications of this analyzer are subject to change without prior notice for further product improvement.
- Modification of this analyzer is strictly prohibited unless a written approval is obtained from the manufacturer. Fuji will not bear any responsibility for a trouble caused by such a modification.
- The person who actually operates the analyzer should keep this instruction manual.
- After reading through the manual, be sure to keep it near at hand for future reference.
- This instruction manual should be delivered to the end user without fail.

| Manufacturer           | : | Fuji Electric Co., Ltd.                  |
|------------------------|---|------------------------------------------|
| Туре                   | : | Described in the nameplate on main frame |
| Date of manufacture    | : | Described in the nameplate on main frame |
| Country of manufacture | : | Japan                                    |

| Name                             | Quantity | Remarks                  |
|----------------------------------|----------|--------------------------|
| Analyzer main frame              | 1 unit   |                          |
| Input/Output terminal module     | 1 set    |                          |
| Connection cable                 | 1 pc     |                          |
| Power cable                      | 1 pc     |                          |
| Fuse                             | 2 pcs    | 250V AC/3.15A            |
| Cell window mounting tool        | 1 pc     | With mounting block cell |
| Slide rail                       | 2 pcs    | When specified           |
| Relay board for auto calibration | 1 pc     | When specified           |
| Relay board connection cable     | 1 pc     | When specified           |
| Instruction manual               | 1 copy   |                          |

#### Request

- No part or the whole of this manual may be reproduced without written permission of Fuji.
- Description in this manual is subject to change without prior notice for further improvement.

© Fuji Electric Co., Ltd.

2005

Issued in February, 2005 Rev. 1st edition, August, 2007 Rev. 2nd edition, March, 2010 Rev. 3rd edition, July, 2010 Rev. 4th edition, September, 2010 Rev. 5th edition, April, 2011

### To operate the analyzer properly, be sure to read "Caution on Safety" carefully.

• The descriptions listed here provide important information on safety. Be sure to observe them at all times. Those safety precautions are classified into 3 levels, "DANGER," "CAUTION" and "PROHIBI-TION."

|                      | Improper handling may cause dangerous situations that may result in death or serious injury.                                       |
|----------------------|----------------------------------------------------------------------------------------------------|
|                      | Improper handling may cause dangerous situations that may<br>result in medium-level troubles, minor injury, or property<br>damage. |
| <b>S</b> PROHIBITION | Items which must not be done are noted.                                                                                            |

| Caution on installation and transport of gas analyzer |                                                                                                    |  |
|-------------------------------------------------------|----------------------------------------------------------------------------------------------------|--|
|                                                       | • The unit is not of explosion-proof specifications. Do not use it in an atmosphere of explosive gases. Otherwise serious accidents such as explosion or fire may result.                                     |  |
|                                                       | • Install the analyzer, observing the rules provided in this manual, in a place that endures the weight of the analyzer. Installation in an inadequate place may cause turnover or fall, resulting in injury. |  |
|                                                       | • Be sure to wear protective gloves when lifting the analyzer.<br>Lifting it with bare hands may result in injury.                                                                                            |  |
|                                                       | • Be sure to fix the casing before transporting the analyzer.<br>Transportation in unstable state may result in injury.                                                                                       |  |
|                                                       | • The gas analyzer is heavy. Two or more persons should carry it, while exercising due care. Otherwise unexpected harm to your body or injury may result.                                                     |  |
|                                                       | • Take care not to let cable chips and other foreign objects enter<br>the unit during installation work. Otherwise fire, failure, or<br>malfunction may result.                                               |  |
|                                                       |                                                                                                    |  |

| Caution on piping |                                                                                                    |  |  |
|-------------------|----------------------------------------------------------------------------------------------------|--|--|
| I DANGER          | Be sure to observe the following precautions while installing<br>piping. Improper piping may result in gas leakage.<br>If the leaking gas contains a toxic component, serious<br>accidents may result. If it contains combustible gases,<br>explosion or fire may result. |  |  |
|                   | • Connect pipes correctly referring to the instruction manual.                                                                                                    |  |  |
|                   | • Discharge the exhaust gas outdoors to prevent it from remain-<br>ing within the sampling device or indoors.                                                                                                    |  |  |
|                   | • Relieve the exhaust gas from the analyzer to the atmospheric pressure to prevent buildup of undesirable pressure to the analyzer. Otherwise piping within the analyzer may be disconnected, resulting in gas leakage.                                                   |  |  |
|                   | • Use pipes and pressure reducing valves to which no oil/grease is attached for piping. Otherwise, fire may result.                                                                                                    |  |  |

| Caution on wiring |                                                                                                    |  |
|-------------------|----------------------------------------------------------------------------------------------------|--|
|                   | • Be sure to turn off the power before installing wiring. Otherwise electric shock may result.                                |  |
|                   | • Be sure to perform class D grounding work. Otherwise, electric shock or failure may result.                                 |  |
|                   | • Select a proper wiring material that satisfies the ratings of the instrument. Otherwise, electric shock or fire may result. |  |
|                   | • Be sure to connect a power supply of correct rating. Otherwise, fire may result.                                            |  |
|                   |                                                                                                    |  |

|               | Caution on use                                                                                                    |
|---------------|----------------------------------------------------------------------------------------------------|
| <b>DANGER</b> | • Be sure to read the instruction manual for reference gases before handling reference gases such as calibration gas to use them properly.                                                                                                    |
|               | • Leaving the analyzer unused for a long time or restarting it after<br>long-term suspension requires procedures different from normal<br>operation or suspension procedures. Be sure to follow the in-<br>structions in each instruction manual. Otherwise, intended<br>performance may not be achieved, or accidents or injury may<br>result. |
|               | • Do not operate the analyzer for a long time with its door left<br>open. Otherwise, dust, foreign matter, etc. may stick on internal<br>walls, thereby causing faults.                                                                                                    |

| Caution on use       |                                                                                                    |  |
|----------------------|----------------------------------------------------------------------------------------------------|--|
| <b>S</b> PROHIBITION | • Do not touch the input/output terminals with metal or finger.<br>Otherwise, electric shock or injury may result. |  |
| C                    | • Do not smoke or use flames near the analyzer. Otherwise, fire may result.                                        |  |
|                      | • Do not allow water to enter the analyzer. Otherwise, electric shock or internal fire may result.                 |  |

| Caution on maintenance and check |                                                                                                    |  |
|----------------------------------|----------------------------------------------------------------------------------------------------|--|
| DANGER                           | • Before performing work with the cover of the analyzer kept<br>open for maintenance and check, be sure to purge completely<br>not only within the analyzer but also measuring gas lines with<br>nitrogen or air. Otherwise, poisoning, fire, or explosion may<br>result due to gas leakage.                                                                                                    |  |
| <b>AUTION</b>                    | <ul> <li>Be sure to observe the following to perform work safely, avoiding electric shock or injury.</li> <li>Remove the watch and other metallic objects before work.</li> <li>Do not touch the instrument wet-handed.</li> <li>If the fuse is blown, eliminate the cause and replace it with the one of the same capacity and type. Otherwise, electric shock or accidents may result.</li> <li>Do not use replacement parts other than those specified by the manufacturer. Otherwise, intended performance may not be achieved, or accidents or failures may result.</li> <li>Dispose replacement parts such as maintenance parts as incombustibles according to the local waste disposal regulations.</li> </ul> |  |

| Others                                                                                                    |
|----------------------------------------------------------------------------------------------------|
| • If the cause of a fault cannot be identified by referring to the instruction manual, be sure to contact your dealer or Fuji's technician in charge of adjustment. Disassembling the instrument carelessly may result in electric shock or injury. |

# CONTENTS

| PR | EFACE                | i                                            |  |
|----|----------------------|----------------------------------------------|--|
| CA | CAUTION ON SAFETY ii |                                              |  |
| CO | NTENTS .             | v                                            |  |
| 1. | OVERV                | IEW 1-1                                      |  |
| 2. | NAME A               | AND DESCRIPTION OF EACH UNIT                 |  |
|    | 2.1 Nai              | ne and description of main unit2-1           |  |
|    | 2.2 Inp              | ut/Output terminal module2-2                 |  |
| 3. | INSTAL               | LATION                                       |  |
|    | 3.1 Inst             | tallation conditions                         |  |
|    | 3.2 Inst             | tallation                                    |  |
|    | 3.2.1                | Installation of analyzer main frame          |  |
|    | 3.2.2                | Mounting input/output terminal module        |  |
|    | 3.3 Pip              | ing                                          |  |
|    | 3.4 San              | npling                                       |  |
|    | 3.4.1                | Conditions of sampling gas                   |  |
|    | 3.4.2                | Sampling gas flow                            |  |
|    | 3.4.3                | Preparation of standard gas                  |  |
|    | 3.4.4                | Purging of instrument inside                 |  |
|    | 3.4.5                | Pressure at sampling gas outlet              |  |
|    | 3.4.6                | Example configuration of gas sampling system |  |
|    | 3.5 Win              | ring                                         |  |
|    | 3.5.1                | Power inlet                                  |  |
|    | 3.5.2                | Input/output terminal module                 |  |
| 4. | OPERATI              | ON                                           |  |
|    | 4.1 Pre              | paration for operation4-1                    |  |
|    | 4.2 Wa               | rm-up operation and regular operation4-1     |  |
| 5. | DESCRI               | PTION OF DISPLAY AND OPERATION PANELS 5-1    |  |
|    | 5.1 Nai              | ne and description of operation panel5-1     |  |
|    | 5.2 Ove              | erview of display and operation panels5-2    |  |
|    | 5.3 Out              | tline of display screen                      |  |
|    | 5.4 Bas              | sic operation                                |  |
| 6. | SETTIN               | G AND CALIBRATION 6-1                        |  |
|    | 6.1 Sw               | itch of range6-1                             |  |
|    | 6.1.1                | Setting of range switch mode                 |  |
|    | 6.1.2                | Manual range switch                          |  |

|    | 6.2 Cal | libration Setting                                              |
|----|---------|----------------------------------------------------------------|
|    | 6.2.1   | Setting of calibration concentration                           |
|    | 6.2.2   | Setting of manual zero calibration                             |
|    | 6.2.3   | Setting of calibration range6-7                                |
|    | 6.2.4   | Setting of auto calibration component / range                  |
|    | 6.3 Ala | arm setting6-11                                                |
|    | 6.3.1   | Setting of alarm values6-11                                    |
|    | 6.3.2   | Hysteresis setting                                             |
|    | 6.4 Set | ting of auto calibration6-14                                   |
|    | 6.4.1   | Auto calibration6-14                                           |
|    | 6.4.2   | Forced run / stop of auto calibration                          |
|    | 6.5 Set | ting of auto zero calibration                                  |
|    | 6.5.1   | Auto zero calibration                                          |
|    | 6.5.2   | Forced run / stop of auto zero calibration                     |
|    | 6.6 Pea | ak alarm setting                                               |
|    | 6.7 Par | rameter setting                                                |
|    | 6.8 Ma  | intenance mode                                                 |
|    | 6.9 Cal | libration6-40                                                  |
|    | 6.9.1   | Zero calibration                                               |
|    | 6.9.2   | Span calibration                                               |
| 7. | MAINT   | ENANCE                                                         |
|    | 7.1 Dai | ily check                                                      |
|    | 7.2 Dai | ily check and maintenance procedures7-1                        |
|    | 7.3 Ma  | intenance of analyzer unit7-2                                  |
|    | 7.3.1   | Cleaning method for sample cell (pipe cell)7-2                 |
|    | 7.3.2   | Cleaning method for sample cell (block cell)7-4                |
|    | 7.3.3   | Optical zero adjustment method (optical balance adjustment)7-6 |
|    | 7.3.4   | Moisture interference compensation adjustment method7-7        |
| 8. | ERROR   | MESSAGE 8-1                                                    |
| 9. | SPECIFI | CATIONS                                                        |
|    | 9.1 Ger | neral specifications                                           |
|    | 9.2 Co  | de symbols9-5                                                  |
|    | 9.3 Ou  | tline diagram                                                  |

# 1. OVERVIEW

This infrared gas analyzer (type: ZKJ) measures the concentration of NO, SO<sub>2</sub>, CO<sub>2</sub>, CO and CH<sub>4</sub> contained in sampling gas on the principle that different atomic molecules have an absorption spectrum in the wave band of infrared rays, and the intensity of absorption is determined by the Lambert-Beer law.

Since this instrument incorporates a compact paramagnetic  $O_2$  sensor, it allows measuring up to 5 components simultaneously by using the built-in  $O_2$  sensor (up to 4 components if  $O_2$  sensor is excluded).

Furthermore, use of a microprocessor or large sized liquid crystal display realizes improvement of operability, accuracy and multi-functions.

This instrument is optimum for measuring combustible gas exhausted from boilers or incinerators, and it is effective for steel gas analysis (blast furnace, steel converter, thermal treatment furnace, sintering (Pellet equipment), coke furnace), storage and maturity of vegetable and fruit, biochemistry (microbe), [fermentation], air pollution [incinerator, exhaust gas desulfurization, denitration], automotive emission (excluding tester), protection against disasters [detection of explosive gas and toxic gas, combustion gas analysis of new building material], growth of plants, chemical analysis [petroleum refinery plant, petroleum chemistry plant, gas generation plant], environment [landing concentration, tunnel concentration, parking lot, building management] and various physical and chemical experiments.

# 2. NAME AND DESCRIPTION OF EACH UNIT

## $\langle$ Front panel $\rangle$ (1) Handle $\overset{\Theta}{\to}\overset{\Theta}{\to}\overset{\Theta}{\to}\overset{\Theta}{\to}\overset{\Theta}{\to}\overset{\Theta}{\to}$ (4) Sampling gas inlet For measuring (2) Power switch -(5) Sampling gas outlet∫ unit 1 (4) Sampling gas inlet ) For measuring (3) Display/operation panel (5) Sampling gas outlet unit 2 (or purge gas inlet) $\langle$ Back panel $\rangle$ (6) Sector motor )) 6 0 (10) Protective cover (9) Power supply receptacle (7) Light source cover (8) Input/output terminal connector

## 2.1 Name and description of main unit

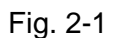

|     | Name                   | Description                                                                                                    |      | Name                                 | Description                                                                                 |
|-----|------------------------|----------------------------------------------------------------------------------------------------|------|--------------------------------------|---------------------------------------------------------------------------------------------|
| (1) | Handle                 | Used for withdrawing the main unit from the panel.                                                                                                    | (6)  | Sector motor                         | For driving the rotation of sec-<br>tor                                                     |
| (2) | Power switch           | Used for ON/OFF the analyzer.                                                                                                    | (7)  | Light source cover                   | Infrared light source is arranged in the cover.                                             |
| (3) | Display/opera-         | Liquid crysral diaplay and keys                                                                                                    |      |                                      |                                                                                             |
|     | tion panel             | for setting various functions                                                                                                    | (8)  | Input/output ter-<br>minal connector | For connecting to the external input/output terminal module                                 |
| (4) | Sampling gas           | For connecting to the measuring                                                                                                    |      | <b>D</b>                             |                                                                                             |
|     | ınlet                  | gas tube                                                                                                    | (9)  | Power inlet                          | For connecting the power cable                                                              |
| (5) | Sampling gas<br>outlet | Connect to the exhaust line. (A pair of sampling gas inlet/outlet is provided for each measuring unit. When ordered with purge, the piping to measuring unit 2 is built inside. In this case, the sample gas outlet for measuring unit 2 is used for purge gas inlet.) | (10) | ) Protective cover                   | Protective cover for the light<br>source and the motor. May be<br>removed during operation. |

## 2.2 Input/Output terminal module

This analyzer provides input/output of various signals from the supplied input/outpt terminal module by connecting the instrument to this module.

 $\langle$  Input/Output terminal module  $\rangle$ 

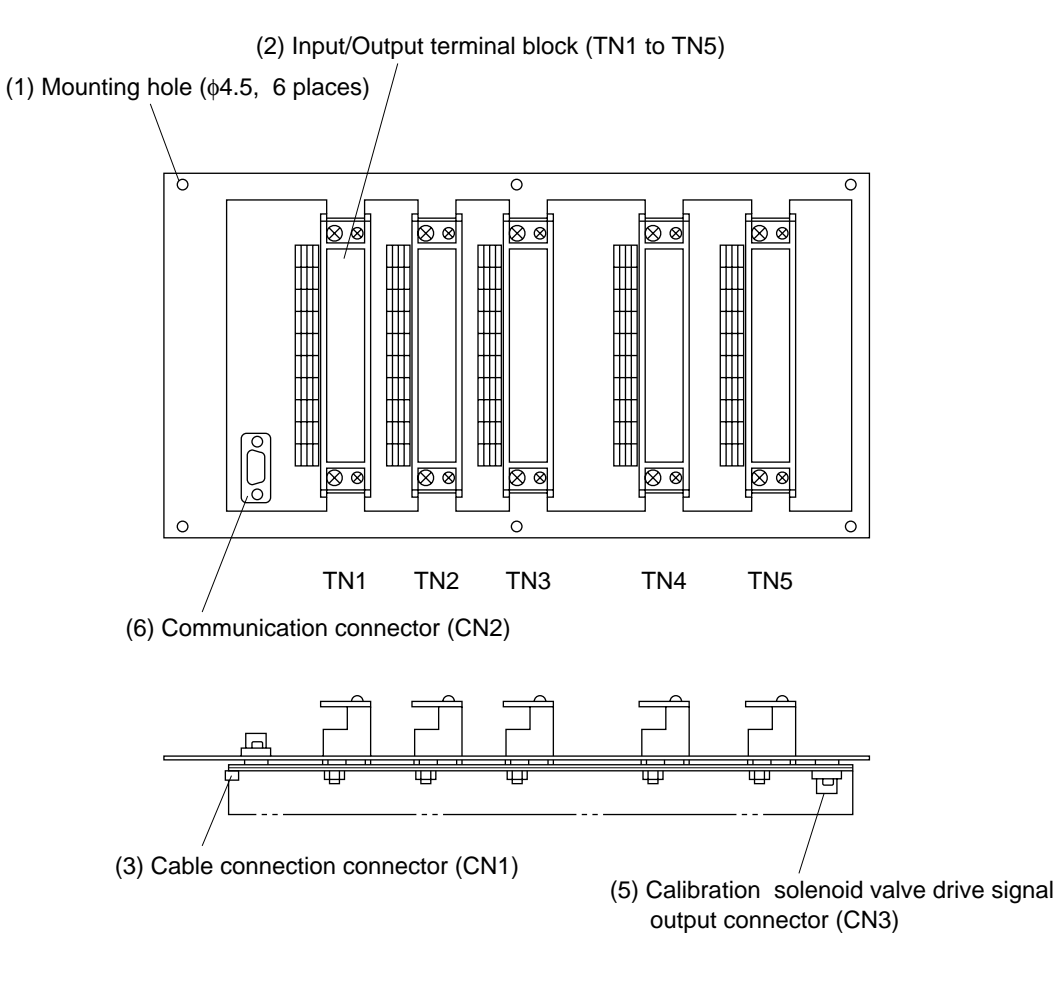

(4) Analyzer main unit  $\longleftrightarrow$  Input/Output terminal module connection cable (1m)

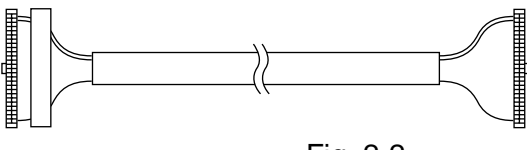

Fig. 2-2

| Name                                                 |           | Description                                                                                                    |     | Name                                                              | Description                                                                                                    |
|------------------------------------------------------|-----------|----------------------------------------------------------------------------------------------------|-----|-------------------------------------------------------------------|----------------------------------------------------------------------------------------------------|
| (1) Mounting<br>hole                                 | 5         | Used for mounting input/output ter-<br>minal module.<br>\$\overline 4.5\$, 6 places                                     | (4) | Input/output<br>terminal module<br>connection cable               | Used for connecting the ana-<br>lyzer main unit to the input/<br>output terminal module.                             |
| (2) Input/out<br>terminal<br>block<br>(TN 1 to<br>5) | put<br>TN | Input/output terminal for signals<br>of analog output, range identifica-<br>tion contact, alarm contact output,<br>etc. | (5) | Calibration<br>solenoid valve<br>drive signal<br>output connector | Cable connector for connecting<br>the analyzer to the relay board<br>for automatic calibration.                      |
| (3) Cable<br>connection                              | on<br>r   | Used for connecting the analyzer main unit and the input/output terminal module (4).                                    | (6) | Communication connector                                           | Connect communication cable.<br>*Please refer to another manual<br>(INZ-TN513327-E) about<br>communication function. |

# DANGER -

This unit is not explosion-proof type. Do not use it in a place with explosive gases to prevent explosion, fire or other serious accidents.

# 

- Entrust the installation, movement or re-installation to a specialist or the supplier. A poor installation may cause accidental tipover, shock hazard, fire, injury, etc.
- The gas analyzer is heavy. It should be installed with utmost care. Otherwise, it may tip over or drop, for example, causing accident or injury.
- For lifting the gas analyzer, be sure to wear protective gloves. Bare hands may invite an injury.
- This unit should be installed in a place which conforms to the conditions noted in the instruction manual. Otherwise, it may cause electric shocks, fire or malfunction of the unit.
- During installation work, care should be taken to keep the unit free from entry of cable chips or other foreign objects. Otherwise, it may cause fire, trouble or malfunction of the unit.

## 3.1 Installation conditions

To install the analyzer for optimum performance, select a location that meets the following conditions;

- (1) This instrument is system built in type. This instrument should be used while embedded in a panel, locker, or enclosure of steel sheet.
- (2) Use this instrument indoors.
- (3) A vibration-free place
- (4) A place which is clean around the analyzer.

| (5) | Power supply         |                                      |             |
|-----|----------------------|--------------------------------------|-------------|
|     | Rated voltage        | : 100V to 240V AC                    |             |
|     | Operating voltage    | : 85V to 264V AC                     |             |
|     | Rated frequency      | : 50/60 Hz                           |             |
|     | Power consumption    | : 250 VA max.                        |             |
|     | Inlet                | : Comformity to EN60320 class I type | 3-pin inlet |
| (6) | Operation conditions |                                      |             |
|     | Ambient temperature  | $:-5^{\circ}$ to $45^{\circ}$ C      |             |
|     | Ambient humidity     | : 90 % RH or less, no condensation   |             |
|     |                      |                                      |             |

## 3.2 Installation

## 3.2.1 Installation of analyzer main frame

Installation methods for the analyzer main unit are divided into 2 types;

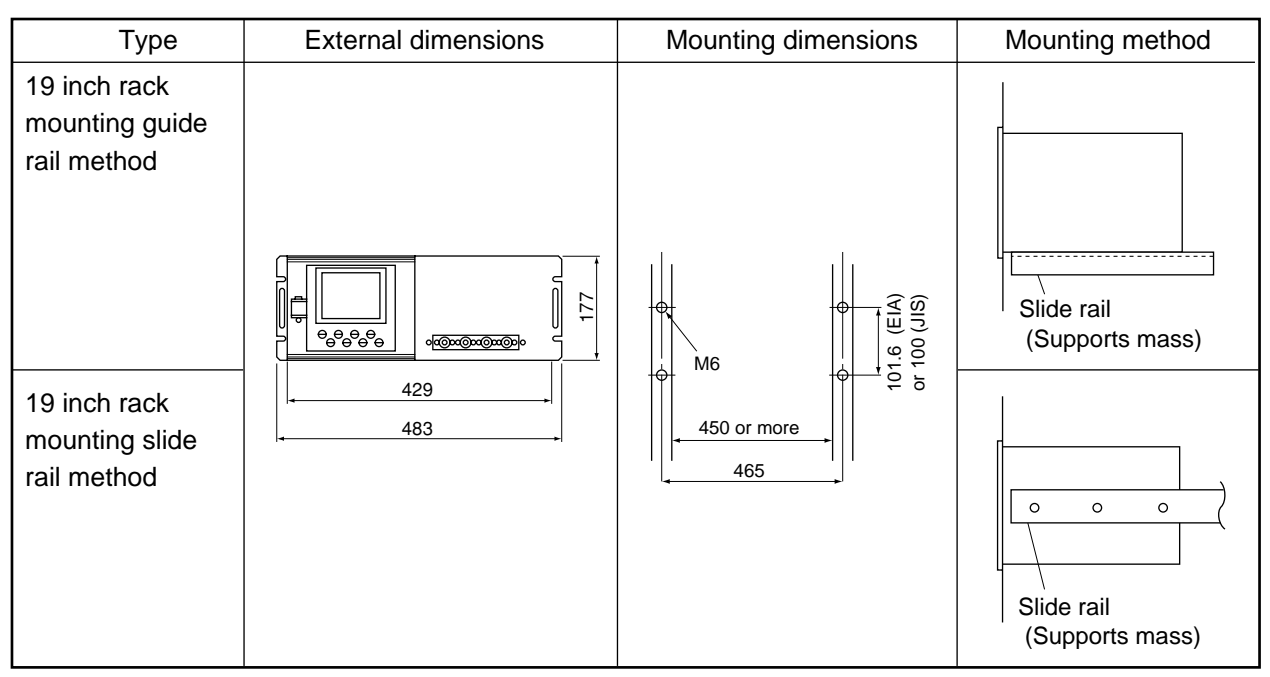

Note 1 Check and maintenance of the analyzer main unit may be carried out with the top cover detached. The guide rail method may be used if a space accessible for maintenance is provided at the top of the main unit. If maintenance space is not provided specially, it is recommended to use the slide rail method.

Recommended slide rail: Product No.: 305A-24 manufactured by Accuride International Co.

Note 2 For 19 inch rack mounting, the weight of the analyzer is supported with the bottom of the case (with the side of the case in case of slide rail method). For mounting dimensions of the slide rail, see "Item 9.3 External diagram".

Don't install the analyzer at a place which is exposed to direct sunlight.

The analyzer should be installed at a place where ambient temperature is within -5 to  $45^{\circ}$ C, and temperature fluctuation during use is minimum.

### 3.2.2 Mounting input/output terminal module

Mount the input/output terminal module on the panel; observing the following method.

(Note) To avoid the effect of noise generated from external units, mount the I/O terminal module mounting plate on the panel for continuity at the mounting surface and connect the panel to the same ground as the analyzer main unit.

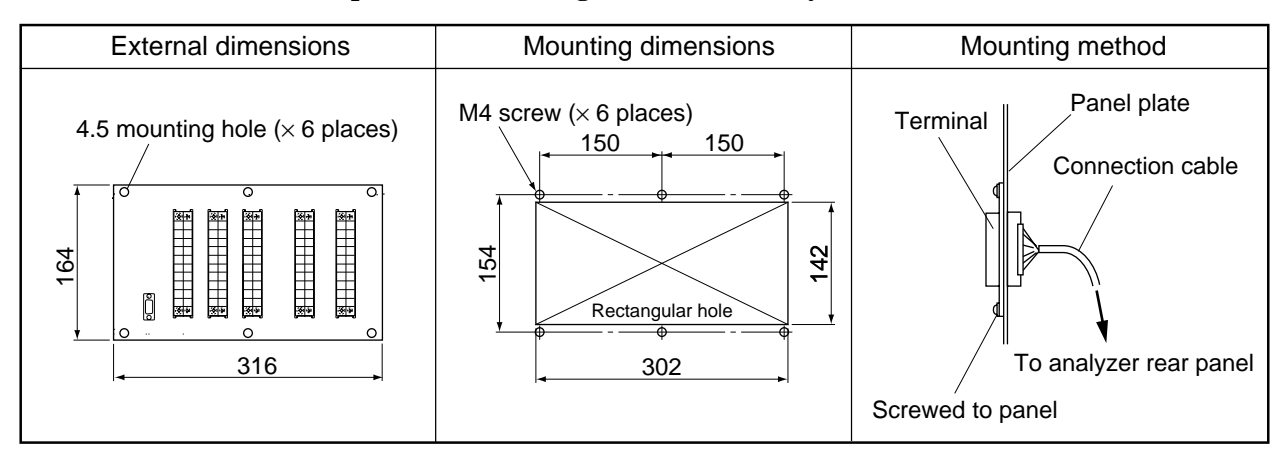

Note) How to ground analyzer main unit and I/O terminal module

To avoid the effect of noises, etc. from external units, it is recommended to ground them by the procedure described below.

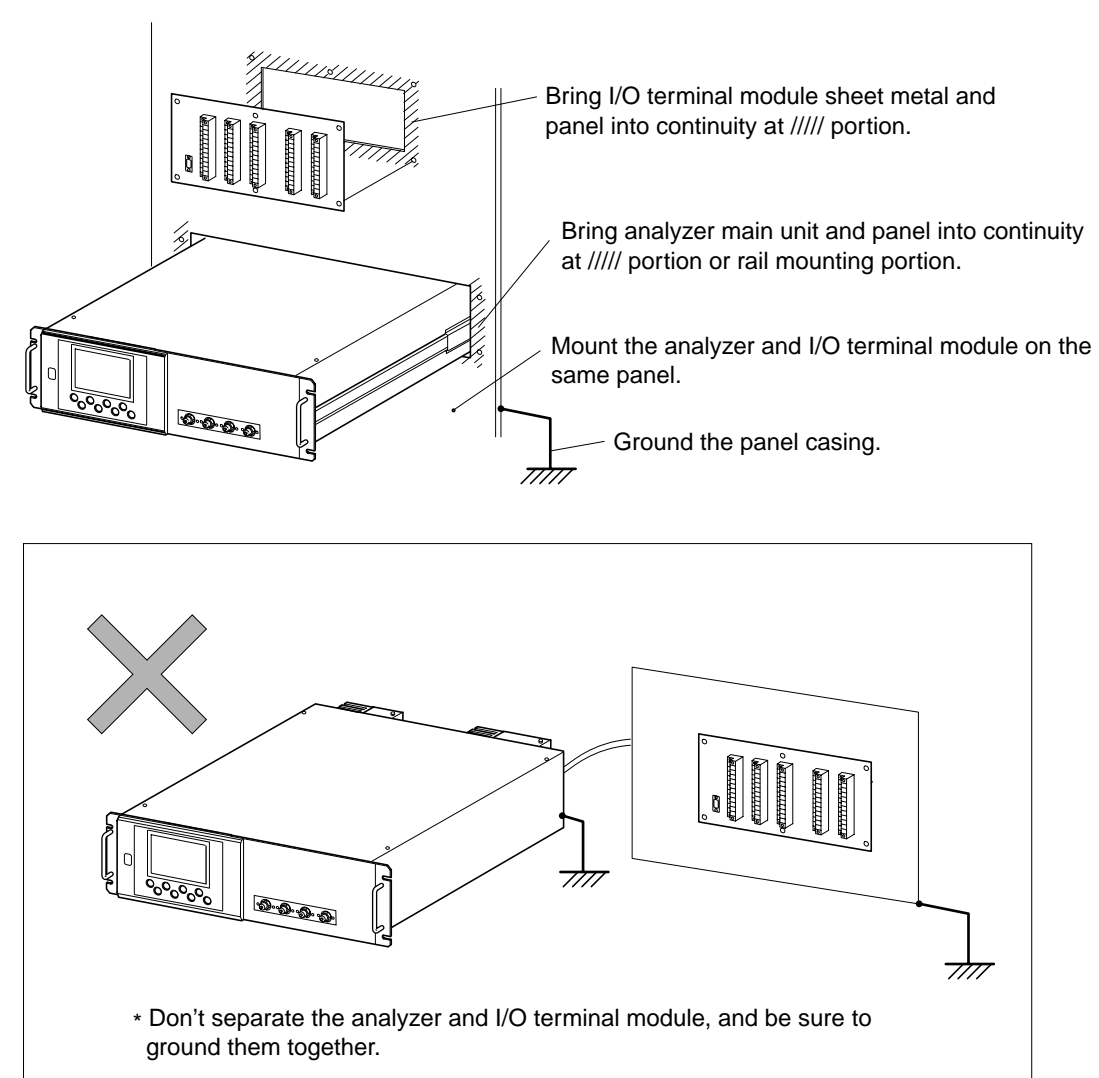

## 3.3 Piping

Piping should be connected to the gas inlets and outlets of the front panel of the analyzer.

- Use a corrosion resistant tube of Teflon, stainless or polyethylene to connect the instrument to a sampling system. Even if there is a danger of corrosion, refrain from using a tube of rubber or soft vinyl. The instrument provides inaccurate indication due to gas absorption by piping materials.
- Pipe connection port is Rc1/4 female thread (or NPT1/4). Piping should be cut as short as possible for a quick response. About 4 mm inner diameter is recommended.
- Entry of dust into the instrument may result in defective operation. Use a clean piping or coupling.

Connect the gas tube by the following method.

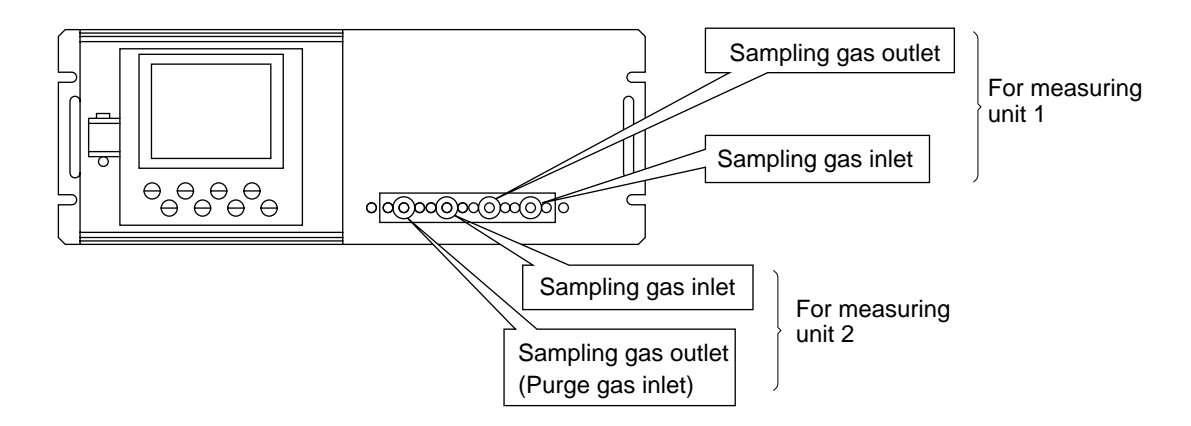

Sampling gas inlet: Attach the gas tube to introduce gas to be measured such as one that has completed dehumidification process and standard gases for zero and span calibration to this inlet. Gas flow to be introduced should be constant within the range of 0.5 L/min ±0.2 L/min.
Sampling gas outlet: Exhaust measured gas through the outlet. Attach the tube to exhaust measured gas outdoors or to the atmosphere.
Purge gas inlet: It is used for purging the inside of the total gas analyzer . When the analyzer must be purged, refer to Item 3.3.4 Purging of instrument inside. Use dry gas N<sub>2</sub> or instrumentation air for purge gas. (flow rate of 1L/min or more).

#### Internal piping diagram

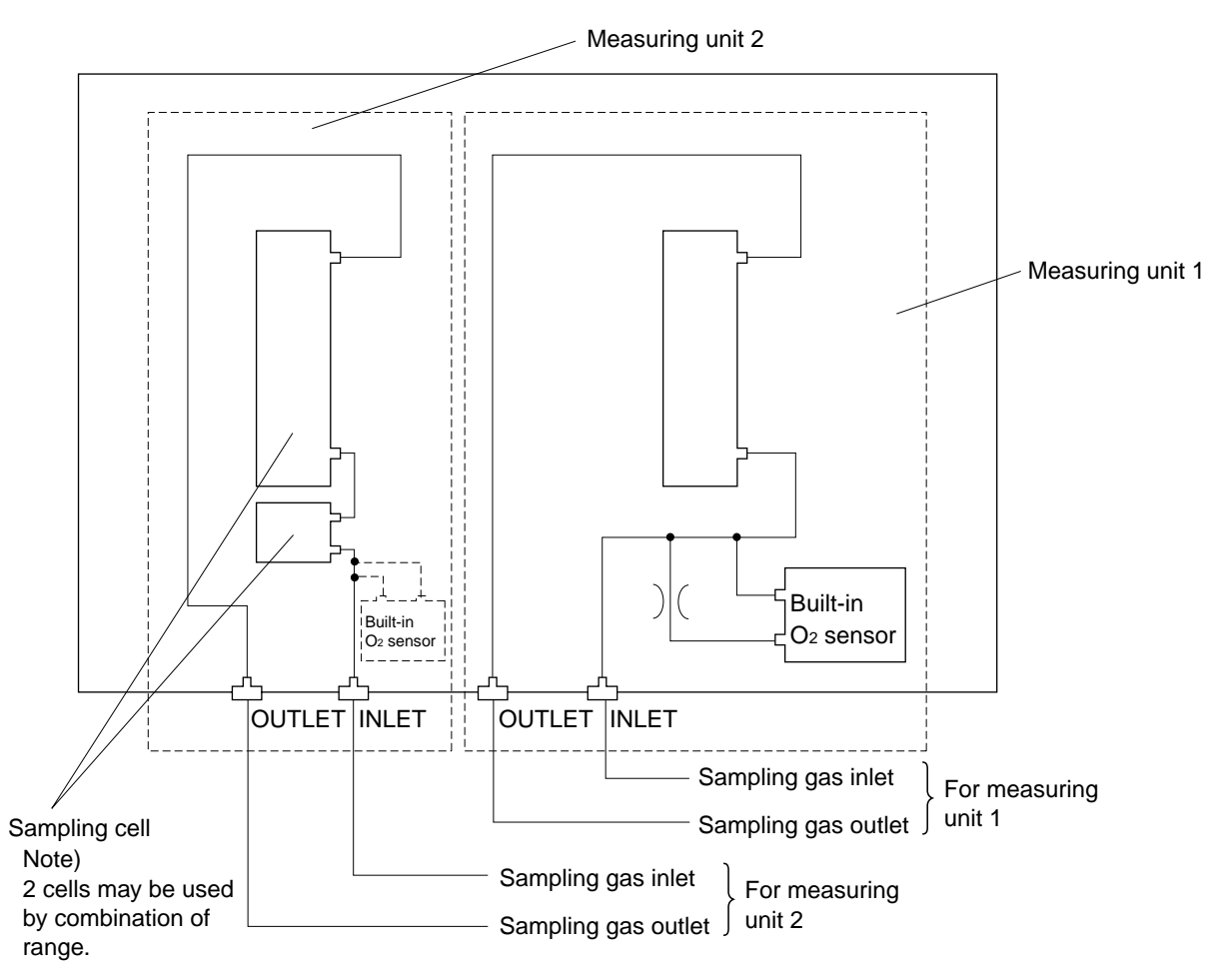

Note) When the purge gas inlet is provided, the piping to measuring unit 2 is built inside.

| Measured components                                                                                                    | Measurering unit 1                                                            | Measuring unit 2                                      |
|----------------------------------------------------------------------------------------------------|-------------------------------------------------------------------------------|-------------------------------------------------------|
| 1-component analyzer for NO, SO <sub>2</sub> , CO <sub>2</sub> , CO, CH <sub>4</sub> or N <sub>2</sub> O               | Each measured component                                                       | None                                                  |
| 2-component analyzer for NO/SO <sub>2</sub> , CO <sub>2</sub> /CO, N <sub>2</sub> O/CO <sub>2</sub>                    | NO/SO <sub>2</sub> , CO <sub>2</sub> /CO,<br>N <sub>2</sub> O/CO <sub>2</sub> | None                                                  |
| 2-componen analyzer for NO/CO                                                                                          | NO                                                                            | СО                                                    |
| 3-component analyzer for NO/SO <sub>2</sub> /CO, N <sub>2</sub> O/CO <sub>2</sub> /CO                                  | NO/SO <sub>2</sub> , N <sub>2</sub> O/CO <sub>2</sub>                         | СО                                                    |
| 3-component analyzer for NO/N2O/CO2, SO2/<br>N2O/CO2, CH4/N2O/CO2                                                      | NO, SO <sub>2</sub> , CH <sub>4</sub>                                         | N <sub>2</sub> O/CO <sub>2</sub>                      |
| 3-component analyzer for NO/SO <sub>2</sub> /CO                                                                        | NO/SO <sub>2</sub>                                                            | СО                                                    |
| 4-component analyzer for NO/SO <sub>2</sub> /CO <sub>2</sub> /CO, NO/SO <sub>2</sub> /N <sub>2</sub> O/CO <sub>2</sub> | NO/SO <sub>2</sub>                                                            | CO <sub>2</sub> /CO, N <sub>2</sub> O/CO <sub>2</sub> |

Correspondence of measured components and measuring units

Note) When there are two measuring units, the built-in  $O_2$  sensor must

be connected to the measuring unit 2.

#### Example of connecting each measuring unit

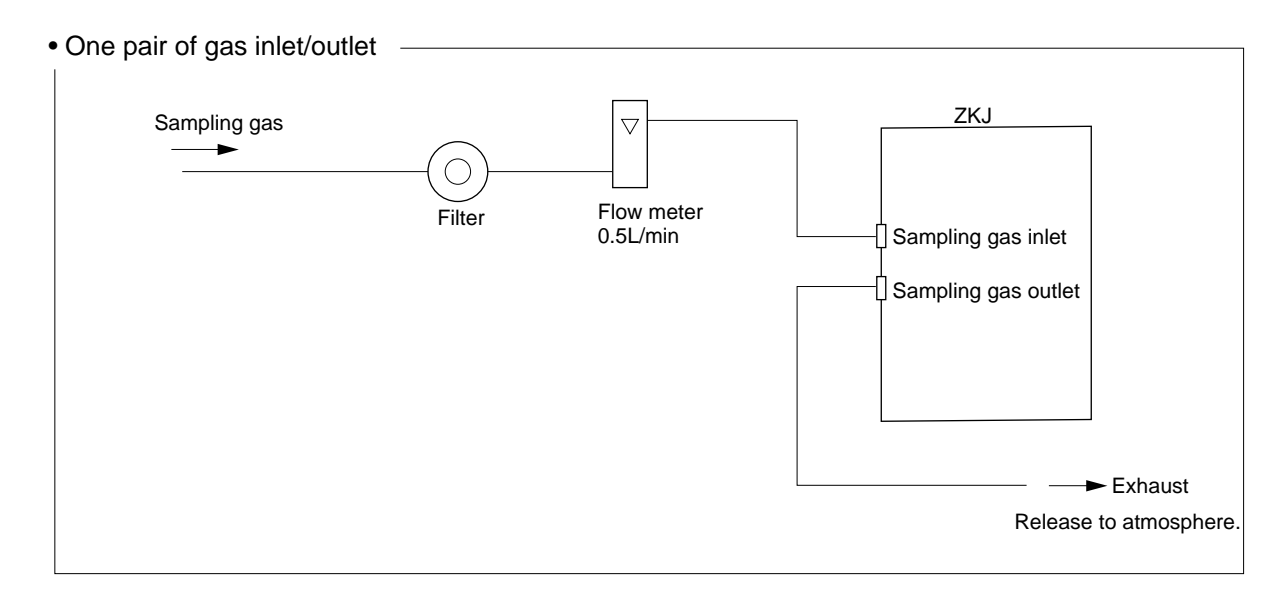

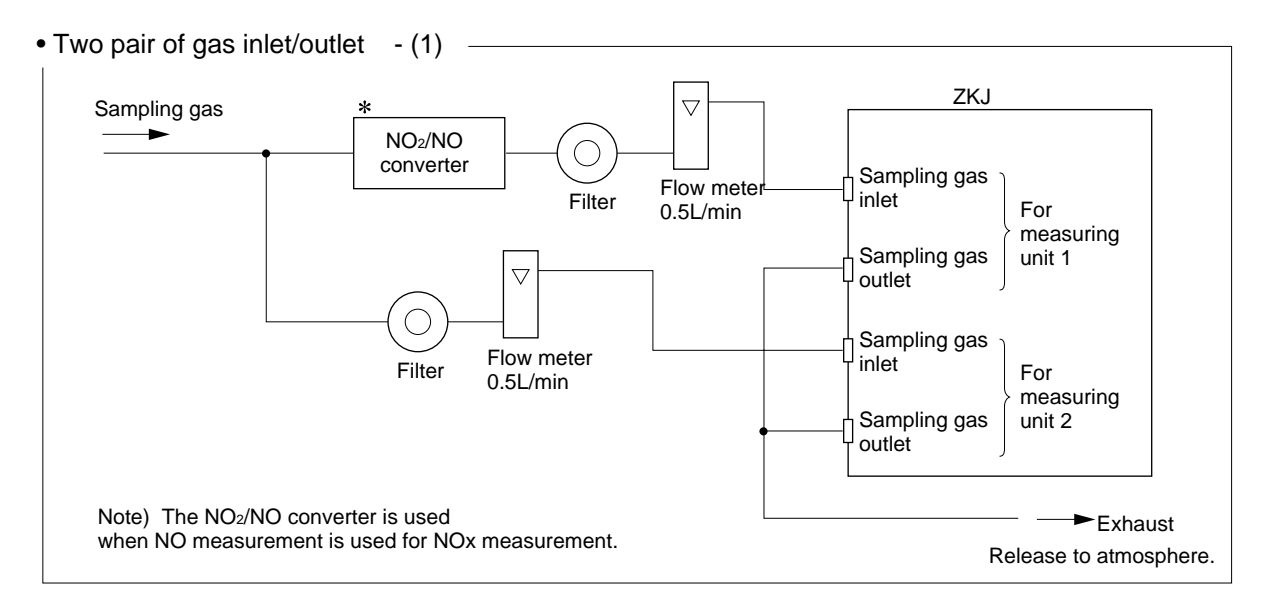

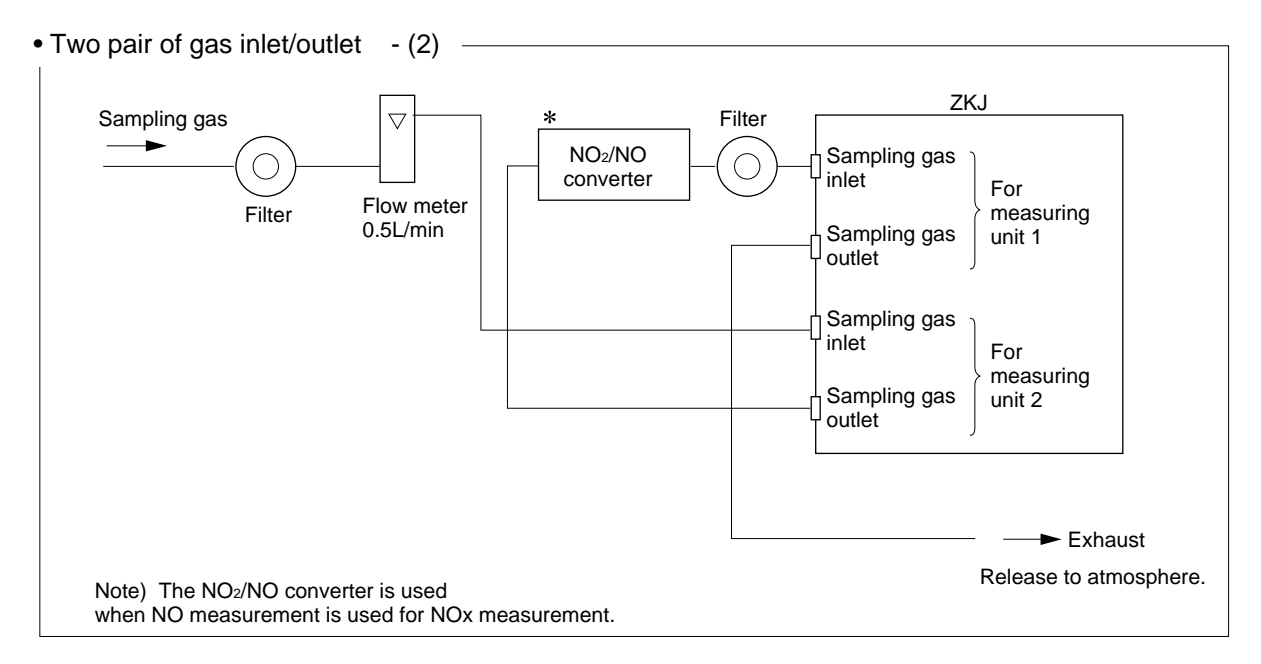

## 3.4 Sampling

### 3.4.1 Conditions of sampling gas

- (1) Dust contained in the sampling gas should be completely removed with a filter. For the final stage filter, use a filter that allows removing dust particles of  $0.3\mu m$ .
- (2) Dew point of sampling gas must be lower than the ambient temperature to avoid occurrence of drain in the gas analyzer. If vapor is contained in the sampling gas, dew point should be lowered to 0°C by using a dehumidifier.
- (3) If  $SO_3$  mist is contained in the sampling gas, use a mist filter or cooler to remove  $SO_3$  mist. Other mists should be removed by using a mist filter or cooler.
- (4) Corrosive gases such as Cl<sub>2</sub>, F<sub>2</sub> and HCl, if they are contained in the sampling gas in considerable amounts, will shorten the life of instruments.
- (5) Temperature of sampling gas should be within 0 to 50°C. Provide a means that prevents entry of hot gas directly into the instrument.

### 3.4.2 Sampling gas flow

Flow of sampling gas should be  $0.5L/\min \pm 0.2L/\min$ .

Avoid flow fluctuation during measurement.

Observe the flow reading by a flowmeter provided as shown in the example of the sampling system configuration (Item 3.4.6).

### 3.4.3 Preparation of standard gas

Routine calibration is required by standard gas for keeping this instrument under normal operation condition (once a week). Prepare a standard gas cylinder for zero calibration and span calibration.

|                                                          | Analyzer without O <sub>2</sub><br>measurement              | Analyzer with built-in O <sub>2</sub> sensor                                       | Analyzer with external zirconia O <sub>2</sub> sensor |
|----------------------------------------------------------|-------------------------------------------------------------|------------------------------------------------------------------------------------|-------------------------------------------------------|
| Zero gas                                                 | $N_2$ gas                                                   | N <sub>2</sub> gas                                                                 | Dry air                                               |
| Span gas other<br>than for O <sub>2</sub><br>measurement | Gas with concentra-<br>tion of 90% or more<br>of full scale | Gas with concentration of 90% or more of full scale                                | Gas with concentration of 90% or more of full scale   |
| Span gas for O <sub>2</sub><br>measurement               |                                                             | Gas with concentration of<br>90% or more of full scale<br>or atmospheric air (21%) | 1 to 2% O <sub>2</sub>                                |

### 3.4.4 Purging of instrument inside

The inside of instrument need not be purged generally except for the following cases.

- (1) A combustible gas component is contained in sample gas.
- (2) Corrosive gas is contained in the atmospheric air at the installation site.
- (3) The same gas as the sample gas component is contained in the atmospheric air at the installation site.

In such cases as above, the inside of analyzer should be purged with the air for instrumentation or  $N_2$ .

Purging flow rate should be about 1L/min.

If dust or mist is contained in purging gas, it should be eliminated completely in advance.

#### 3.4.5 Pressure at sampling gas outlet

Pressure at the sampling gas outlet should be adjusted to atmospheric pressure.

#### 3.4.6 Example configuration of gas sampling system

The following illustrates a typical system configuration for five component gas measurement for monitoring combustion exhaust gas from boiler, refuse incinerator, etc.

Contact Fuji Electric for system configuration matching the particular use or further information.

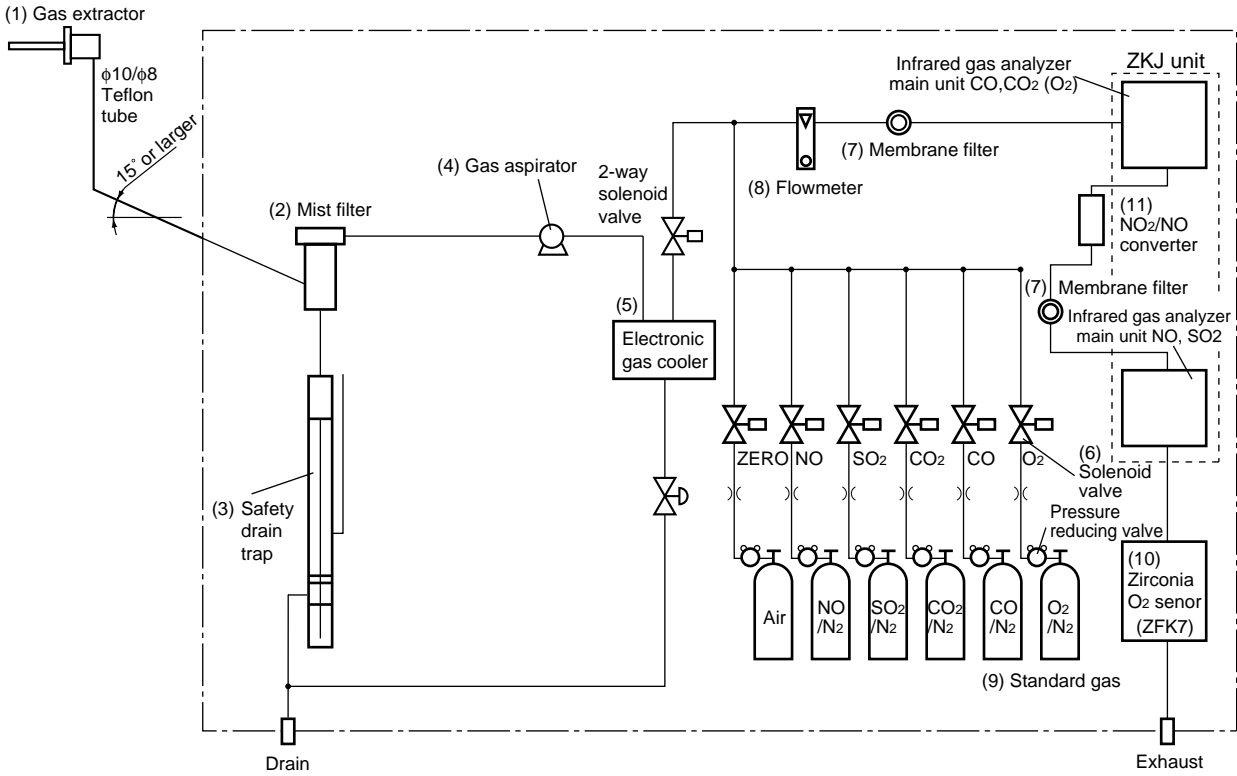

| Name                         | Description                                                                                                    | Name                                    | Description                                                                                            |
|------------------------------|----------------------------------------------------------------------------------------------------|-----------------------------------------|----------------------------------------------------------------------------------------------------|
| (1) Gas extractor            | Gas extractor with a heating type stainless steel filter of stan-                                                                                      | (8) Flowmeter                           | Adjusts and monitors the flow rate of sample gas.                                                      |
|                              | dard mesh 40µm                                                                                                    | (9) Standard gas                        | Reference gas used for calibrat-                                                                       |
| (2) Mist filter              | Removes drain, mist, and dust.                                                                                                    | -                                       | ing zero and span of the ana-                                                                          |
| (3) Safety drain trap        | The safety drain trap divided<br>into two rooms for positive and<br>negative pressure. It monitors                                                     |                                         | lyzer. Total 6 cylinders required<br>for zero gas air, span gas NO,<br>$SO_2$ , CO, $CO_2$ and $O_2$ . |
|                              | and adjusts the sample gas pres-<br>sure.                                                                                                    | (10) Zirconia O <sub>2</sub><br>sensor  | External zirconia oxygen sensor used for measuring the                                                 |
| (4) Gas aspirator            | For aspiration of sample gas                                                                                                    |                                         | oxygen concentration in                                                                                |
| (5) Electronic gas<br>cooler | Dries the moisture in sample gas to a dew point of approx. $2^{\circ}C$                                                                                | -                                       | sample gas.<br>(This is not necessary in case<br>when $O_2$ sensor is built-in.)                       |
| (6) Solenoid valve           | Used for introducing calibra-<br>tion gas.                                                                                                    | (11) NO <sub>2</sub> /NO con-<br>verter | Added to NOx analyzer.<br>A special catalyst material for<br>efficient conversion of NO <sub>2</sub>   |
| (7) Membrane filter          | PTFE filter used to eliminate<br>fine dust particles and permit<br>monitoring of dust adhering<br>condition on the front panel of<br>the gas analyzer. |                                         | gas to NO is used.                                                                                     |

## 3.5 Wiring

### 3.5.1 Power inlet

The power inlet is provided at the rear panel.

Connect supplied power cable to this power inlet.

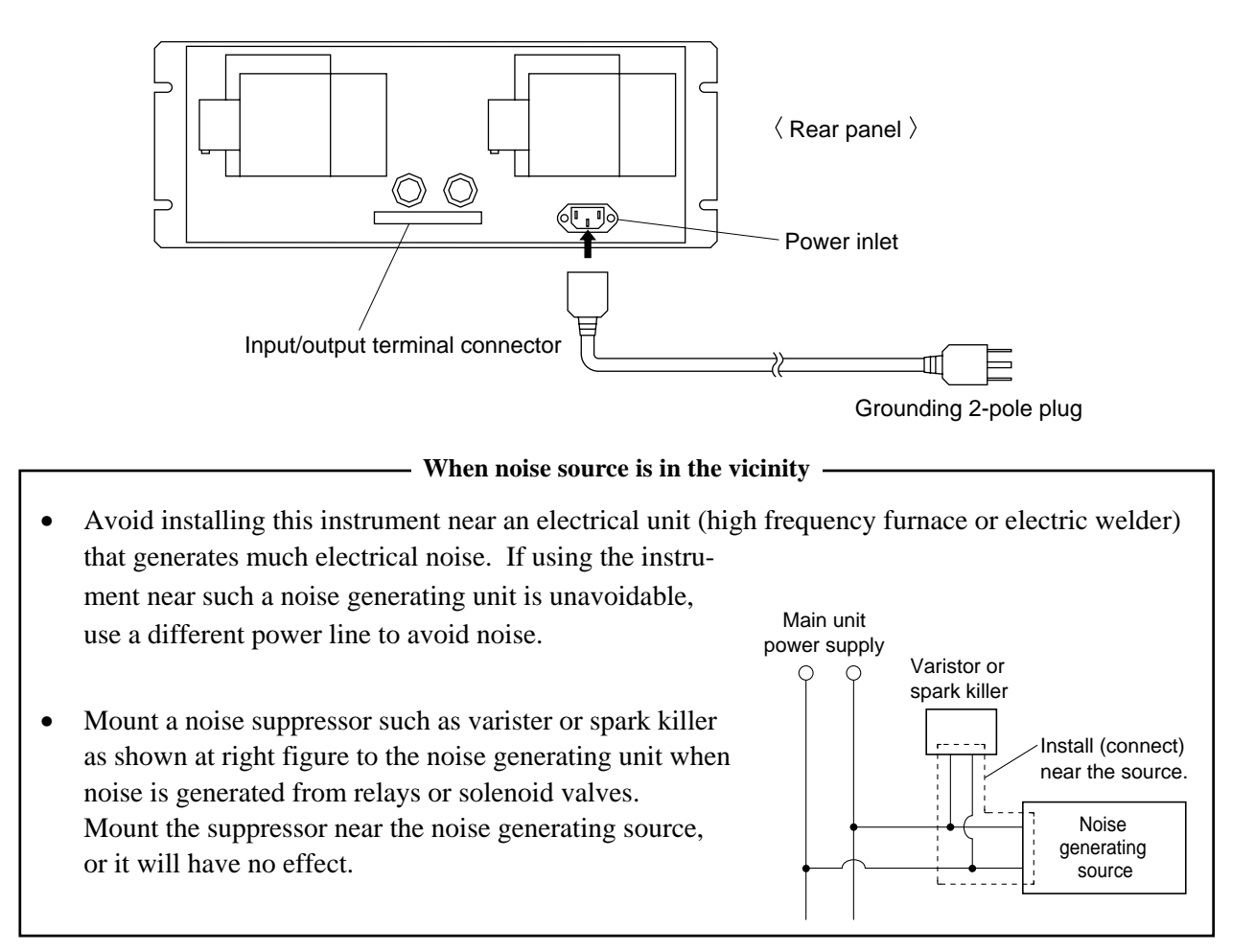

### 3.5.2 Input/output terminal module

This analyzer should be connected to the input/output terminal module by supplied exclusive cable.

Plug this cable connector into the receptacle at the rear panel of the analyzer and the receptacle on the PC board of the input/output module.

Connect the exclusive cable so that the ferrite core attached to the cable comes to the analyzer side.

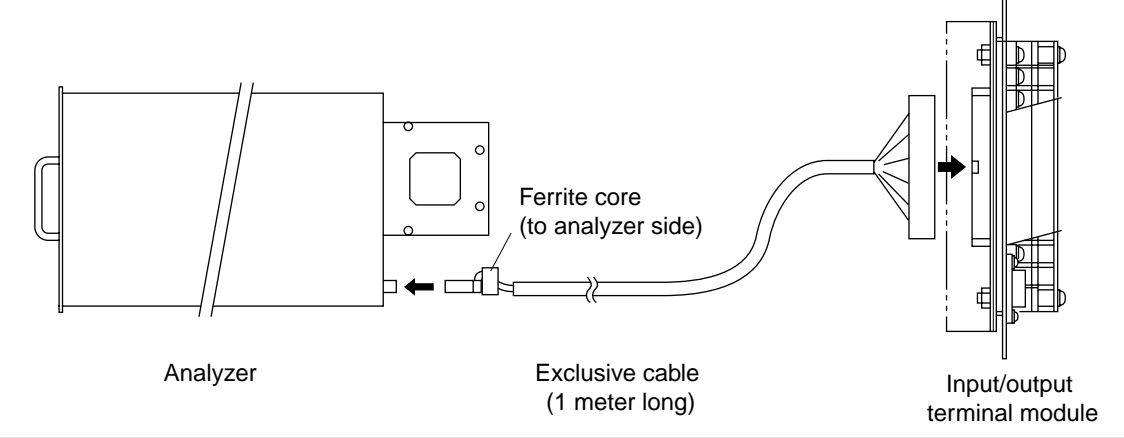

(1) Analog output signal (AO): terminal block 1 (1) to (20), terminal block 2 (3) to (6)

Output signal : 4 to 20 mADC or 0 to 1 VDC (selected when ordering)

Non-insulated output

Allowable load : 4 to 20 mADC,  $550\Omega$  or less

0 to 1 VDC, 100k $\Omega$  or more

• Analog output is provided from each terminal corresponding to the channel displayed in the measurement screen.

All of analog output signals for the instrument are not isolated. It is recommended to isolate signals individually to prevent interference from unnecessary signals or to prevent external interference, especially leading the cable of more than 30 meters or to outdoor.

### (2) $O_2$ sensor input: terminal block 2 (1) – (2)

Input signal:

External zirconia O<sub>2</sub> analyzer : Zirconia O<sub>2</sub> sensor signal (Fuji ZFK7 output)

External  $O_2$  analyzer : 0 to 1 VDC (DC input resistor of 1M $\Omega$  or more)

- It is used when the external zirconia O<sub>2</sub> analyzer or external O<sub>2</sub> analyzer is specified as order.
- To connect to the output of the external Zirconia analyzer or external O<sub>2</sub> analyzer prepared separately.
- In case of an external O<sub>2</sub> analyzer, input a signal of 0 to 1 VDC with respect to O<sub>2</sub> full scale of the analyzer.
- In case of built-in O<sub>2</sub> analyzer, do not use the terminals.

 $O_2$  sensor input is not isolated. It is recommended to isolate when an external  $O_2$  analyzer is installed apart from this analyzer. Zirconia  $O_2$  sensor Fuji make ZFK7 should be installed at a location that is as close to this instrument as possible.

(3) Contact input (DI): terminal block 2 (11) to (20), terminal block 3 (5) to (10)

- It is for a contact input at no voltage. An input is provided when switching to short circuit (on) or open (off).
- No voltage is applied to the terminals.
- (4) Contact output (DO): terminal block 3 (11) to (20), terminal block 4 and terminal block 5
  - Contact rating: 250VAC/2A, load resistance
  - An output is for a relay contact output. An output is provided when switching to conductive (on) or open (off).

Wiring of analog output signal, O<sub>2</sub> sensor input and contact input should be fixed separately from the wiring of power supply and contact output.

Note) To avoid the effect of noise generated from external units, be sure to ground the analyzer main unit. Continue between the I/O module mounting plate and the panel and connect the panel casing to the same ground as the analyzer.

#### (5) List of terminal blocks

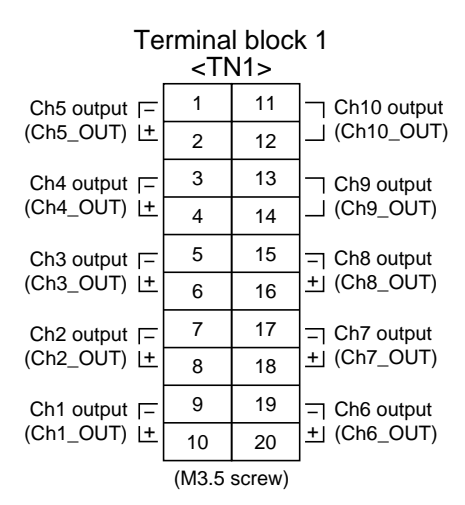

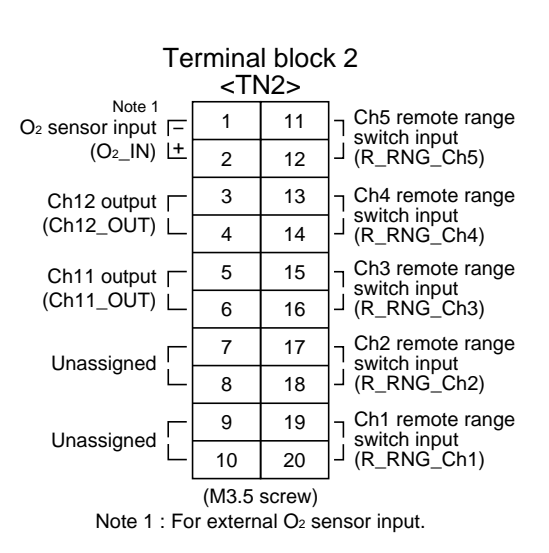

**Terminal block 3** <TN3> 1 11 Ch5 range identification Unassigned [ \_ contact output (RNG\_ID Ch5) 2 12 3 13 ☐ Ch4 range identification Unassigned J contact output (RNG\_ID Ch4) 4 14 5 15 Remote hold input Ch3 range identification (R\_HOLD) L \_ contact output (RNG\_ID Ch3) 6 16 7 17 Average value reset [ ☐ Ch2 range identification input (RESET) L \_ contact output (RNG\_ID Ch2) 8 18 Auto calibration 9 19 ☐ Ch1 range identification remote start \_ contact output (RNG\_ID Ch1) input (R\_CAL) 10 20 (M3.5 screw)

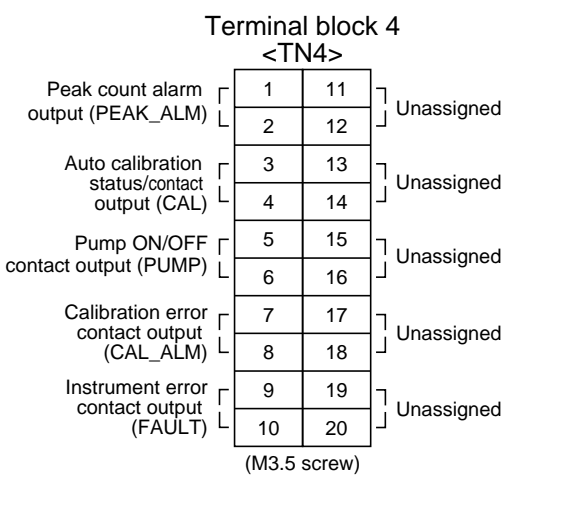

## Connector

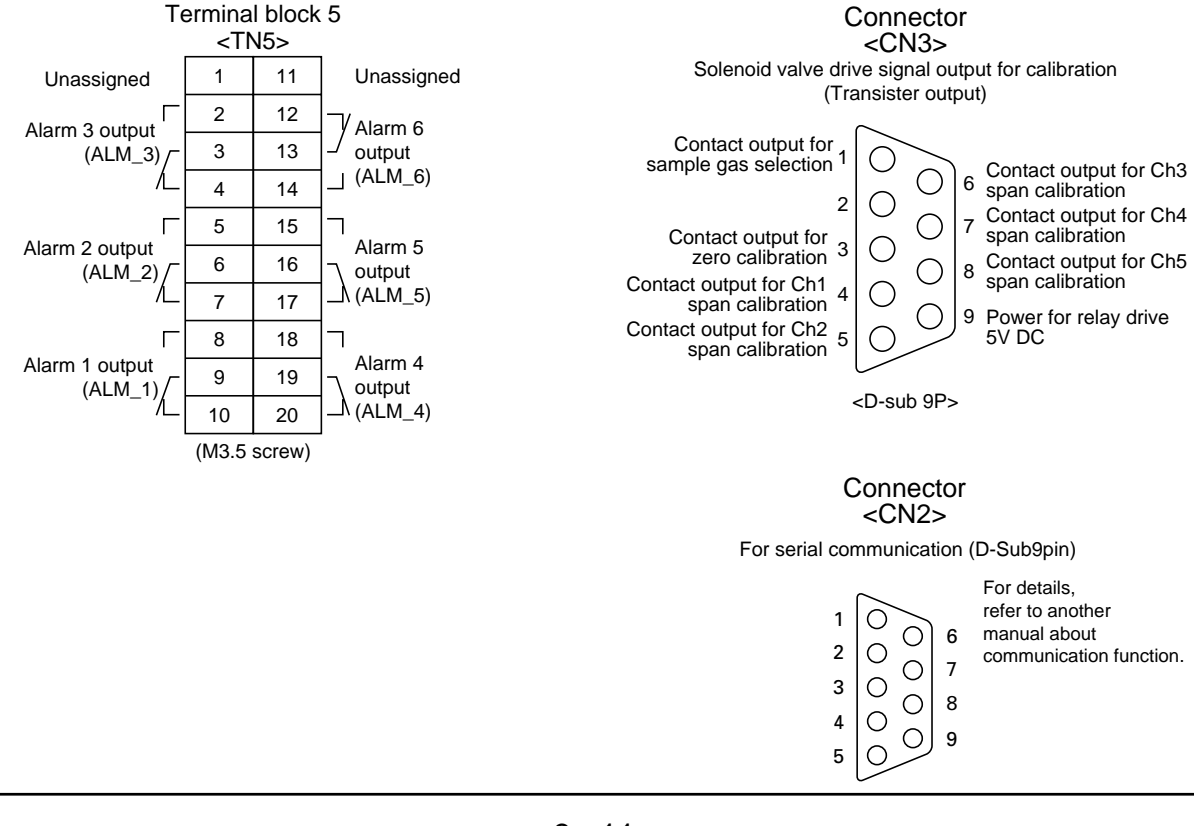

### (6) Description on terminal block

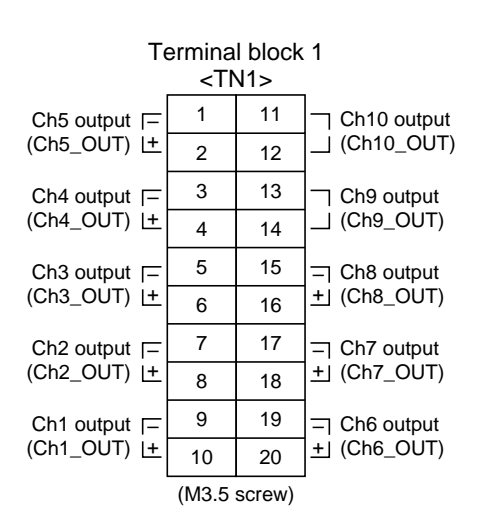

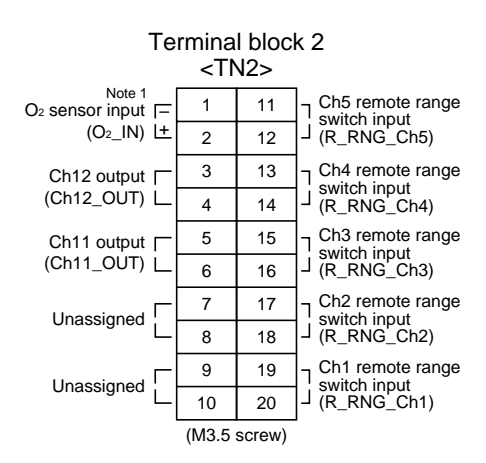

Note 1: For external  $O_2$  sensor input.

Terminal block 1 <TN1>

Terminal block for analog output (non-isolated output) Between 1–2 · Ch5 output

| Detween 1–2 .   | Ch5 Output  |
|-----------------|-------------|
| Between 3–4 :   | Ch4 output  |
| Between 5–6 :   | Ch3output   |
| Between 7–8 :   | Ch2 output  |
| Between 9–10 :  | Ch1 output  |
| Between 11–12:  | Ch10 output |
| Between 13–14 : | Ch9 output  |
| Between 15–16:  | Ch8 output  |
| Between 17–18:  | Ch7 output  |
| Between 19–20:  | Ch6 output  |

Terminal block 2 <TN2>

| Between 1–2 :  | O <sub>2</sub> sensor input     |
|----------------|---------------------------------|
|                | (For input of Fuji's zirconia   |
|                | oxygen sensor or externally     |
|                | oxygen sensor. Must not be used |
|                | unless external $O_2$ sensor is |
|                | provided.)                      |
| Between 3–4 :  | Ch12 output                     |
| Between 5–6 :  | Ch11 output                     |
| Between 7–10 : | For internal connection. Must   |
|                | not be wired. (Must not be used |
|                | as junction terminal).          |
| Between 11–12: | Ch5 remote range switch input   |
| Between 13-14: | Ch4 remote range switch input   |
| Between 15–16: | Ch3 remote range switch input   |
| Between 17–18: | Ch2 remote range switch input   |
| Between 19–20: | Ch1 remote range switch input   |

Action of remote range switch High range is selected when open. Low range is selected when short-circuited. For details of action, see "Item 6.1 Switch of range."

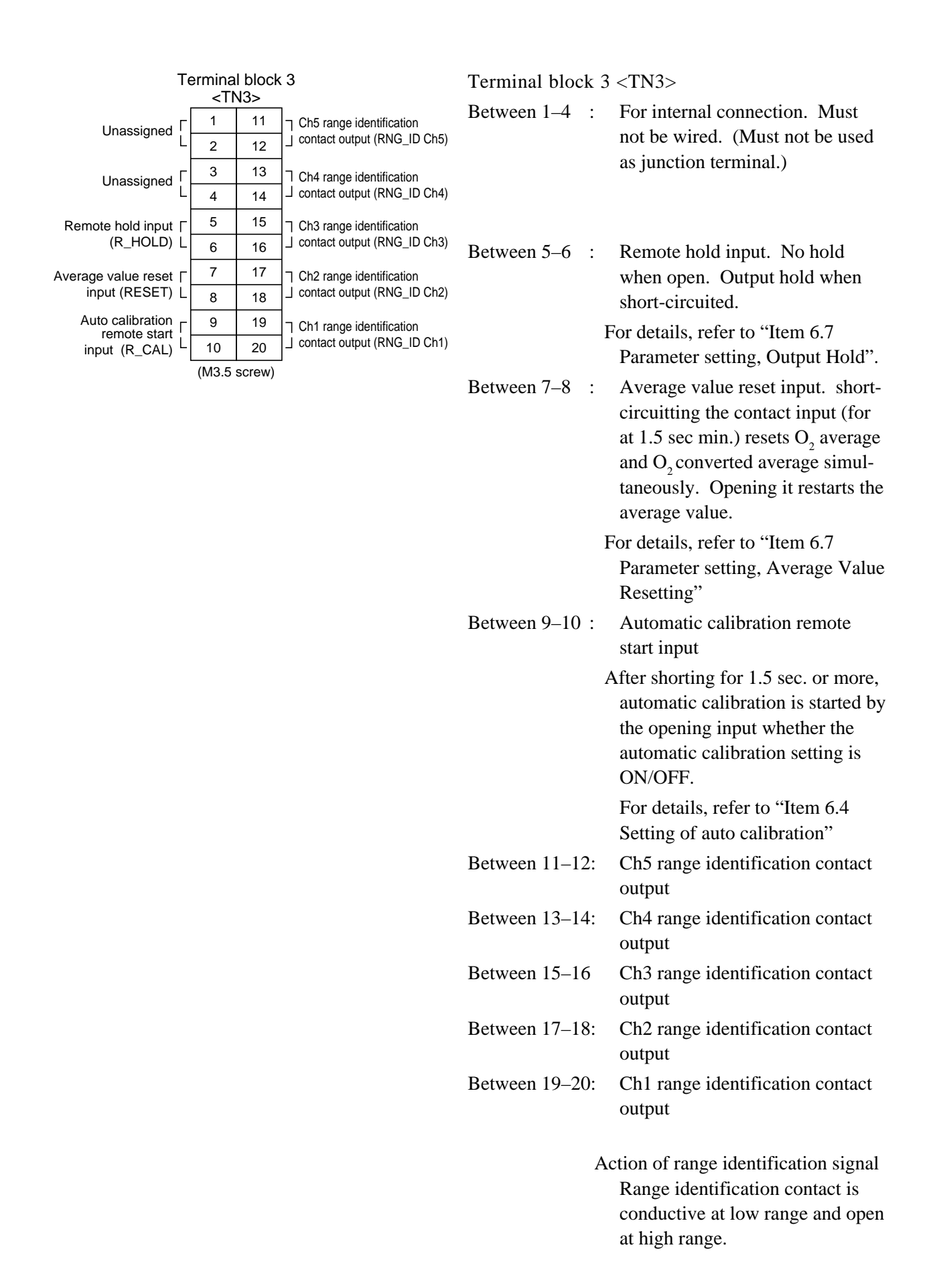

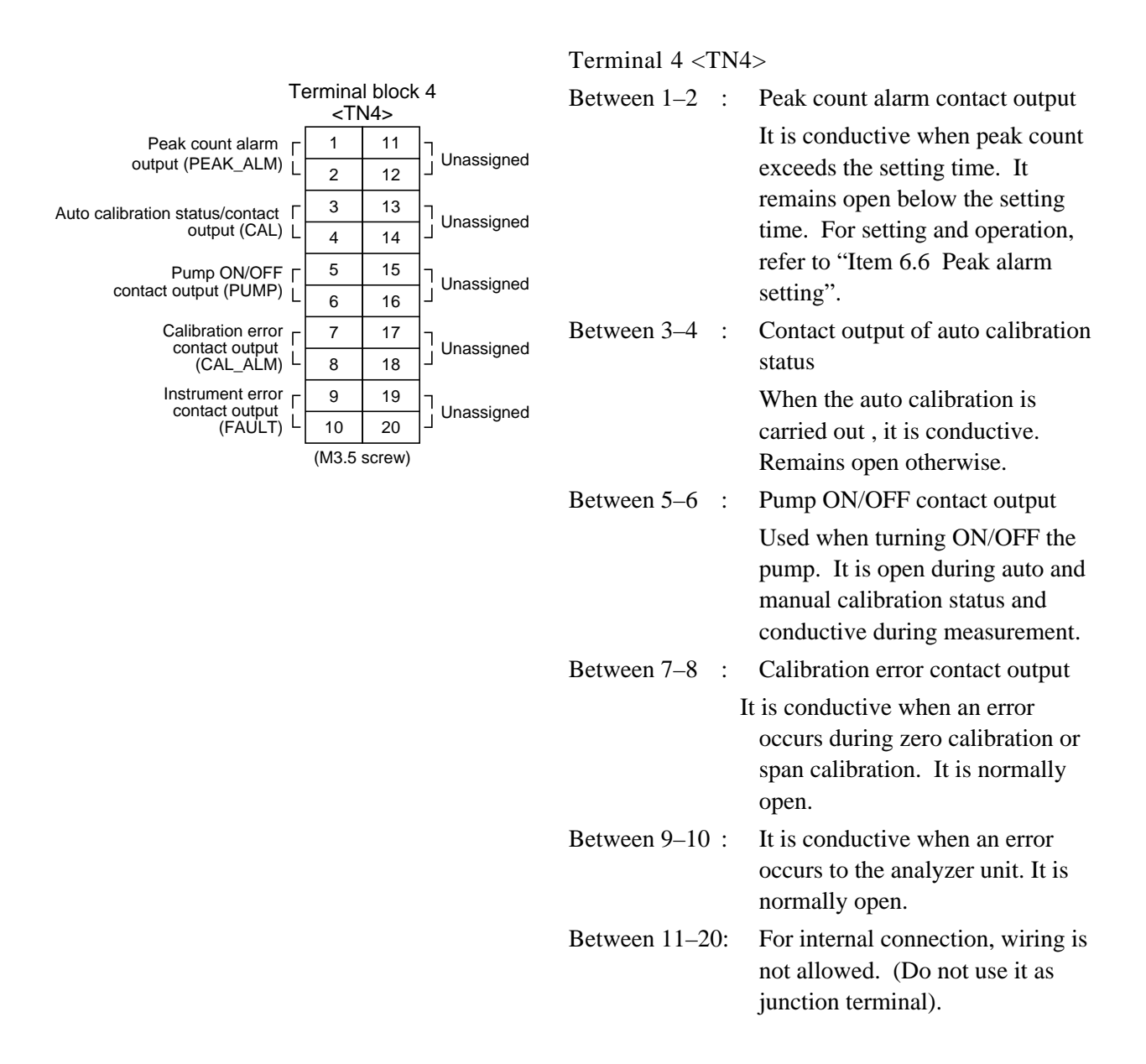

#### Terminal 5 <TN5>

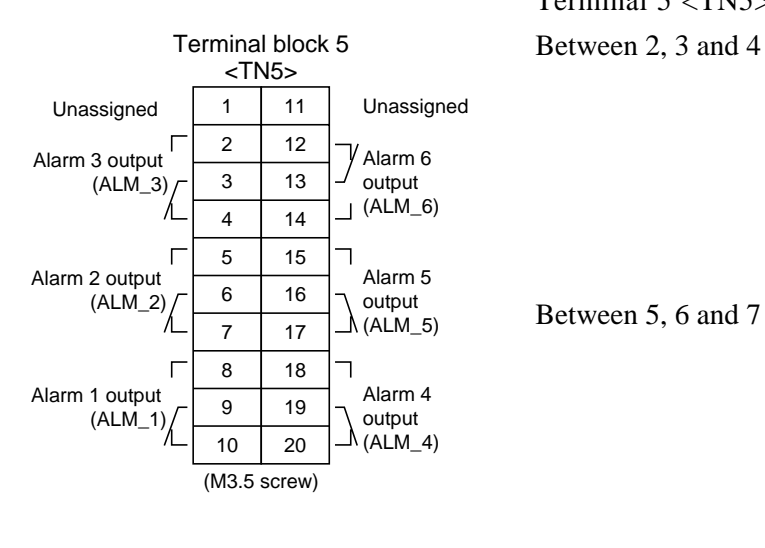

|                        | When the output exceeds the set<br>value, it is conductive between2<br>and 3, and open between 3 and<br>4. Otherwise, it is open bet-<br>ween 2 and 3 and conductive<br>between 3 and 4.                                                           |
|------------------------|----------------------------------------------------------------------------------------------------|
| Between 5, 6 and 7 :   | Alarm 2 output<br>When the output exceeds the set<br>value, it is conductive between<br>5 and 6, and open between 6<br>and 7. Otherwise, it is open<br>between 5 and 6, and conduct-<br>ive between 6 and 7.                                       |
| Between 8, 9 and 10 :  | Alarm 1 output<br>When the output exceeds the set<br>value, it is conductive between<br>8 and 9, and open between 9<br>and 10. Otherwise, it is open<br>between 8 and 9.                                                                           |
| Between 12, 13 and 14: | Alarm 6 output<br>When the analyzer unit is turned<br>ON, it is conductive between 12<br>and 13, and open between 13<br>and 14. When the analyzer unit<br>is turned OFF, it is open be-<br>tween 12 and 13, and conduc-<br>tive between 13 and 14. |
| Between 15, 16 and 17: | Alarm 5 output<br>When the output exceeds the set<br>value, it is conductive between<br>15 and 16, and open between 16<br>and 17. Otherwise, it is open<br>between 15 and 16, and conduc-<br>tive between 16 and 17.                               |
| Between 18, 19 and 20: | Alarm 4 outputWhen the output<br>exceeds the set<br>value, it is conductive between<br>18 and 19, and open between 19<br>and 20. Otherwise, it is open<br>between 18 and 19, and conduc-                                                           |

tive between 19 and 20.

Alarm setting".

For detailed action of the alarm contact, refer to "Item 6.3

: Alarm 3 output

#### Connector <CN3>

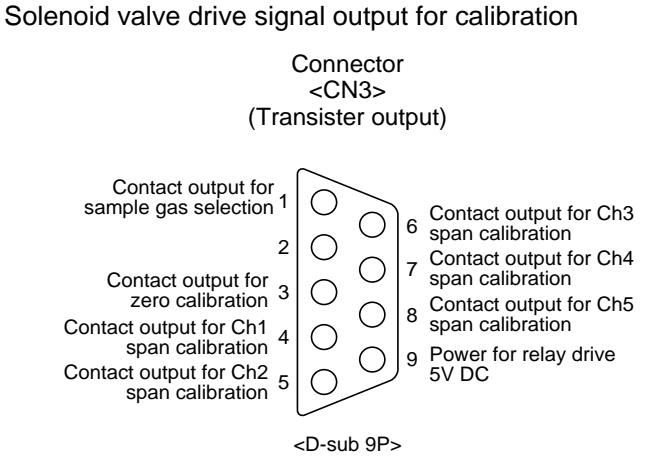

Connector <CN3> provides outputs in combination with calibration action during auto calibration and manual calibration.

An output is from a transistor (ratings: 5V/50mA).

A transistor is turned ON before starting each calibration.

Sample selection output is ON during measurement and OFF during calibration.

If calibration is not performed, the other transistors are OFF.

In case of auto calibration, sequential output is ON/OFF according to the setting.

Refer to "Item 6.4 Setting of auto calibration".

Note) No. 9 pin is for solenoid valve ON/OFF relay drive power (5V DC/0.5A, max). Use No. 9 with reference to the diagram.

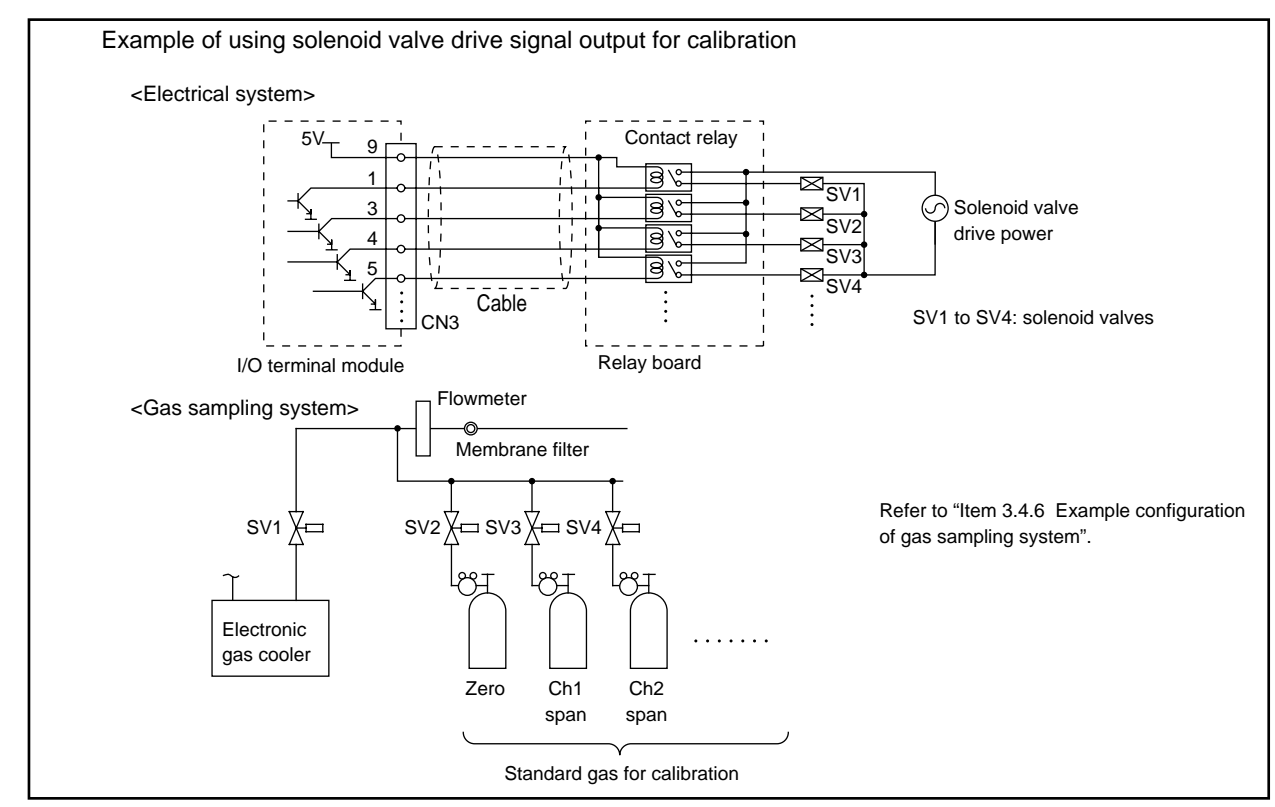

Relay board and exclusive cable (D-sub 9p straight cable: 1.5 meters)

### (7) Timing of solenoid valve drive signal for calibration

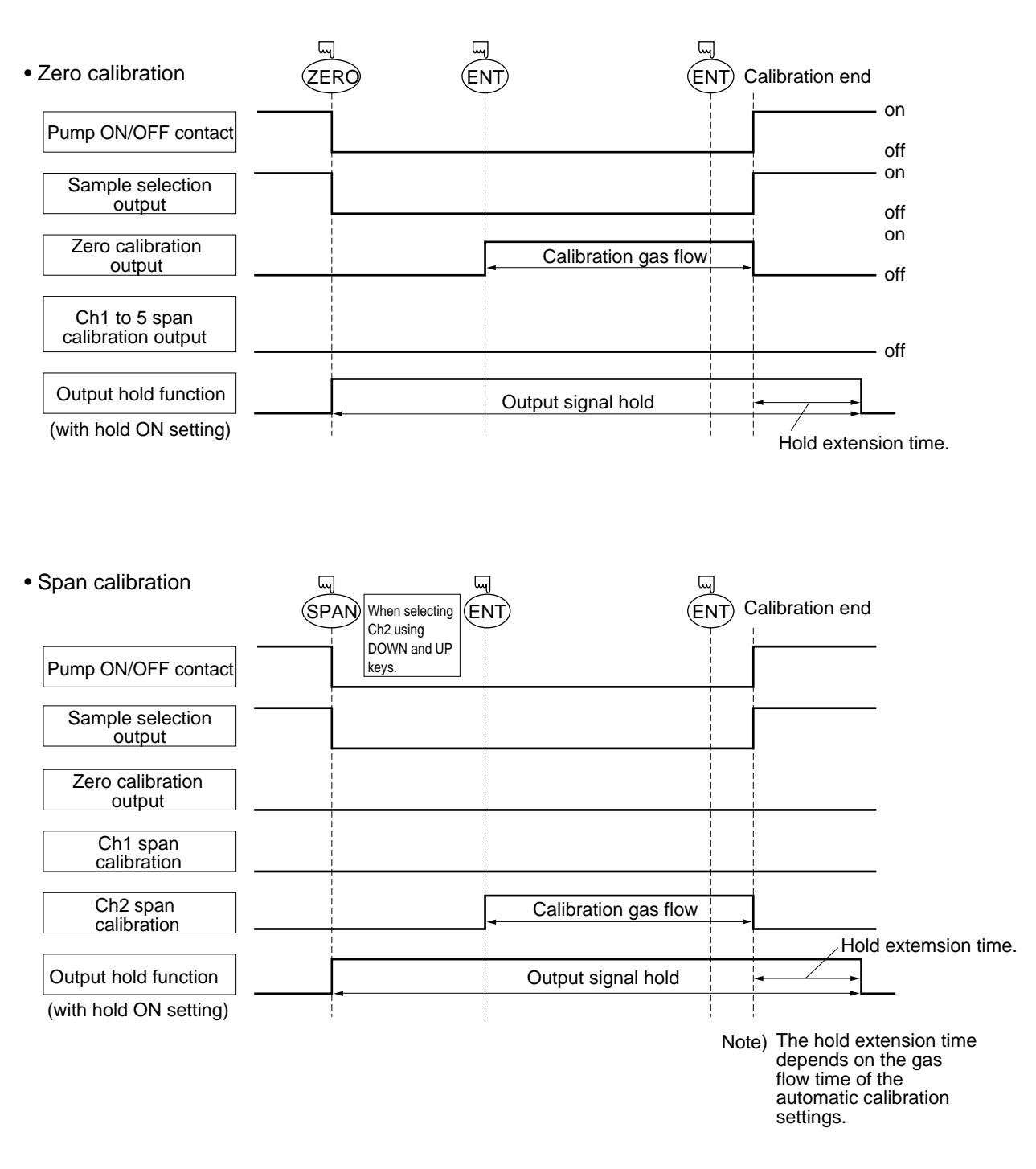

1) Manual calibration (See "Item 6.9 Calibration".)

### 2) In case of automatic calibration (example shown in Item 6.4.1, Automatic calibration settings)

|                               | Automatic<br>calibration<br>start | Ch1 sp<br>calibra | oan<br>tion<br>Ch2 sj<br>calibra | Ch3 s<br>calibra<br>pan | pan<br>ation<br>Ch4 spar<br>calibratio | Ch5 s<br>n calibr<br>n | span<br>ation           |
|-------------------------------|-----------------------------------|-------------------|----------------------------------|-------------------------|----------------------------------------|------------------------|-------------------------|
| Pump ON/OFF contact           |                                   |                   |                                  |                         |                                        |                        |                         |
| Sample selection output       |                                   |                   |                                  |                         |                                        |                        |                         |
| Zero calibration output       | Zero gas                          |                   |                                  |                         |                                        |                        | <br> <br> <br>          |
| Ch1 span calibration output   |                                   |                   |                                  |                         |                                        |                        | <br> <br> <br> <br>     |
| Ch2 span calibration output   |                                   | 350 s             |                                  |                         |                                        |                        |                         |
| Ch3 span calibration output   | t                                 |                   |                                  |                         |                                        |                        |                         |
| Ch4 span calibration output   | t                                 |                   |                                  |                         |                                        |                        | <br> <br> <br>          |
| Ch5 span calibration output   | t                                 |                   |                                  |                         |                                        |                        |                         |
| Automatic calibration contact |                                   |                   |                                  |                         |                                        |                        |                         |
| Output hold function          |                                   |                   |                                  |                         |                                        |                        |                         |
| (with hold ON setting)        |                                   |                   |                                  |                         |                                        |                        | Hold<br>extension time. |

# 4. OPERATION

## 4.1 Preparation for operation

### (1) Tube and wiring check

Double-check if tubes of the gas sampling and exhaust ports are correctly connected. Double-check for proper wiring.

## 4.2 Warm-up operation and regular operation

#### (1) Operation procedure

- Turn ON the power switch on the front panel of the analyzer unit.
   The measurement screen appears on the front display panel in 1 or 2 seconds.
- Wait for about 4 hours until the instrument is warmed up.
   About 4 hours are required until the instrument allows accurate measurement.

#### Note) When in warm-up, the concentration reading may be beyond.

| <br>upper limit of range or |
|-----------------------------|
|                             |

| lower limit of rang |
|---------------------|
|---------------------|

#### But, it is not an error.

- Setting of various set values
   Perform the various settings according to "Chapter 6. Setting and Calibration".
- Zero calibration and span calibration
   Perform zero calibration and span calibration after warm-up operation.
   Refer to "Chapter 6.9. Calibration".
- Introduction and measurement of measuring gas Introduce the measuring gas into the analyzer unit before starting measurement.

# 5. DESCRIPTION OF DISPLAY AND OPERATION PANELS

This section describes the display unit and operation panel of the analyzer unit. It also explains the name and description of function on the operation panel.

## 5.1 Name and description of operation panel

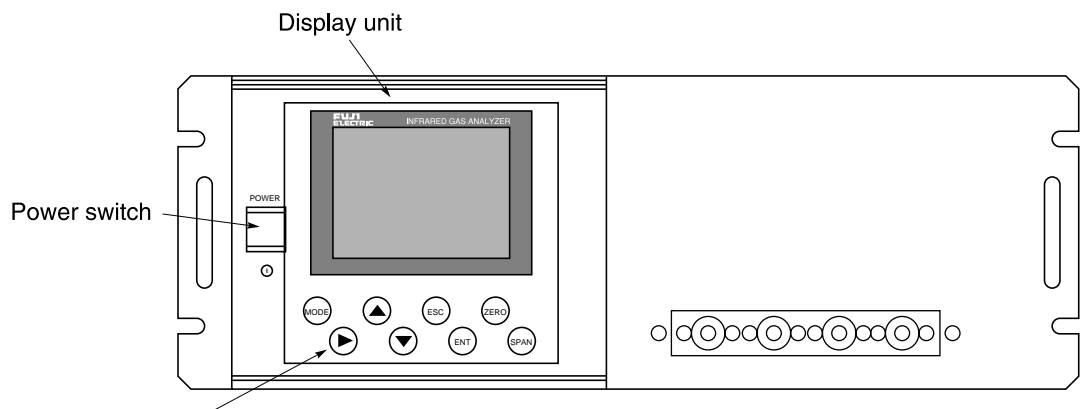

Operation panel

- Display unit: The measurement screen and the setting items are displayed.
- Operation panel: The configuration is as shown below.

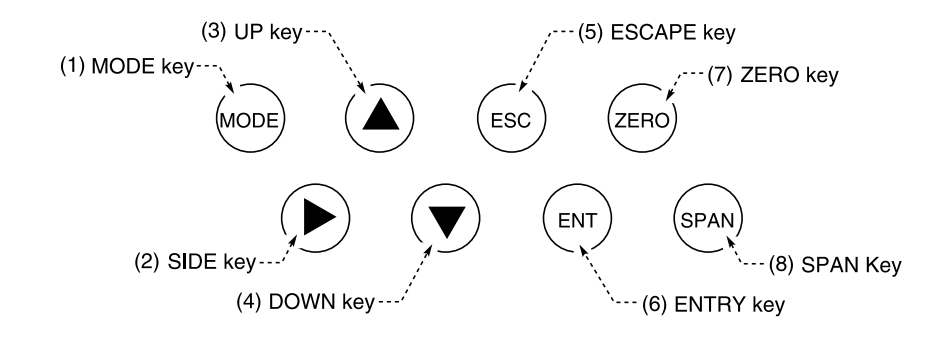

Fig. 5-1

| Name         | Description                                                                                  | Name         | Description                                                                                |
|--------------|----------------------------------------------------------------------------------------------|--------------|--------------------------------------------------------------------------------------------|
| (1) MODE key | Used to switch the mode.                                                                     | (5) ESC key  | Used to return to a previous screen or cancel the setting midway.                          |
| (2) SIDE key | Used to change the selected item<br>(by moving the cursor) and<br>numeral digit.             | (6) ENT key  | Used for confirmation of selected<br>items or values, and for execution<br>of calibration. |
| (3) UP key   | Used to change the selected item<br>(by moving the cursor) and to<br>increase numeral value. | (7) ZERO key | Used for zero calibration.                                                                 |
| (4) DOWN key | Used to change the selected item<br>(by moving the cursor) and to<br>decrease numeral value. | (8) SPAN key | Used for span calibration.                                                                 |

## 5.2 Overview of display and operation panels

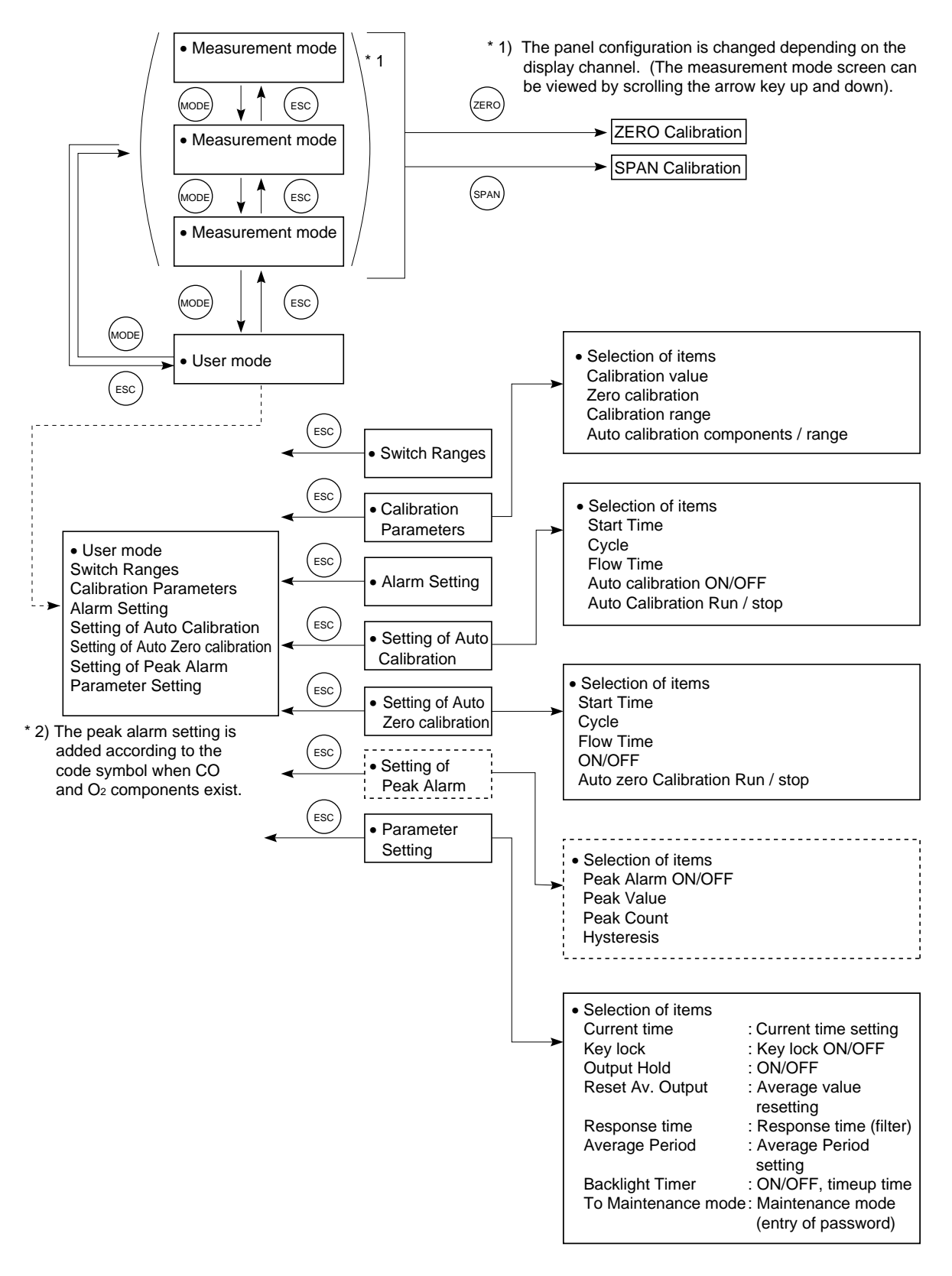

Fig. 5-2

## 5.3 Outline of display screen

#### (1) Measurement mode screen (appears when the power is turned ON)

The measurement screen depends on the number of components. The following screen configuration as shown as an example is for NO,  $SO_2$ ,  $CO_2$ , CO and  $O_2$  (output: 12 channel).

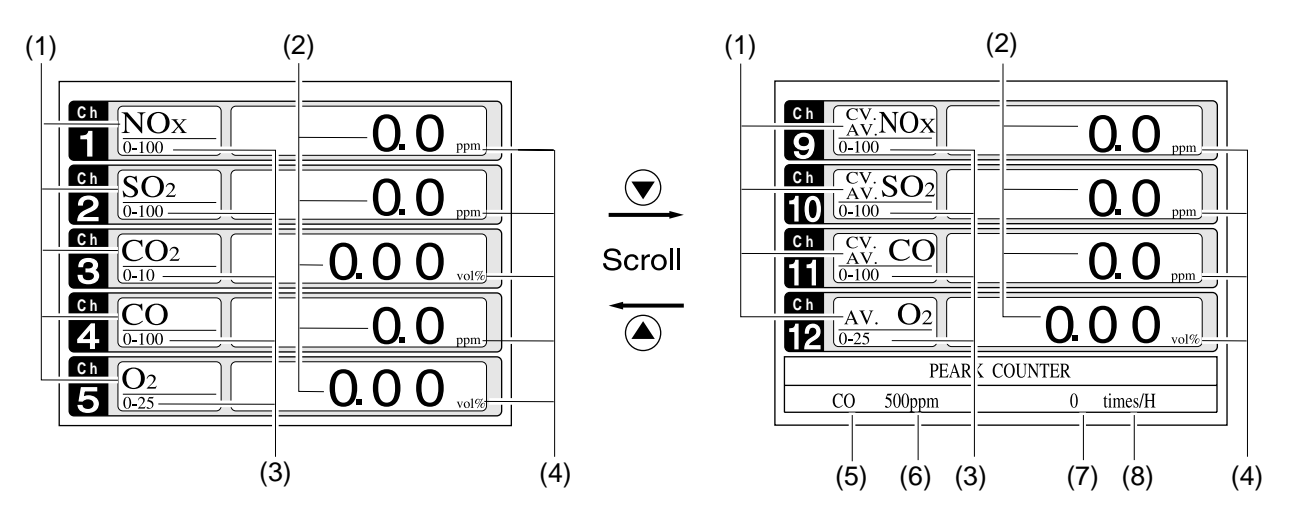

Fig. 5-3 Name and function of measurement mode screen

| To outputs of more than 5 channels, second the arrow $Key ( \blacktriangle ) 01 ( \lor ) 10^{\circ}$ |
|----------------------------------------------------------------------------------------------------|
|----------------------------------------------------------------------------------------------------|

| No. | Name                  | Function                                                                                                    | No. | Name                                   | Description                                                            |
|-----|-----------------------|----------------------------------------------------------------------------------------------------|-----|----------------------------------------|------------------------------------------------------------------------|
| (1) | Component<br>display  | Displays component of instanta-<br>neous value, converted instanta-<br>neous value, converted average<br>value, etc. | (5) | Peak alarm<br>component<br>display     | Displays peak alarm component.                                         |
| (2) | Concentration display | Displays measured value of concentration.                                                                            | (6) | Peak alarm<br>concentration<br>display | Displays peak alarm concentra-<br>tion display.<br>(Upper limit value) |
| (3) | Range display         | Displays range values.                                                                                               | (7) | Peak alarm<br>times                    | Displays the alarm times exceeding the peak value.                     |
| (4) | Unit display          | Displays unit with ppm and vol%.                                                                                     | (8) | Peak alarm<br>unit display             | Displays units of peak alarm with times/H.                             |

#### • Instantaneous value and concentration value:

The concentration display of Ch (component) where sampling components such as "CO<sub>2</sub>", "CO" or "O<sub>2</sub> are displayed in the component display, indicates current concentration values of the measured components contained in gas that is now under measurement.

#### • O<sub>2</sub> conversion concentration values:

Ch components where "cv\*\*" is displayed as "cv CO" in the component display are calculated from the following equation, by setting sampling components,  $O_2$  instantaneous/concentration values and  $O_2$  conversion reference value (see item 6.8).

Conversion output=  $\frac{21 - On}{21 - Os} \times Cs$  On: The value of the O<sub>2</sub> conversion referance value (Value set by application) Os: Oxygen concentration (%) Cs: Concentration of relevant measured component. Note that Os does not exceed the O<sub>2</sub> limit value set in "Other Parameter" in "6.8 Maintenance

mode." The converted sampling components are  $NO_x$ ,  $SO_2$  and CO only.

#### • O<sub>2</sub> conversion concentration average value:

In the Ch (component) and  $O_2$  average value where " $^{CV}_{AV}$  \*\*" is displayed as " $^{CV}_{AV}$ CO" in the component display, a value obtained by averaging  $O_2$  conversion concentration value or  $O_2$  average value in a fixed time is output every 30 seconds.

Averaging time can be changed between 1 minute and 59 minutes or 1 hour and 4 hours according to the average time settings (See 6.7, Parameter setting).

(The set time is displayed as "1h", for instance, in the range display.)

\* The measurement ranges of O<sub>2</sub> conversion concentration value and O<sub>2</sub> conversion concentration average value are the same as that of the measuring components. Also, the measurement range of O<sub>2</sub> average value is the same as that of O<sub>2</sub>.

#### (2) Setting/selection screen

The setting/selection screen is configured as shown below:

- In the status display area, the current status is displayed.
- In the message display area, messages associated with operation are displayed.
- In the setting item and selection item display area, items or values to be set are displayed, as required. To work on the area, move the cursor to any item by using UP, DOWN and SIDE keys.

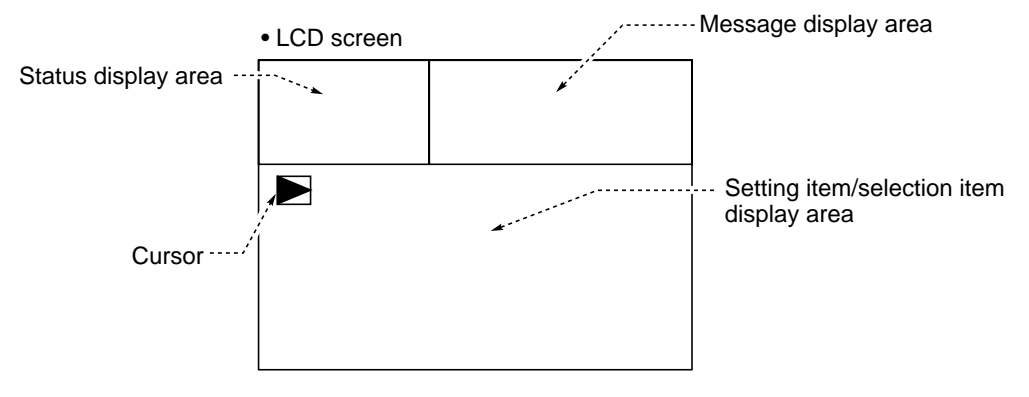

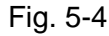

## (3) Contents of measured channel (Ch)

The following table gives measurement channels and their contents according to the symbols.

| Code symbol                   |         | ol         | Quality to                                                                                                    |
|-------------------------------|---------|------------|----------------------------------------------------------------------------------------------------|
| 5th digit 6th digit 22nd digi |         | 22nd digit | Contents                                                                                                    |
| P                             | Y       | Y          | Ch1: NO                                                                                                    |
| A                             | Y       | Y          | Ch1: SO <sub>2</sub>                                                                                                    |
| D                             | Y       | Y          | Ch1: CO <sub>2</sub>                                                                                                    |
| В                             | Y       | Y          | Ch1: CO                                                                                                    |
| E                             | Y       | Y          | Ch1: CH₄                                                                                                    |
| F                             | Y       | Y          | Ch1: NO, Ch2: SO <sub>2</sub>                                                                                                    |
| н                             | Y       | Y          | Ch1: NO, Ch2: CO                                                                                                    |
| G                             | Y       | Y          | Ch1: CO <sub>2</sub> . Ch2: CO                                                                                                    |
| L                             | Y       | Y          | Ch1: NO, Ch2: SO <sub>2</sub> , Ch3: CO                                                                                                    |
| M                             | Y       | Y          | Ch1: NO, Ch2: SO <sub>2</sub> , Ch3: CO <sub>2</sub> , Ch4: CO                                                                                                    |
| P                             | A. B. C | A          | Ch1: NOx. Ch2: O2. Ch3: Converted NOx. Ch4: Converted NOx average. Ch5: O2 average                                                                                                    |
| A                             | A. B. C | A          | Ch1: SO <sub>2</sub> , Ch2: O <sub>2</sub> , Ch3: Converted SO <sub>2</sub> , Ch4: Converted SO <sub>2</sub> average, Ch5: O <sub>2</sub> average                                                                                                    |
| B                             | A B C   | Δ          | Ch1: CO_Ch2: O <sub>2</sub> Ch3: Converted CO_Ch4: Converted CO_average_Ch5: O <sub>2</sub> average                                                                                                    |
| F                             | A B C   | Δ          | Ch1: $NO_{x}$ Ch2: $SO_{2}$ Ch3: $O_{2}$ Ch4: Converted $NO_{x}$ Ch5: Converted $SO_{2}$                                                                                                    |
| '                             | T, D, C |            | Ch6: Converted NO $_{\times}$ everage Ch7: Converted NO $_{\times}$ everage Ch8: O <sub>2</sub> everage                                                                                                    |
|                               | ABC     | ^          | Ch1: NOv Ch2: CO Ch2: Co Ch4: Converted NOv Ch5: Converted CO                                                                                                    |
|                               | A, B, C | A          | Chill NOX, Chill CO, Chill Converted NOX, Chill Converted CO,                                                                                                    |
| G                             |         | ^          | Chi. Converted 190X average, Chi. Converted CO. Cher Converted CO. Subrace                                                                                                    |
|                               |         |            | Che Che svorage                                                                                                    |
| <u> </u>                      |         | •          | Chin Uz average                                                                                                    |
| -                             | А, В, С | A          | Chr. NOX, Ch2, 502, Ch3, CO, Ch4, O2, Ch5, CONVERTED NOX, Ch6, Converted SO2, Ch7, Converted CO, Ch9, Converted NO, average, Ch9, Converted CO, average, Ch9, Converted CO, average, Ch9, Ch9, Ch9, Ch9, Ch9, Ch9, Ch9, Ch9 |
|                               | 1       |            | Ch12: Converted CO, Ch8: Converted NOX average, Ch9: Converted SO2 average,                                                                                                    |
|                               |         |            | Ch10: Converted CO average, Ch11: O <sub>2</sub> average                                                                                                    |
| M                             | A, B, C | A          | Ch1: NOx, Ch2: SO <sub>2</sub> , Ch3: CO <sub>2</sub> , Ch4: CO, Ch5: O <sub>2</sub> , Ch6: Converted NOx,                                                                                                    |
|                               |         |            | Ch7: Converted SO <sub>2</sub> , Ch8: Converted CO, Ch9: Converted NOx average,                                                                                                    |
|                               |         |            | Ch10: Converted SO <sub>2</sub> average, Ch11: Converted CO average, Ch12: O <sub>2</sub> average                                                                                                    |
| В                             | A, B, C | В          | Ch1: CO, Ch2: O <sub>2</sub>                                                                                                    |
| н                             | A, B, C | В          | Ch1: NO, Ch2: CO, Ch3: O <sub>2</sub>                                                                                                    |
| G                             | A, B, C | В          | Ch1: CO <sub>2</sub> , Ch2: CO, Ch3: O <sub>2</sub>                                                                                                    |
| L                             | A, B, C | В          | Ch1: NO, Ch2: SO <sub>2</sub> , Ch3: CO, Ch4: O <sub>2</sub>                                                                                                    |
| M                             | A, B, C | В          | Ch1: NO, Ch2: SO <sub>2</sub> , Ch3: CO <sub>2</sub> , Ch4: CO, Ch5: O <sub>2</sub>                                                                                                    |
| В                             | A, B, C | С          | Ch1: CO, Ch2: O <sub>2</sub> , Ch3: Converted CO, Ch4: Converted CO average, Ch5: O <sub>2</sub> average                                                                                                    |
| н                             | A, B, C | С          | Ch1: NOx, Ch2: CO, Ch3: O <sub>2</sub> , Ch4: Converted NOx, Ch5: Converted CO,                                                                                                    |
|                               |         |            | Ch6: Converted NOx average, Ch7: Converted CO average, Ch8: O2 average                                                                                                    |
| G                             | A, B, C | С          | Ch1: CO <sub>2</sub> , Ch2: CO, Ch3: O <sub>2</sub> , Ch4: Converted CO, Ch5: Converted CO average,                                                                                                    |
|                               |         |            | Ch6: O₂ average                                                                                                    |
| L                             | A, B, C | С          | Ch1: NOx, Ch2: SO <sub>2</sub> , Ch3: CO, Ch4: O <sub>2</sub> , Ch5: Converted NOx, Ch6: Converted SO <sub>2</sub> ,                                                                                                    |
|                               |         |            | Ch7: Converted CO, Ch8: Converted NOx average, Ch9: Converted SO2 average,                                                                                                    |
|                               |         |            | Ch10: Converted CO average, Ch11: O2 average                                                                                                    |
| М                             | A, B, C | С          | Ch1: NOx, Ch2: SO <sub>2</sub> , Ch3: CO <sub>2</sub> , Ch4: CO, Ch5: O <sub>2</sub> , Ch6: Converted NOx,                                                                                                    |
|                               |         |            | Ch7: Converted SO <sub>2</sub> , Ch8: Converted CO, Ch9: Converted NOx average,                                                                                                    |
|                               |         |            | Ch10: Converted SO <sub>2</sub> average, Ch11: Converted CO average, Ch12: O <sub>2</sub> average                                                                                                    |
| Q                             | Y       | Y          | Ch1:N₂O                                                                                                    |
| R                             | Y       | Y          | Ch1:N <sub>2</sub> O, Ch2:CO <sub>2</sub>                                                                                                    |
| S                             | Y       | Y          | Ch1:NO, Ch2:N2O, Ch3:CO2                                                                                                    |
| Т                             | Y       | Y          | Ch1:SO <sub>2</sub> , Ch2:N <sub>2</sub> O, Ch3:CO <sub>2</sub>                                                                                                    |
| Ū                             | Y       | Y          | Ch1:N <sub>2</sub> O, Ch2:CO <sub>2</sub> , Ch3:CO                                                                                                    |
| v                             | v.      | Y          |                                                                                                    |
| Ŵ                             | · ·     | Y.         |                                                                                                    |
|                               |         | ·<br>v     |                                                                                                    |
|                               |         | v v        |                                                                                                    |
| $\vdash$                      |         |            |                                                                                                    |
|                               |         | 1, D       |                                                                                                    |
|                               |         | Y          | Ch 1:Ch4, Ch2:N2O, Ch3:CO2,Ch4:O2                                                                                                    |
|                               | A, B, C | Y          | Ch 1:NO, Ch 2:SO2, Ch 3:N2O, Ch 4:CO2, Ch 5:O2                                                                                                    |
| S                             | A, B, C | A          | UN 1:NUX, UNZ:N2U, UN3:CU2, UN4:U2, UN5:CONVerted NUX, Ch6:Converted NOx average,                                                                                                    |
| L                             | . = ·   |            |                                                                                                    |
| Т                             | A, B, C | A          | Ch1:SO <sub>2</sub> , Ch2:N <sub>2</sub> O, Ch3:CO <sub>2</sub> ,Ch4:O <sub>2</sub> , Ch5:Converted SO <sub>2</sub> , Ch6:Converted SO <sub>2</sub> average,                                                                                                    |
|                               |         |            |                                                                                                    |
| U                             | A, B, C | A, C       | Ch1:N <sub>2</sub> O, Ch2:CO <sub>2</sub> , Ch3:CO, Ch4:O <sub>2</sub> , Ch5:Converted CO, Ch6:Converted CO average,                                                                                                    |
|                               |         |            | Ch7:O <sub>2</sub> average                                                                                                    |
| V                             | A, B, C | A          | Ch1:CH <sub>4</sub> , Ch2:N <sub>2</sub> O, Ch3:CO <sub>2</sub> ,Ch4:O <sub>2</sub> ,Ch5:O <sub>2</sub> average                                                                                                    |
| W                             | A, B, C | A          | Ch1:NOx, Ch2:SO <sub>2</sub> , Ch3:N <sub>2</sub> O, Ch4:CO <sub>2</sub> , Ch5:O <sub>2</sub> , Ch6:Converted NOx, Ch7:Converted SO <sub>2</sub> ,                                                                                                    |
|                               |         |            | Ch8:Converted NOx average, Ch9:Converted SO2 average, Ch10:O2 average                                                                                                    |

## 5.4 Basic operation

#### • Measurement mode

• User mode displays;

**Calibration Parameters** 

Setting of Peak Alarm

Parameter Setting.

Setting of Auto Calibration

Setting of Auto Zero Calibration

For the setting contents, refer to "Chapter 6. Setting and calibration".

Switch Ranges

Alarm Setting

The measurement mode can be displayed up to 5 channels in a single screen. If 5 channels or more are to be displayed in a single screen, press the  $\checkmark$  or  $\bigcirc$  key to scroll the channel one by one.

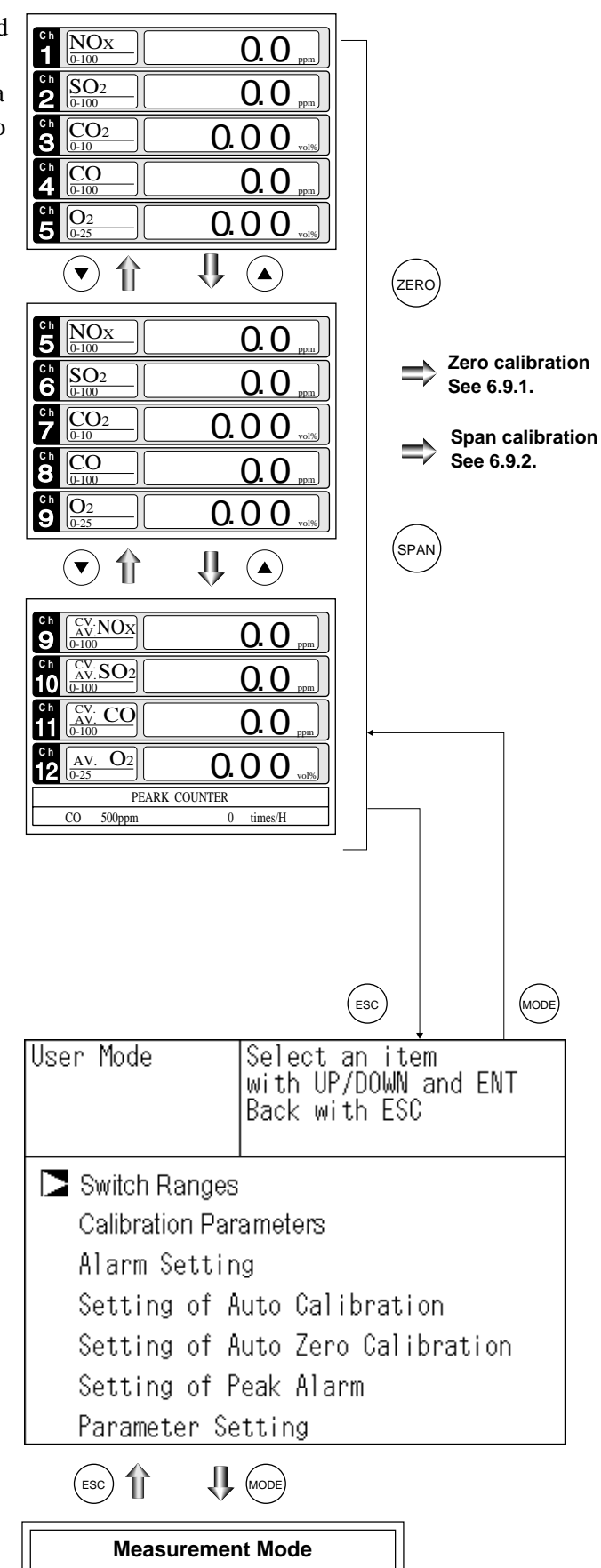

# 6. SETTING AND CALIBRATION

## 6.1 Switch of range

### 6.1.1 Setting of range switch mode

Set the range switch mode as follows.

- Press the MODE key in measurement mode to display the User mode screen.
- (2) Move the cursor to "Switch Ranges" and press the (ENT) key.
- User Mode Select an item with UP/DOWN and ENT Back with ESC 🔁 Switch Ranges Calibration Parameters Alarm Setting Setting of Auto Calibration Setting of Auto Zero Calibration Setting of Peak Alarm Parameter Setting Ŷ ENT Select Ch No. Switch Range with UP / DOWN and ENT Back with ESC Ch1 Range1 0-100 ► ppm MR NOx Range2 0-2000 ppm Range1 0-100 Ch2 • ppm AR Range2 0-2000 SO2 ppm Range1 0-10 Ch3 vol% RR CO2 Range2 0-20 vol‰ Range1 0-100 Ch4 ppm MR CO <u>Range2 0-2000</u> ppm Range1 0-10 vol% Ch5 • MR <u>Range2</u>0-25 Ο2 vol%

IJ

NODE

- (3) The "Channel Selection" screen appears. Move the cursor by pressing the or the key on the channel selection screen that appears, and select Ch (component).
- (4) Then press the (ENT) key.

| Ŷ | ( ( |   |
|---|-----|---|
|   |     | ~ |

(5) Selected range switch mode is highlighted.

Press the  $\checkmark$  or the  $\checkmark$  key to select a desired switch mode.

#### Description of setting

- MR: Select a desired range on this screen.
- RR : Select a desired range according to the remote range switch contact input.
- AR : Automatically switched from Range 1 to Range 2 when the measured concentration exceeds 90% of Range 1. Automatically switched from Range 2 to Range 1 when the measured concentration becomes smaller than 80% of Range 1.
- \* Operation set for each Ch only can be performed.
- (6) Then press the (ENT) key to confirm the selection.
  If "MR" is selected, the cursor moves to "Range Switch."

| Switch Ra  | ange | Select method of<br>Switch ranges<br>with UP / DOWN and ENT<br>Back with ESC |              |  |  |
|------------|------|------------------------------------------------------------------------------|--------------|--|--|
| Ch1<br>NOx | MR   | ▶ Range1 0-100<br>Range2 0-2000                                              | ppm<br>ppm   |  |  |
| Ch2<br>SO2 | AR   | Range1 0-100<br>▶ Range2 0-2000                                              | ppm<br>ppm   |  |  |
| Ch3<br>CO2 | RR   | ▶ Range1 0-10<br>Range2 0-20                                                 | vol%<br>vol% |  |  |
| Ch4<br>CO  | MR   | ▶ Range1 0-100<br>Range2 0-2000                                              | ppm<br>ppm   |  |  |
| Ch5<br>O2  | MR   | ▶ Range1 0-10<br>Range2 0-25                                                 | vol%<br>vol% |  |  |
|            |      |                                                                              |              |  |  |

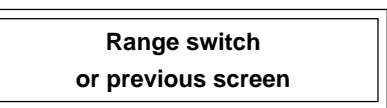
## 6.1.2 Manual range switch

The range of the measured component can be switched manually as follows.

(1) Select "MR" as range switch mode, and then press the (ENT) key.

- (2) Move the highlight of the cursor to range selection, and then select a desired range by pressing the or the key. (The mark indicates the currently selected range.)
- (3) Then press the (ENT) key, and the measure-

ment is carried out in the selected range.

Note) If "RR" or "AR" is selected as range switch mode, this operation cannot be performed.

> The range for  $O_2$  conversion value,  $O_2$  conversion average value, and  $O_2$ average value is automatically switched if corresponding instantaneous value range is switched.

To close the setting -

Press the ESC key to end the setting of range switch mode or range switch operation or stop the operation in the middle, and the setting operation is made invalid and the previous screen appears.

Range identification contact operation

The range identification contact output corresponding to each Ch (component) is conductive when Range 1 is selected, and open when Range 2 is selected, which is applicable to any of the range switch mode selected.

Note that even if the range is switched during the hold of measurement value by remote hold contact input or the hold of measurement value at the time of calibration, the range identification contact output maintains the contact state immediately before the hold. After stop of the hold, the contact state of the current range is resumed.

| Switch Ra | inge | Select method of       |       |  |
|-----------|------|------------------------|-------|--|
|           | •    | Switch ranges          |       |  |
|           |      | with UP / DOWN and ENT |       |  |
|           |      | Back with ESC          |       |  |
| Ch1       | NAD  | ▶ Range1 0-100         | ppm   |  |
| NOx       | IVIR | Range2 0-2000          | ppm   |  |
| Ch2       | ۸D   | Range1 0-100           | ppm   |  |
| SO2       | AR   | ▶ Range2 0-2000        | ppm   |  |
| Ch3       | 00   | ▶ Range1 0-10          | _vol% |  |
| CO2       | RR   | Range2 0-20            | _vol% |  |
| Ch4       | MD   | ▶ Range1 0-100         | ppm   |  |
| CO        | IVIR | Range2 0-2000          | ppm   |  |
| Ch5       | N AD | ▶ Range1 0-10          | vol%  |  |
| O2        | MR   | Range2 0-25            | _vol% |  |
|           |      |                        |       |  |

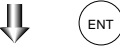

| Swtich Ra | ange | Select range<br>with UP/DOWN and EM<br>Back with ESC | JT   |
|-----------|------|------------------------------------------------------|------|
| Ch1       | MR   | Range1 0-100                                         | ppm  |
| NOx       |      | Range2 0-2000                                        | ppm  |
| Ch2       | AR   | Range1 0-100                                         | ppm  |
| SO2       |      | ▶ Range2 0-2000                                      | ppm  |
| Ch3       | RR   | ▶ Range1 0-10                                        | vol% |
| CO2       |      | Range2 0-20                                          | vol% |
| Ch4       | MR   | ▶ Range1 0-100                                       | ppm  |
| CO        |      | Range2 0-2000                                        | ppm  |
| Ch5       | MR   | Range1 0-10                                          | vol% |
| O2        |      | ▶ Range2 0-25                                        | vol% |
|           |      |                                                      |      |

End of Range Switch

## 6.2 Calibration setting

This mode is used to set calibration concentration and actions. The calibration setting involves calibration concentration, zero calibration, calibration range and auto calibration component/range.

## 6.2.1 Setting of calibration concentration

It allows you to set concentrations of the standard gas (zero and span) of each channel used for calibration. ΊĻ (MODE)

- (1) During measurement, press the (MODE) key to display the User mode.
- (2) Point the cursor to "Calibration Parameters" by pressing the ( $\blacktriangle$ ) or ( $\checkmark$ ) key. Press the (ENT) key.

(3) In the "Calibration Parameters" screen

key. Press the (ENT) key.

tion Value" by pressing the  $(\blacktriangle)$  or  $(\blacktriangledown)$ 

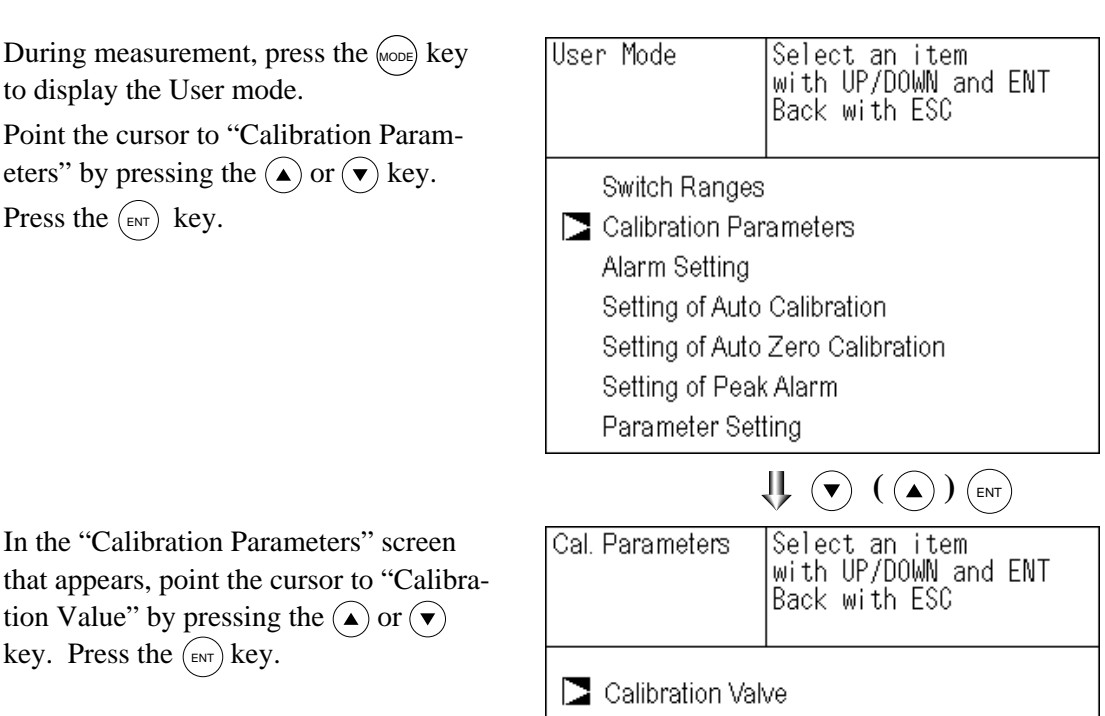

- - About ZERO Calibration
  - About Calibration Range

Auto Calibration Components / Range

(4) In the "Calibration Concentration Ch Selection" screen that appears, point the cursor to Ch you want to set by using the

( $\blacktriangle$ ) or ( $\checkmark$ ) key. Press the ( $_{ENT}$ ) key.

| Cal. Settings |       | Select (  | Ch No.        |          |
|---------------|-------|-----------|---------------|----------|
| Cal. Value    |       | for setti | ng calibratio | on value |
| CH            | RA    | NGE       | ZERO          | SPAN     |
| Ch1           | 0-10  | ]ppm      | +0000.0       | 0100.0   |
| - NOx         | 0-201 | ]Oppm     | +00000        | 02000    |
| Ch2           | 0-10  | ]ppm      | +0000.0       | 0100.0   |
| SO2           | 0-201 | ]Oppm     | +00000        | 02000    |
| Ch3           | 0-10  | vol%      | +000.00       | 010.00   |
| CO2           | 0-20  | vol%      | +000.00       | 020.00   |
| Ch4           | 0-10  | ]ppm      | +0000.0       | 0100.0   |
| CO            | 0-20  | OOppm     | +00000        | 02000    |
| Ch5           | 0-10  | vol%      | 21.00         | 01.00    |
| O2            | 0-25  | vol%      | 21.00         | 01.00    |
|               |       | _         | -             | ~        |

(5) In the "Calibration Concentration Selection" screen that appears, select any concentration item you want to set by pressing the ▲, 
(►) key.

Then press the (ENT) key, and the selected value is highlighted.

| Cal. Setti<br>Cal. Value | ngs   | Select | setting  | value   |
|--------------------------|-------|--------|----------|---------|
| CH                       | RA    | NGE    | ZERO     | SPAN    |
| Ch1                      | 0-100 | ]ppm   | +0000. 0 | D100. 0 |
| NOx                      | 0-200 | ]Oppm  | +00000   | 02000   |
| Ch2                      | 0-100 | ]ppm   | +0000.0  | 0100.0  |
| SO2                      | 0-200 | )Oppm  | +00000   | 02000   |
| Ch3                      | 0-10  | /ol%   | +000.00  | 010.00  |
| CO2                      | 0-20  | /ol%   | +000.00  | 020.00  |
| Ch4                      | 0-100 | ]ppm   | +0000.0  | 0100.0  |
| CO                       | 0-200 | ]Oppm  | +00000   | 02000   |
| Ch5                      | 0-10  | /ol%   | 21.00    | 01.00   |
| O2                       | 0-254 | /ol%   | 21.00    | 01.00   |

# 

Cursor for setting value  $\$ 

| Cal. Setti | ings  Set ca | libcatior | n value |
|------------|--------------|-----------|---------|
| Cal. Value | e            |           |         |
| CH         | RANGE        | ZERO      | SPAN    |
| Ch1        | 0-100ppm     | +0000.0   | 8100.1  |
| NOx        | 0-2000ppm    | +00000    | 02000   |
| Ch2        | 0-100ppm     | +0000.0   | 0100.1  |
| SO2        | 0-2000ppm    | +00000    | 02000   |
| Ch3        | 0-10vol%     | +000.00   | 010. 01 |
| CO2        | 0-20vol%     | +000.00   | 020. 0  |
| Ch4        | 0-100ppm     | +0000.0   | 0100.1  |
| CO         | 0-2000ppm    | +00000    | 02000   |
| Ch5        | 0-10vol%     | 21.00     | 01.00   |
| O2         | 0-25vol%     | 21.00     | 01.00   |
|            |              |           | ENT     |

End of Calibration Concentration Setting

(6) In the "Calibration Concentration Value Setting" screen that appears, enter calibration gas concentration values (zero and span). For value entry, press the or vert key, and a 1-digit value increases or decreases. By pressing the , the digit moves. After setting, save the entry by pressing the saved value becomes valid from the next calibration process.

Note) Enter settings that correspond to each range. If zirconia type is used as  $O_2$  sensor, select 21.00 for the field of Zero (when air is used), and select the concentration listed on the cylinder if the air contained in a cylinder is used.

- To close the setting -

To close the calibration concentration value setting process or cancel this mode midway, press the ESC key. A previous screen will return.

- Setting range of values

NOx, SO<sub>2</sub>, CO<sub>2</sub>, CO, CH<sub>4</sub>, N<sub>2</sub>O external O<sub>2</sub> measurement and buit-in paramagnetic O<sub>2</sub> sensor

External Zirconia O2 measurement

Span gas: 1 to 105% of full scale (Full scale (FS) is the same as each range value.)

Zero gas: 5 to 25 vol% Span gas: 0.01 to 5 vol%

The setting cannot be performed beyond the range.

## 6.2.2 Setting of manual zero calibration

When zero calibration is made manually, set either all measurement components should be calibrated simultaneously or each component should be calibrated while selecting one by one.

- ΥĻ (MODE) (1) During measurement, press the (MODE) key User Mode Select an item with UP/DOWN and ENT to display the User mode. Back with ESC (2) Point the cursor to "Calibration Parameters" by pressing the ( $\blacktriangle$ ) or ( $\checkmark$ ) key. Switch Ranges Press the (ENT) key. Calibration Parameters Alarm Setting Setting of Auto Calibration Setting of Auto Zero Calibration Setting of Peak Alarm Parameter Setting U ( ) (ENT) (3) In the "Calibration Parameters" screen Cal. Parameters Select an item with UP/DOWN and ENT that appears, point the cursor to "About Back with ESC ZERO Calibration" by pressing the  $(\blacktriangle)$  or  $(\bullet)$  key. Press the (ENT) key. Calibration Valve About ZERO Calibration About Calibration Range Auto Calibration Components / Range
- (4) In the "Manual ZERO Calibration Ch Selection" screen that appears, point the cursor to Ch (component) you want to set by using the or vertex key.

| Cal. Setti<br>ZERO Cal. | ngs  | Select Ch N | lo.  |         |
|-------------------------|------|-------------|------|---------|
| Ch1                     | Rang | e1 0-100    | ppm  | at once |
| NOx                     | Rang | e2 0-2000   | ppm  |         |
| Ch2                     | Rang | e1 0-100    | ppm  | at once |
| SO2                     | Rang | e2 0-2000   | ppm  |         |
| Ch3                     | Rang | e1 O-10     | vol% | at once |
| CO2                     | Rang | e2 O-20     | vol% |         |
| Ch4                     | Rang | e1 0-100    | ppm  | at once |
| CO                      | Rang | e2 0-2000   | ppm  |         |
| Ch5                     | Rang | e1 O-10     | vol% | each    |
| O2                      | Rang | e2 O-25     | vol% |         |

(5) In the "Manual ZERO Calibration Selection" screen that appears, select "at once" or "each" by pressing the 
or

★ key. When selecting "at once", the Ch (components) to be set can be zero-calibrated at the same time. When selecting "each", either of the Ch (components) to be selected is zero-calibrated. After setting, press the (ENT) key.

| Cal. Setti | ngs  | Set each o        | r both ( | Ch      |
|------------|------|-------------------|----------|---------|
| ZERO Cal.  |      | at ZERO C         | alibrati | on      |
| Ch1        | Rang | e1 0-100          | ppm      | at once |
| NOx        | Rang | e <u>2 0-2000</u> | ppm      |         |
| Ch2        | Rang | e1 0-100          | ppm      | at once |
| SO2        | Rang | e2 0-2000         | ppm      |         |
| Ch3        | Rang | e1 O-10           | vol%     | at once |
| CO2        | Rang | e2 O-20           | vol%     |         |
| Ch4        | Rang | e1 0-100          | ppm      | at once |
| CO         | Rang | e2 0-2000         | ppm      |         |
| Ch5        | Rang | e1 0-10           | vol%     | each    |
| O2         | Rang | e2 0-25           | vol%     |         |

To close the setting

To close the manual zero calibration setting or to cancel this mode midway, press the ESC key. A previous screen will return.

Manual Zero Calibration Setting

## - Example -

Whether "each" or "at once" can be determined for each Ch (component).

•Setting "each"

Select the Ch (component) on the manual zero calibration screen and then perform zero calibration.

•Setting "at once"

At a manual zero calibration, zero of Ch (components) for which "at once" was selected can simultaneously be calibrated.

\* When the cylinder air or atmospheric air is used for the zero gas, select "At once."

Manual Calibration screen

• When setting all components to "each":

| ZERO Cal. | ENT : Go on Calibration  |
|-----------|--------------------------|
|           | of selected Ch           |
|           | ESC : Not calibration    |
|           |                          |
| Ch1       | ▶Range1 0-100 ppm 🚺 -2.1 |
| NOx       | Range2 0-2000 ppm        |
| Ch2       | ▶Range1 0-100 ppm   -0.5 |
| SO2       | Range2 0-2000 ppm        |
| Ch3       | ▶Range1 0-10 vol% 0.00   |
| CO2       | Range2 0-20 vol%         |
| Ch4       | ▶Range1 0-100 ppm 0.0    |
| CO        | Range2 0-2000 ppm        |
| Ch5       | Rangel O-10 vol%         |
| O2        | ▶Range2 0-25 vol%  21.00 |

A single cursor will appear.

| ERO Cal.   |               | EN<br>of | NT : Go d<br>selected  | n Calil      | brat | tion  |
|------------|---------------|----------|------------------------|--------------|------|-------|
|            |               | ES       | Selected<br>SC : Not ( | calibrai     | tion |       |
| Ch1<br>NOx | ▶Rang<br>Rang | e1<br>e2 | 0-100<br>0-2000        | ppm<br>ppm   |      | 0.0   |
| Ch2<br>SO2 | ▶Rang<br>Rang | e1<br>e2 | 0-100<br>0-2000        | ppm<br>ppm   |      | 0.3   |
| Ch3<br>CO2 | ▶Rang<br>Rang | e1<br>e2 | 0-10<br>0-20           | vol%<br>vol% |      | 0.0 0 |
| Ch4<br>CO  | ▶Rang<br>Rang | e1<br>e2 | 0-100<br>0-2000        | ppm<br>ppm   |      | -0.1  |
| Ch5<br>O2  | Rang<br>▶Rang | e1<br>e2 | 0-10<br>0-25           | vol%<br>vol% |      | 21.00 |

Cursors will appear at all components where "at once" is set.

## 6.2.3 Setting of calibration range

This mode is used to set if the range of each Ch (component) at the zero or span calibration (manual calibration or auto calibration) should be calibrated with a single range or 2 ranges.

- (1) During measurement, press the (MODE) key User Mode Select an item with UP/DOWN and ENT to display the User mode. Back with ESC (2) Point the cursor to "Calibration Parameters" by pressing the ( $\blacktriangle$ ) or ( $\checkmark$ ) key. Switch Ranges Press the (ENT) key. Calibration Parameters Alarm Setting Setting of Auto Calibration Setting of Auto Zero Calibration Setting of Peak Alarm Parameter Setting ↓ ( ▲ ) (ENT) (3) In the "Calibration Parameters" screen Cal. Parameters Select an item with UP/DOWN and ENT that appears, point the cursor to "About Calibration Range" by pressing the  $(\blacktriangle)$  or Back with ESC  $(\mathbf{v})$  key. Press the  $(\mathbf{ENT})$  key. Calibration Valve About ZERO Calibration About Calibration Range Auto Calibration Components / Range
- (4) In the "Calibration Range Ch Selection" screen that appears, point the cursor to the Ch you want to set by pressing the 
  ▲ or ▼ key. Press the 
  ENT
  key.

| Cal. Setti<br>Cal. Range | ngs  | Select Ch N | No.  |         |
|--------------------------|------|-------------|------|---------|
| Ch1                      | Rang | e1 0-100    | ppm  | both    |
| NOx                      | Rang | e2 0-2000   | ppm  |         |
| Ch2                      | Rang | e1 0-100    | ppm  | current |
| SO2                      | Rang | e2 0-2000   | ppm  |         |
| Ch3                      | Rang | e1 0-10     | vol% | current |
| CO2                      | Rang | e2 0-20     | vol% |         |
| Ch4                      | Rang | e1 0-100    | ppm  | both    |
| CO                       | Rang | e2 0-2000   | ppm  |         |
| Ch5                      | Rang | e1 0-10     | vol% | current |
| O2                       | Rang | e2 0-25     | vol% |         |

(MODE)

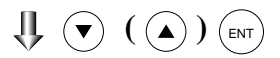

- (5) On the "calibration range selection" screen that appears, select "both" or "current" by pressing the ▲ or the ▼ key.
  - If "both" is selected, zero or span calibration is performed with Range 1 and Range 2 of the selected Ch interlocked.
  - If "current" is selected, zero or span calibration is performed only for the range displayed when calibration of selected Ch is performed.

Press the (ENT) key after the selection, and the specified calibration is performed.

## To close "Setting of Calibration Range" –

To close "Setting of Calibration Range" or

to\_cancel this mode midway, press the

(ESC) key. A previous screen will return.

#### - Example -

| Ch1<br>NOx | Range 1:         0 to 100 ppm           Range 2:         0 to 2000 ppm | both    |
|------------|------------------------------------------------------------------------|---------|
| Ch2<br>SO2 | Range 1:         0 to 100 ppm           Range 2:         0 to 2000 ppm | current |

Ch1: Range 1 and Range 2 are calibrated together with zero and span calibration.

Ch2: Only currently displayed range is calibrated with zero and span calibration.

- Note

To perform calibration for "both," set the same calibration gas concentration for both ranges.

| — Manual Calibr                                       | — Manual Calibration screen |  |  |  |
|-------------------------------------------------------|-----------------------------|--|--|--|
| When setting NO:                                      | x and CO to "both"          |  |  |  |
| ZERO Cal.                                             | ENT : Go on calibration     |  |  |  |
|                                                       | of selected Ch              |  |  |  |
|                                                       | ESC : Not calibration       |  |  |  |
| Ch1 ▶Ran                                              | ge1 0-100 ppm 🚺 -0.6        |  |  |  |
| NOx Ran                                               | ge <u>2 O-2000 ppm </u>     |  |  |  |
| Ch2 ▶Ran                                              | ge1 0-100 ppm 🚺 0.4         |  |  |  |
| SO2 Ran                                               | ge2 0-2000 ppm              |  |  |  |
| Ch3 ▶Ran                                              | ge1 0-10 vol% 🕨 0.00        |  |  |  |
| CO2 Ran                                               | ge2 0-20 vol%               |  |  |  |
| Ch4 ▶Ran                                              | ge1 0-100 ppm 🚺 -0.1        |  |  |  |
| CO Ran                                                | ge2 0-2000 ppm 🚺            |  |  |  |
| Ch5 Ran                                               | ge1 0-10 vol%               |  |  |  |
| O2 ▶Ran                                               | ge2 0-25 vol% 🚺 21.00       |  |  |  |
| Two cursors will appear in both ranges (Ch1 and Ch4). |                             |  |  |  |

| Cal. Setti<br>Cal. Range | ngs   | current  | or bot | h range |
|--------------------------|-------|----------|--------|---------|
| Ch1                      | Range | e1 0-100 | ppm    | both    |
| NOx                      | Range | e2 0-200 | ppm [  |         |
| Ch2                      | Range | e1 0-100 | ppm    | current |
| SO2                      | Range | e2 0-200 | ppm    |         |
| Ch3                      | Range | e1 0-10  | vol%   | current |
| CO2                      | Range | e2 0-20  | vol%   |         |
| Ch4                      | Range | e1 0-100 | ppm    | both    |
| CO                       | Range | e2 0-200 | ppm    |         |
| Ch5                      | Range | e1 0-10  | vol%   | current |
| O2                       | Range | e2 0-25  | vol%   |         |

End of Manual Calibtation Setting

U ( ) (ENT

## 6.2.4 Setting of auto calibration component/range

Select the Ch (component) and the range with which auto calibration is to be performed.

The Ch for which "AR" has been selected as range switch mode is calibrated in the range set here even when auto calibration is performed.

- (1) During measurement, press the (MODE) key to display the User mode.
- (2) Point the cursor to "Calibration Parameters" by pressing the ( ) or ( ) key. Press the (ENT) key.

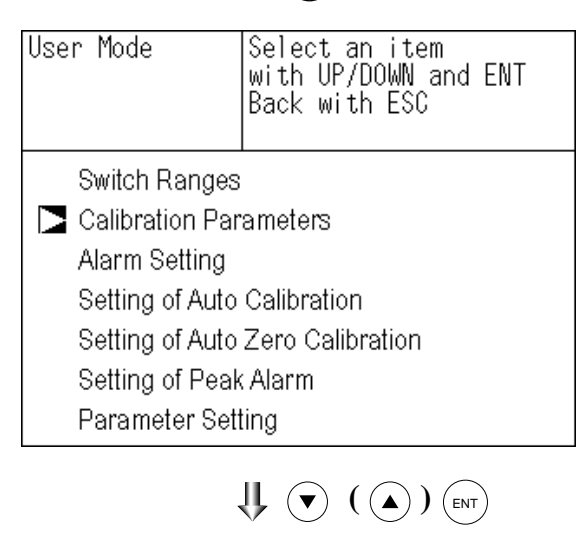

| Cal. Parameters         | Select an item<br>with UP/DOWN and ENT<br>Back with ESC |  |
|-------------------------|---------------------------------------------------------|--|
|                         |                                                         |  |
| Calibration Valve       |                                                         |  |
| About ZERO Calibration  |                                                         |  |
| About Calibration Range |                                                         |  |
| 🔁 Auto Calibratio       | n Components / Range                                    |  |
|                         |                                                         |  |

| Cal. Setti<br>Auto Cal. | ngs   | Select Ch N | No.  |        |
|-------------------------|-------|-------------|------|--------|
| Ch1                     | ▶Rang | e1 0-100    | ppm  | enable |
| NOx                     | Rang  | e2 0-2000   | ppm  |        |
| Ch2                     | ▶Rang | e1 O-100    | ppm  | enable |
| SO2                     | Rang  | e2 O-2000   | ppm  |        |
| Ch3                     | ▶Rang | e1 O-10     | vol% | enable |
| CO2                     | Rang  | e2 O-20     | vol% |        |
| Ch4                     | ▶Rang | e1 O-100    | ppm  | enable |
| CO                      | Rang  | e2 O-2000   | ppm  |        |
| Ch5                     | Rang  | e1 0-10     | vol% | enable |
| O2                      | ▶Rang | e2 0-25     | vol% |        |

↓ (▲) (INT)

- (5) The cursor next to the range of the selected Ch (component) is highlighted. Select the range to be calibrated mainly by pressing the (▲) or the (▼) key.
- (6) Then press the (ENT) key, and calibration is performed in the selected range.

#### To close "Auto Calibration -Component/range" setting

Auto calibration and the manual calibration of the component with which "AR" has been selected as range switch mode are performed in the range selected here. In this case, once the calibration is started, the range is automatically switched, and on completion of the calibration, the original range is resumed.

The range identification contact is interlocked with the range after the switch.

However, if the hold setting is set to "ON," the contact status before calibration is maintained.

- (7) Press the key in the state described in(5), and the highlight is switched between"enable" and "disable" auto calibration.
- (8) Select "enable" of "disable" by pressing the (▲) or the (▼) key.
- (9) Then press the (ENT) key.

To close the setting -

Press the ESC key to exit automatic calibration component/range setting, and the previous screen appears.

## Operation by setting

Auto calibration is performed under the following rules.

- 1. Zero calibration is performed at the same time, for the Ch (component) with which "enable" is selected at the time of auto calibration and auto zero calibration.
- 2. Span calibration is performed in the order from smallest Ch No., for the Ch (component) with which "enable" is selected at the time of auto calibration.

#### - Note

ZERO calibration on auto calibration and auto zero calibration of the component with which "enable" is selected are performed in batch irrespective of the description in "6.2.2 Setting of manual zero calibration."

| Cal. Setti<br>Auto Cal. | ngs   | Select a r<br>auto calib | range for<br>pration |         |
|-------------------------|-------|--------------------------|----------------------|---------|
| Ch1                     | Rang  | el <u>0-100</u>          | ppm                  | enable  |
| NOx                     | Rang  | <u>e2 0-200</u>          | <u>O ppm</u>         | CHUBTC  |
| Ch2                     | ▶Rang | el <u>0</u> -100         | ppm                  | enahle  |
| SO2                     | Rang  | <u>e2 U-2UU</u>          | Uppm                 | chabite |
| Ch3                     | ▶Rang | e1 O-10                  | vol%                 | onahlo  |
| CO2                     | Rang  | <u>e2 0-20 </u>          | Vol%                 | endbre  |
| Ch4                     | ▶Rang | el O-100                 | ppm                  | onahlo  |
| CO                      | Rang  | <u>e2 O-2OO</u>          | O ppm                | endure  |
| Ch5                     | Rang  | el 0-10                  | vol%                 | onablo  |
| O2                      | ▶Rang | e2 O-25                  | vol%                 | chable  |

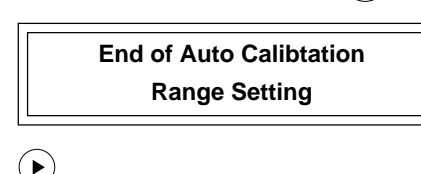

| Cal. Setti<br>Auto Cal. | ngs  | Set enabl<br>for auto | e or<br>calib | disable<br>ration |
|-------------------------|------|-----------------------|---------------|-------------------|
| Ch1                     | Rang | el 0-100              | ppm           | enable            |
| NOx                     | Rang | <u>e2 0-2000</u>      | ppm           | endore            |
| Ch2                     | Rang | e1 O-100              | ppm           | onahlo            |
| SO2                     | Rang | e2 O-2000             | ppm           | enable            |
| Ch3                     | Rang | e1 O-10               | vol%          | onahlo            |
| CO2                     | Rang | e2 O-2O               | vol%          | enable            |
| Ch4                     | Rang | el O-100              | ppm           | onablo            |
| CO                      | Rang | e2 O-2000             | ppm           | enable            |
| Ch5                     | Rang | e1 O-10               | vol%          | onablo            |
| O2                      | Rang | e2 O-25               | vol%          | enable            |

End of Auto Calibtation component setting

## 6.3 Alarm setting

## 6.3.1 Setting of alarm values

The High/Low limit alarm output setting for the measured concentration and power off alarm (alarm 6 only) setting can be made during measurement. Arbitrary 6 alarm contact outputs can be used.

To change alarm setting, set the alarm ON/OFF setting to OFF, and then change the value.

- (1) During measurement, press the (MODE) key to display the User mode.
- (2) Point the cursor to "Alarm Setting" by pressing the or key. Press the key.

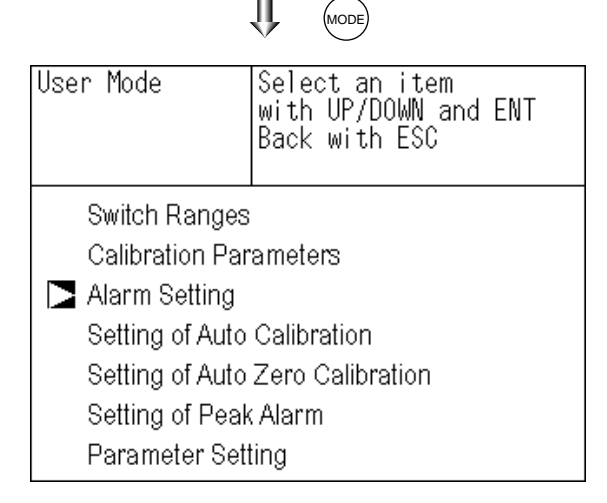

(3) After the alarm No. selection screen has appeared, point the cursor to the Alarm No. you want to set by pressing ▲ or 
✓ key .

Press the (ENT) key.

| Alarm Setting | Select Alarm No. or |
|---------------|---------------------|
|               | Hysteresis setting  |
|               |                     |
| No. 1         |                     |
| 🔁 Alarm-1     |                     |
| Alarm-2       |                     |
| Alarm-3       |                     |
| Alarm-4       |                     |
| Alarm-5       |                     |
| Alarm-6       |                     |
|               |                     |
| Hysteresis    | 00 %FS              |

↓ (▲) (ENT)

(4) After the alarm item selection screen has appeared, operate the 

 or 

 key until the cursor is aligned with a desired item and press the (ENT) key.

- Note -

Set the values so that H-limit value > L-limit value and that (H-limit value – L-limit value) > hysteresis.

|                          | , <u> </u> <u> </u> <u> </u>                            |
|--------------------------|---------------------------------------------------------|
| Alarm Setting<br>Alarm-1 | Select an item<br>with UP/DOWN and ENT<br>Back with ESC |
| Channel                  | Ch 1                                                    |
| H-Limit Rang             | ge 1 100.0 ppm                                          |
| Rang                     | ge 2 2000 pp m                                          |
| L-Limit Rang             | ge 1 000.0 ppm                                          |
| Rang                     | ge 2 0000 pp m                                          |
| Kind of Alarm            | m High                                                  |
| ON / OFF                 | OFF                                                     |

(5) After setting, the alarm setting is now completed by pressing the  $(_{ENT})$  key.

Select an item with UP/DOWN and ENT Alarm-1 - To close the "Alarm Setting" — Back with ESC To close the "Alarm Setting" or to cancel this Channel Ch 1 mode midway, press the (ESC) key. H-Limit Range 1 100.0 ppm A previous screen will return. Range 2 2000 ppm L-Limit Range 1 000.0 ppm Range 2 0000 ppm Setting range Kind of Alarm High 0% to 100% FS (Settable in each range). ON/OFF OFF ↓ (▼) ( (▲) ) (ENT) End of Alarm Setting Description of setting items The alarm contact assigned the same number as the alarm is operated accordingly. Channel: Channel setting targeted for issuance of alarm (Power off alarm can be selected for alarm 6.) One Ch No. can be selected for multiple alarms. H-Limit value: Sets the high limit value (concentration) of alarm. L-Limit value: Sets the low limit value (concentration) of alarm. Kind of Alarm: Selects one of High limit alarm, Low limit alarm, and High limit or Low limit alarm. HH limit alarm. and LL limit alarm. High, HH ... Alarm contact closes when above H-limit alarm. Low, LL ... Alarm contact closes when below L-limit alarm. High or Low ... Alarm contact closes when above H-limit value or below lower limit value. If "Power" is selected for Channel, the contact is closed at all times while the power is on irrespective of the setting made here. (Alarm-6 only) ON/OFF: Enables the alarm function if set at ON, or disables the alarm function if set at OFF. \* The H-limit value cannot be set below the L-limit value, and the L-limit value cannot be set above the H-limit value. If it is desired to set the H-limit value below the L-limit value already stored in the memory, reduce the L-limit value beforehand, and vice versa.

Cursor for setting value

Alarm Setting

Typical on-screen display when an alarm occurs -

When an H-limit alarm occurs, the "H-alarm" message comes on in the field of relevant Ch (component). ("L-alarm" for L-limit alarm, "HH-alarm"

for HH limit alarm, and "LL-alarm" for LL limit alarm)

| C H-alarm                                                                                                    |                |
|----------------------------------------------------------------------------------------------------|----------------|
| <sup>Ch</sup> SO <sub>2</sub>                                                                                                    | <b>0.0</b> ppm |
| <b>C</b> h CO <sub>2</sub>                                                                                                    | 0.003 vol%     |
| $\begin{array}{c} {}^{Ch} \\ 4 \end{array} \boxed{ \begin{array}{c} {}^{CO} \\ {}^{\overline{0-100}} \end{array} } \end{array} $                                                                                                    | <b>0.0</b> ppm |
| $\begin{bmatrix} \mathbf{C} \ \mathbf{h} \\ 0 \\ \hline 0 \\ \hline 0 \hline \hline 0 \\ \hline 0 \hline \hline 0 \\ \hline 0 \hline \hline 0 \\ \hline 0 \hline \hline 0 \hline \hline 0 \hline \hline 0 \hline \hline 0 \hline \hline 0 \hline \hline 0 \hline \hline 0 \hline \hline 0 \hline \hline 0 \hline \hline 0 \hline \hline 0 \hline \hline 0 \hline \hline 0 \hline \hline 0 \hline 0 \hline \hline 0 \hline 0 \hline \hline 0 \hline 0 \hline 0 \hline 0 \hline \hline 0 \hline 0 \hline \hline 0 \hline 0 \hline \hline 0 \hline \hline 0 \hline \hline$ | 2 1.0 0 vol?   |

Note

For 10 minutes after turning on power, the alarm judgment is inactive.

## 6.3.2 Hysteresis setting

To prevent chattering of an alarm output near the alarm setting values, set the value of hysteresis.

(1) In the "Alarm No. Selection" screen that appears, point the cursor to "Hysteresis" by pressing the ( ) or ( ) key. Press the  $(_{ENT})$  key.

| Alarm Setting                                                  | Select Alarm No. or<br>Hysteresis setting |
|----------------------------------------------------------------|-------------------------------------------|
| Alarm-1<br>Alarm-2<br>Alarm-3<br>Alarm-4<br>Alarm-5<br>Alarm-6 |                                           |
| 🔁 Hysteresis                                                   | 00 %FS                                    |
|                                                                |                                           |
| Alarm Setting                                                  | Set Hysteresis<br>0 to 20%FS available    |
| Alarm-1<br>Alarm-2<br>Alarm-3<br>Alarm-4<br>Alarm-5<br>Alarm-6 |                                           |
| Hysteresis                                                     | D %FS                                     |
|                                                                |                                           |
| End o                                                          | f Hysteresis Setting                      |

(2) In the "Hysteresis Value Setting" screen that appears, enter hysteresis values. For the value entry, 1-digit value is increased or decreased by pressing the 

▲ or 
key, and pressing the 
key moves the digit. After setting, press the 
(ENT) key.

To close "Hysteresis Setting"

To close the "Hysteresis Setting" or cancel the mode midway, press the ESC key. A previous screen will return.

0 to 20% of full scale [% full scale (FS)] represents the percentage with the width of the range of each component regarded as 100%.

Setting range

## – Note

The hysteresis is common to all alarms (components).

## Hysteresis (In case of upper limit alarm)

An alarm output is turned ON if measurement value exceeds the upper limit value as shown below. Once the alarm output has been turned ON, it is not turned OFF as long as the indication does not fall below the hysteresis width from the upper limit value.

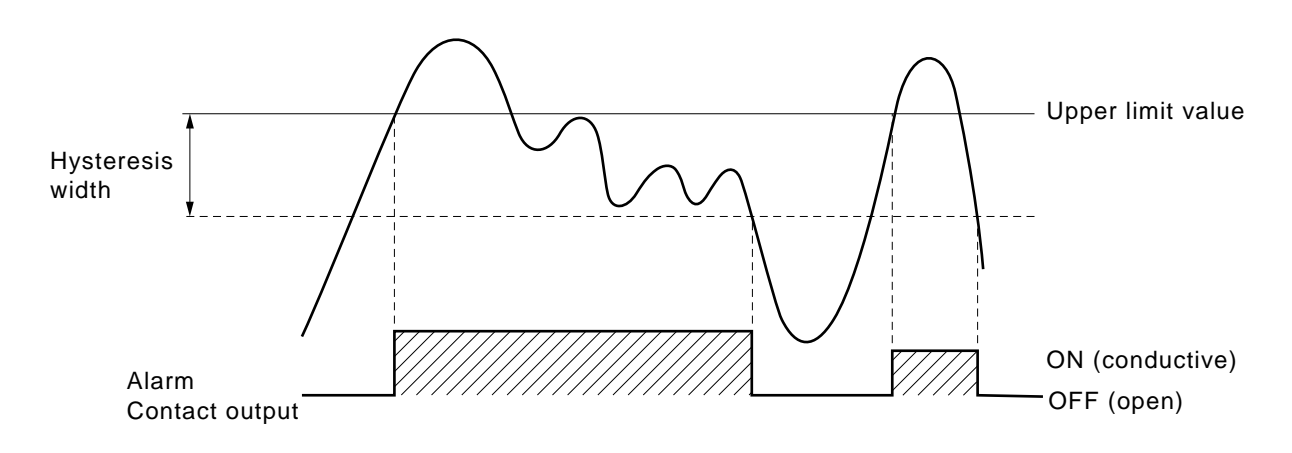

# 6.4 Setting of auto calibration

## 6.4.1 Auto calibration

Auto calibration is automatically carried out at the time when zero calibration and span calibration are set.

Before changing the setting of auto calibration, set the ON/OFF to OFF.

- (1) During measurement, press the work key to display the User mode.
- (2) Point the cursor to "Setting of Auto Calibration" by pressing the 

   ▲ or 

   key. Press the 

   key.

After setting, press the (ENT) key, and auto calibration is carried out by the entered setting value.

- Description of setting items -

| • Start Time               | : Setting at the first calibration                                                                                                   |  |
|----------------------------|----------------------------------------------------------------------------------------------------|--|
|                            | (day of the week, hour, minute)                                                                                                    |  |
| • Cycle                    | : A period between the start time of one                                                                                             |  |
|                            | calibration and another                                                                                                    |  |
|                            | (unit : hour/day)                                                                                                    |  |
| • Flow Time                | : The time required for replacement by calibration gas                                                                               |  |
|                            | Time required for replacement of sample<br>gas after the calibration is completed<br>(Set by calibration gas. See the next<br>page.) |  |
| <ul> <li>ON/OFF</li> </ul> | : ON/OFF of auto calibration                                                                                                    |  |
|                            |                                                                                                    |  |

To close "Setting of Auto calibration" –

To close the "Setting of Auto calibration" or cancel this mode midway, press the  $\overbrace{ESC}$  key. A previous screen will return.

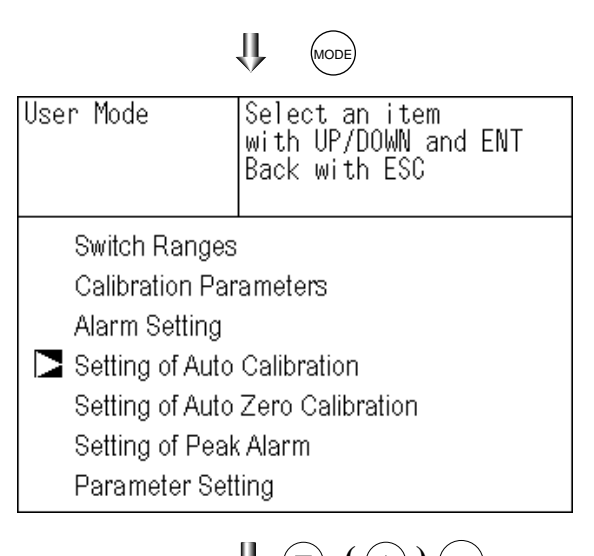

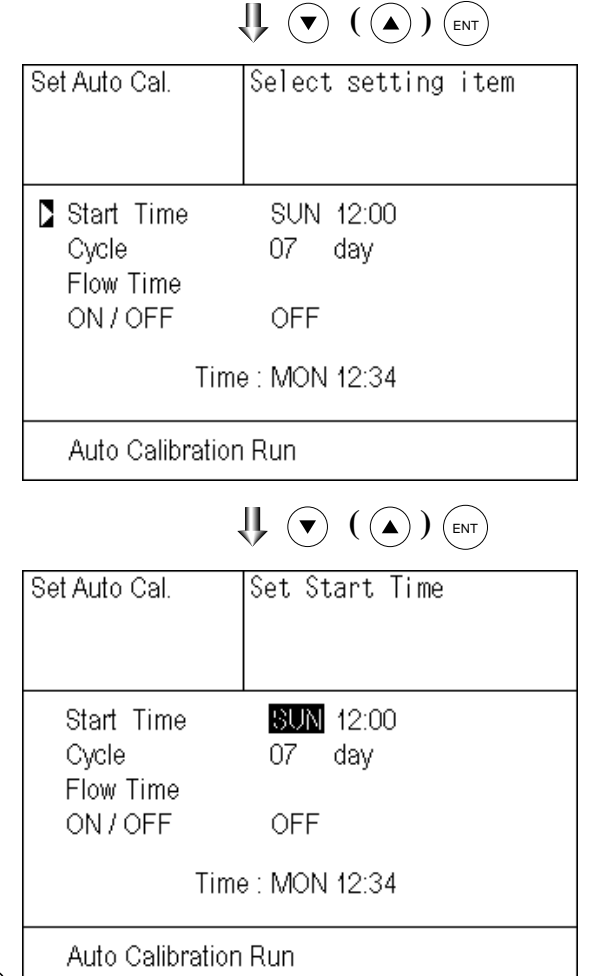

End of Auto Calibration Setting

- <Gas flow time> setting
  - (1) Press the *key* in a state where the cursor is placed next to "Flow Time," and the flow time setting screen shown at right appears.

| Se | t Auto Cal.                                         | Select setting item                         |
|----|-----------------------------------------------------|---------------------------------------------|
|    | Start Time<br>Cycle<br>Flow Time<br>ON / OFF<br>Tim | SUN 12:00<br>07 day<br>OFF<br>e : MON 12:34 |
|    | Auto Calibration                                    | n Run                                       |

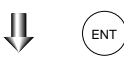

(2) On the flow time setting screen that appears, move the cursor to the gas you want to change the setting by pressing the 

▲ or the 
▲ key, and then press the

| Set Auto Cal. | Select a Flow time |
|---------------|--------------------|
| Zero          | 350 sec.           |
| Ch1 Span      | 350 sec.           |
| Ch2 Span      | 350 sec.           |
| Ch3 Span      | 350 sec.           |
| Ch4 Span      | 300 sec.           |
| Ch5 Span      | 300 sec.           |
| Ex. time      | 300 sec.           |

- (4) After changing the value, press the KENT key.
- (5) Press the (ESC) key to return to the automatic calibration setting screen.
- Note) Only the Chs used are displayed on this screen. The Ex. time is the output signal hold extension time after the completion of calibration. It is valid only when the hold setting is set to "ON." The Ex. time set here is also the hold extension time at the time of manual calibration.

| Set Auto Cal.                                                                | Set flow time of<br>calibration gas<br>60 to 900 sec                                        |
|------------------------------------------------------------------------------|---------------------------------------------------------------------------------------------|
| Zero<br>Ch1 Span<br>Ch2 Span<br>Ch3 Span<br>Ch3 Span<br>Ch5 Span<br>Ex. time | 50 sec.<br>350 sec.<br>350 sec.<br>350 sec.<br>300 sec.<br>300 sec.<br>300 sec.<br>300 sec. |

U ( ) ENT

Auto calibration status contact output is closed during auto calibration (including Ex. time), and is open in other cases.

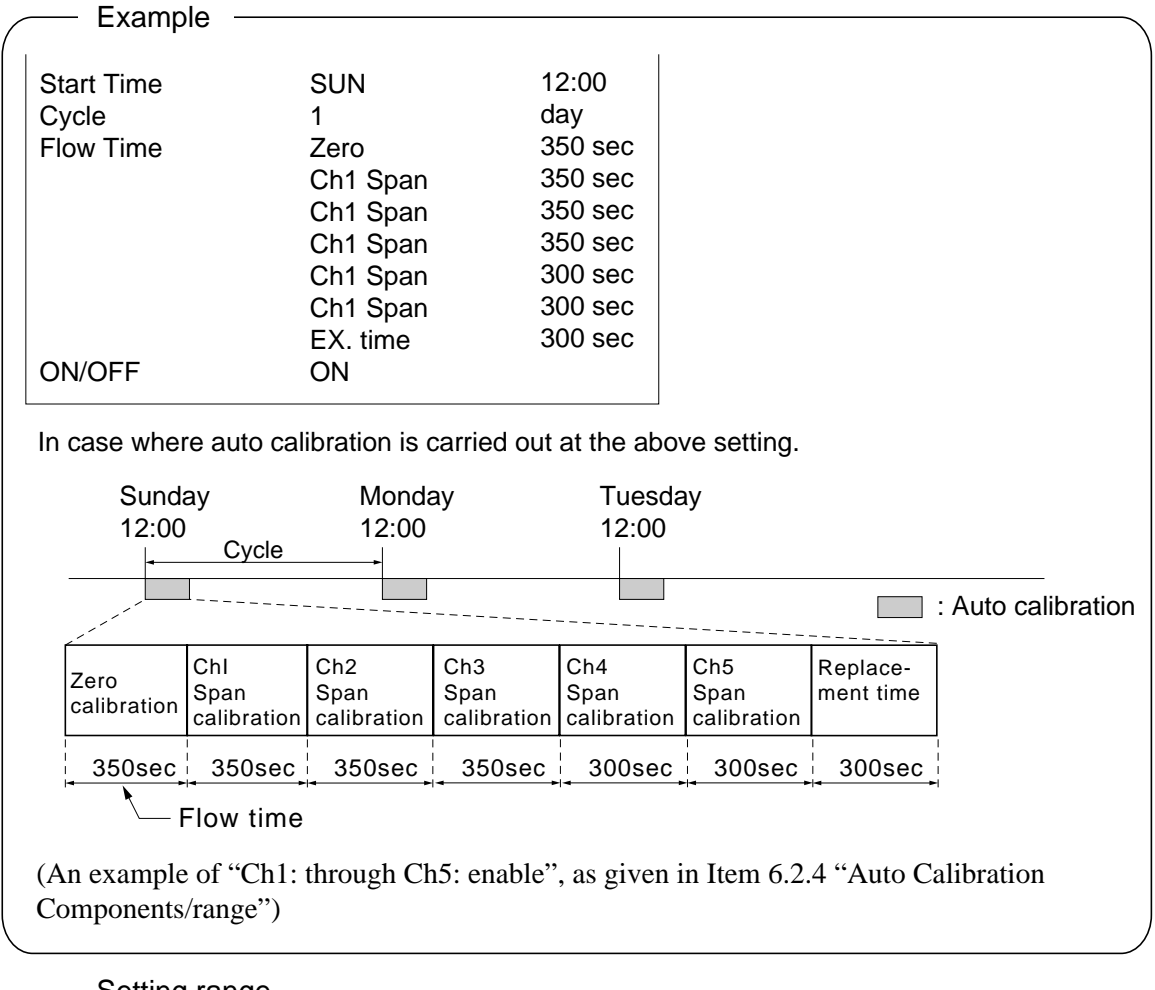

### Setting range -

Cycle: 1 to 99 hours or 1 to 40 days (initial value 7days)Flow time: 60 to 900 sec(initial value 300sec)

#### - Caution -

- When an auto calibration starts, the measurement screen automatically appears.
- Any operation other than "Stop Auto Calibration" (see Item 6.4.2) is not permitted during auto calibration. "Stop Auto Calibration" cannot be performed with the key lock to ON. To cancel auto calibration forcedly, set the key lock to OFF and then execute "Stop Auto Calibration".
- Turn on the power again after it is turned off (including the case of power failure) at the time set as the next start time in auto calibration, and then repeat it in the set cycle.

#### **Remote start**

Whether the auto calibration is set at ON or OFF, an auto calibration is available by keeping the remote start input closed for at least 1.5 seconds.

Remote start input \_\_\_\_\_ Open

## 6.4.2 Forced run/stop of auto calibration

Auto calibration can be performed just once or forcibly stopped while the calibration is performed.

#### 6.4.2.1 Execution of auto calibration (only once)

- Select an item with UP/DOWN and ENT Back with ESC (1) Display the User mode screen. Move the User Mode cursor to "Setting of Auto Calibration" by pressing the ( $\blacktriangle$ ) or the ( $\checkmark$ ) key, and then press the (ENT) key. Switch Ranges Calibration Parameters Alarm Setting Setting of Auto Calibration Setting of Auto Zero Calibration Setting of Peak Alarm Parameter Setting U ( ( ) (ENT) (2) In the "Setting of Auto Calibration" item Set Auto Cal. Select setting item selection screen that appears, point the cursor to "Auto Calibration Run" by pressing the ( $\blacktriangle$ ) or ( $\checkmark$ ) key. Press the ( $_{ENT}$ ) SUN 12:00 Start Time key. Cycle 07 day Flow Time ON/OFF OFF Time : MON 12:34 Auto Calibration Run  $\bigcup (\mathbf{V}) ((\mathbf{A})) (\mathbf{ENT})$ (3) "Run" is highlighted, displaying a mes-Set Auto Cal. Auto Cal. Run ENT : Run / Stop sage to confirm the execution of auto ESC : Cancel calibration. Press the (ENT) key to execute the auto calibration, and press the (ESC)Start Time SUN 12:00 key to cancel. Cycle 07 day Flow Time ON/OFF OFF Time : MON 12:34
  - Auto Calibration Run

### 6.4.2.2 Forced stop of auto calibration

This mode is used to stop the auto calibration forcedly.

(2) In the "Setting of Auto Calibration" item selection screen that appears, point the cursor to "Auto Calibration Stop" by pressing the or v key. Press the with the cursor to "Auto Calibration Stop" appears when

the screen is selected while auto calibra tion is performed.)

| User Mode                                                                                                    | Select an item<br>with UP/DOWN and ENT<br>Back with ESC |  |
|----------------------------------------------------------------------------------------------------|---------------------------------------------------------|--|
| Switch Ranges<br>Calibration Parameters<br>Alarm Setting<br>Setting of Auto Calibration<br>Setting of Auto Zero Calibration<br>Setting of Peak Alarm<br>Parameter Setting |                                                         |  |
|                                                                                                    |                                                         |  |
| Set Auto Cal.                                                                                                    | Select setting item                                     |  |
| Start Time<br>Cycle<br>Flow Time<br>ON / OFF                                                                                                    | SUN 12:00<br>07 day<br>300 sec<br>OFF                   |  |
| Tir                                                                                                    | me : MON 12:34                                          |  |

- Auto Calibration Stop

(3) "Stop" is highlighted, displaying a message to confirm the stop of auto calibration. Press the (ENT) key to stop the auto calibration, and press the (ESC) key to cancel (not stopped).

| Set Auto Cal.                                | Auto Cal. Stop<br>ENT : Run / Stop<br>ESC : Cancel |  |
|----------------------------------------------|----------------------------------------------------|--|
| Start Time<br>Cycle<br>Flow Time<br>ON / OFF | SUN 12:00<br>07 day<br>300 sec<br>OFF              |  |
| Time : MON 12:34                             |                                                    |  |
| Auto Calibration <mark>Stop</mark>           |                                                    |  |

| Example<br>In case where setting the auto calibration<br>"Ch1: enable" and "Ch2: enable" | components (see Item 6.2.4) to                                                                                                    |
|------------------------------------------------------------------------------------------|----------------------------------------------------------------------------------------------------|
| • Zero calibration<br>A message, "Zero cal." blinks<br>at Ch1 and Ch2.                   | $\begin{bmatrix} 2 \\ ZERO cal. \\ 0.5 \\ pm \\ ZERO cal. \\ 0.3 \\ 0.0 \\ 0.0 \\ 0.0 \\ 0.0 \\ 0.0 \\ 0.0 \\ 0.0 \\ 0.0 \\ pm \\ 0.0 \\ 0.0 \\ pm \\ 0.0 \\ pm \\ 0.0 \\ 0.0 \\ pm \\ 0.0 \\ 0.0 \\ pm \\ 0.0 \\ 0.0 \\$                                                                                                    |
| • Ch1 span calibration<br>A message, "Span cal." blinks<br>at Ch1.                       | $\begin{array}{c c} & & & & & & & & \\ \hline & & & & & \\ \hline & & & &$                                                                                                    |
| • Ch2 span calibration<br>A message, "Span cal." blinks<br>at Ch2.                       | $\begin{array}{c c} c_{n} & NOx & 0.0 \\ \hline 0.100 & 0.0 \\ \hline 0.100 & 0.0 \\ \hline 0.100 & 0.0 \\ \hline 0.100 & 0.0 \\ \hline 0.10 & 0.0 \\ \hline 0.100 & 0.0 \\ \hline 0.100 & 0.0 \\ \hline $ |

#### Caution -

During auto calibration, any key operation is not permitted other than operations such as key lock ON/OFF and "Stop Auto Calibration."

When the key lock is set at ON, even the "Auto Calibration Stop" cannot be used. To stop "Auto Calibration" forcedly, set the key lock to OFF and then execute "Auto Calibration Stop."

# 6.5 Setting of auto zero calibration

## 6.5.1 Auto zero calibration

Auto zero calibration is automatically carried out at the time when zero calibration is set. Components for which a calibration is to be made are determined by setting of auto calibration component in Item 6.2.4.

Before changing the setting of auto zero calibration, set the ON/OFF to OFF.

- (1) During measurement, press the MODE key to display the User mode.
- (2) Point the cursor to "Setting of Auto Zero Calibration" by pressing the ▲ or ▼ key. Press the (ENT) key.
- (3) In the "Setting of Auto Zero Calibration" screen that appears, point the cursor to any item you want to set by pressing the 

  (▲) or (▼) key. Press the (ENT) key.

After setting, press the (ENT) key, and auto zero calibration is carried out by the entered setting value.

## Description of setting items

| • Start Time : | Setting at the first calibration          |
|----------------|-------------------------------------------|
|                | (day of the week, hour, minute)           |
| • Cycle :      | A period between the start time of one    |
|                | calibration and another                   |
|                | (unit : hour/day)                         |
| • Flow Time :  | The time required for the calibration gas |
|                | to be replaced in the cell                |
| • ON/OFF :     | ON/OFF of auto zero calibration           |

## - To close "setting of Auto Zero Calibration" -

To close the "Setting of Auto Zero Calibration" or cancel this mode midway, press the  $\underbrace{\mathsf{ESC}}_{\mathsf{ESC}}$  key. A previous screen will return.

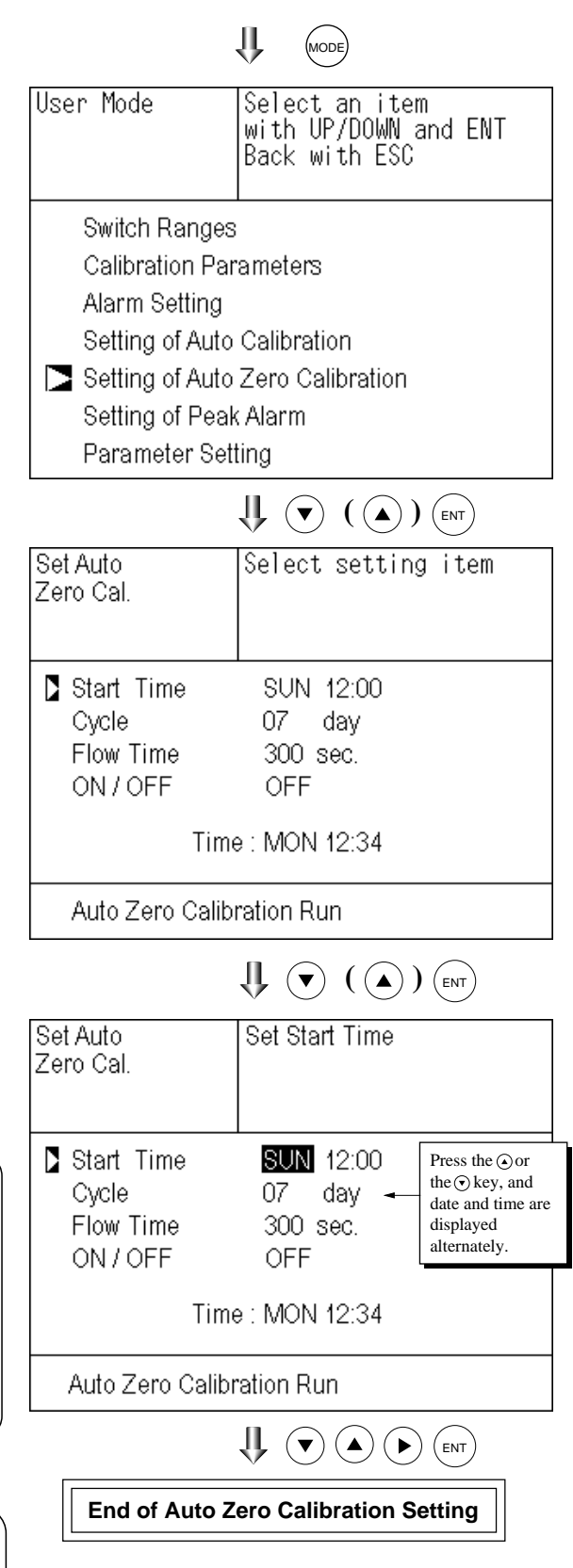

Auto calibration status contact output is closed during auto zero calibration, and is open in other cases.

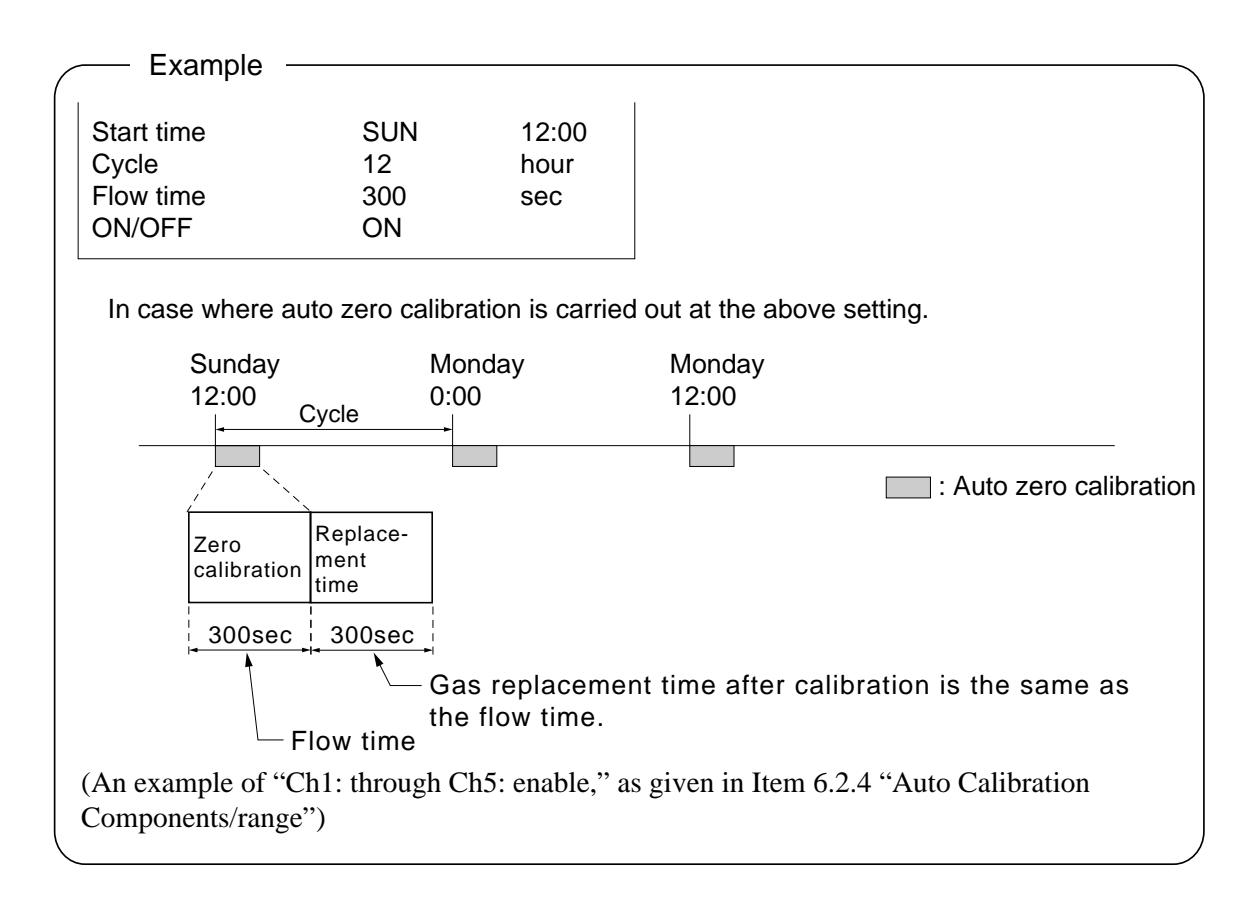

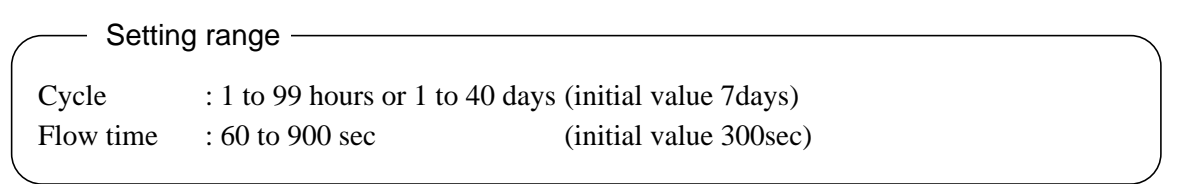

— Caution

- When an auto zero calibration starts, the measurement screen automatically appears.
- Any operation other than "Stop Auto Zero Calibration" (see Item 6.5.2) is not permitted during auto zero calibration. "Stop Auto Zero Calibration" cannot be performed with the key lock to ON. To cancel auto zero calibration forcedly, set the key lock to OFF and then execute "Stop Auto Zero Calibration."
- If the auto calibration period and auto zero calibration period have overlapped, the auto calibration is retained, ignoring the auto zero calibration of that period.
- When the hold setting is set to ON, the hold time of auto calibration contact and measurement value output signal is extended after calibration for gas replacement time.
- Turn on the power again after it is turned off (including the case of power failure) at the time set as the next start time in auto zero calibration, and then repeat it in the set cycle.

## 6.5.2 Forced run/stop of auto zero calibration

Auto zero calibration can be performed just once, or auto zero calibration can be forcibly stopped during calibration.

## 6.5.2.1 Execution of auto zero calibration (just once)

(1) Move the cursor to "Setting of Auto Zero Calibration" by pressing the ▲ or the 
 ♦ key on the user mode screen, and then press the (ENT) key.

| User Mode                                                                                                    | Select an item<br>with UP/DOWN and ENT<br>Back with ESC |
|----------------------------------------------------------------------------------------------------|---------------------------------------------------------|
| Switch Ranges<br>Calibration Parameters<br>Alarm Setting<br>Setting of Auto Calibration<br>Setting of Auto Zero Calibration |                                                         |
| Parameter Set                                                                                                    | ing                                                     |

U ( ( ) (ENT)

(2) In the "Setting of Auto Zero Calibration" item selection screen that appears, point the cursor to "Auto Zero Calibration Run" by pressing the a or key. Press the key.

| Set Auto            | Select setting item |  |
|---------------------|---------------------|--|
| Zero Cel            |                     |  |
|                     |                     |  |
|                     |                     |  |
|                     |                     |  |
| Start Time          | SUN 12:00           |  |
| Cycle               | 07 dav              |  |
|                     | 000                 |  |
| Flow Time           | JUU SEC.            |  |
| ON/OFF              | OFF                 |  |
|                     |                     |  |
| Time                | e : MON 12:34       |  |
|                     |                     |  |
| _                   |                     |  |
| 🛛 🗋 Auto Zero Calib | ration Run          |  |
|                     |                     |  |

(3) "Run" is highlighted, displaying a message to confirm execution of auto zero calibration. Press the (ENT) key to execute the calibration, and press the (ESC) key to cancel.

| Set Auto<br>Zero Cal.                                | Auto zero Run<br>ENT : Run / Stop<br>ESC : Cancel       |
|------------------------------------------------------|---------------------------------------------------------|
| Start Time<br>Cycle<br>Flow Time<br>ON / OFF<br>Time | SUN 12:00<br>07 day<br>300 sec.<br>OFF<br>e : MON 12:34 |
| Auto Zero Calib                                      | ration Run                                              |

#### 6.5.2.2 Forced stop of auto zero calibration

This mode is used to cancel the auto zero calibration forcedly.

In the User mode that is displayed, point the cursor to "Setting of Auto Zero Calibration" by pressing the ▲ or ▼ key. Press the (ENT) key.

| User Mode                                                                                                    | Select an item<br>with UP/DOWN and ENT<br>Back with ESC |  |  |
|----------------------------------------------------------------------------------------------------|---------------------------------------------------------|--|--|
| Switch Ranges<br>Calibration Parameters<br>Alarm Setting<br>Setting of Auto Calibration<br>Setting of Auto Zero Calibration<br>Setting of Peak Alarm<br>Parameter Setting |                                                         |  |  |
|                                                                                                    |                                                         |  |  |
| Set Auto<br>Zero Cal.                                                                                                    | Select setting item                                     |  |  |
| Start Time<br>Cycle<br>Flow Time<br>ON/OFF                                                                                                    | SUN 12:00<br>07 day<br>300 sec.<br>0FF                  |  |  |
| Time                                                                                                    | e:THU 10:56                                             |  |  |
| Auto Zero Calibration Stop                                                                                                    |                                                         |  |  |
|                                                                                                    |                                                         |  |  |
| Set Auto<br>Zero Cal.                                                                                                    | Auto Zero Stop<br>ENT : Run / Stop<br>ESC : Cancel      |  |  |
| Start Time<br>Cycle<br>Flow Time<br>ON/OFF                                                                                                    | SUN 12:00<br>07 day<br>300 sec.<br>0FF                  |  |  |
| Time                                                                                                    | e:THU 10:56                                             |  |  |
| Auto Zero Calib                                                                                                    | oration Stop                                            |  |  |

(2) In the "Setting of Auto Zero Calibration" item selection screen that appears, point the cursor to "Auto Zero Calibration Stop" by pressing the a or key. Press the key.
("Auto Zero Calibration Stop" appears when the screen is selected while auto

zero calibration is performed.)

(3) "Stop" is inverted. A message appears, prompting you to verify that you want to stop auto zero calibration. Press the (ENT)key to stop the auto zoro calibration and the (ESC) key to cancel (not stopped).

### "Auto Zero Calibration" screen -

#### Example

In case where setting the auto calibration components (see Item 6.2.4) to "Ch1: enable" and "Ch2: enable"

## Zero calibration

A message, "Zero cal." blinks at Ch1 and Ch2.

| ZERO cal.                                                                                                    | 0.5 <sub>ppm</sub> |
|----------------------------------------------------------------------------------------------------|--------------------|
| ZERO cal.                                                                                                    | <b>0.3</b> ppm     |
| $\begin{array}{c} Ch\\ \hline 3 \end{array} \boxed{\begin{array}{c} CO_2\\ \hline 0.10 \end{array}}$                                   | <b>0.00</b> vol%   |
| $\begin{array}{c} \mathbf{\hat{L}} \\ 4 \\ \hline \\ \hline \\ \hline \\ \hline \\ \hline \\ \hline \\ \hline \\ \hline \\ \hline \\ $ | <b>0.0</b> ppm     |
| <b>5</b> 02<br>0-25                                                                                                    | 2 1.0 2            |

### Caution -

During auto zero calibration, any key operation is not permitted other than operations such as key lock ON/OFF and "Stop Auto Zero Calibration."

When the key lock is set at ON, even the "Stop Auto Zero Calibration" cannot be used. To stop "auto zero calibration" forcedly, set the key lock to OFF and then execute "Auto Zero Calibration Stop."

## 6.6 Peak alarm setting

When the peak number of times CO concentration exceeds the upper limit value during measurement exceeds the set number, an alarm is provided.

The peak alarm and this setting screen appear only when an option is added.

- (1) Press the Mode key in the Measurement mode, and the User mode appears.
- (2) Point the cursor to "Setting of Peak Alarm" by pressing the 

   ▲ or 

   key.
   Press the 

   key.
- (3) In the "Peak Alarm Setting" item selection screen that appears, point the cursor to any item you want to set by pressing the (▲) or (▼) key. Press the (ENT) key.

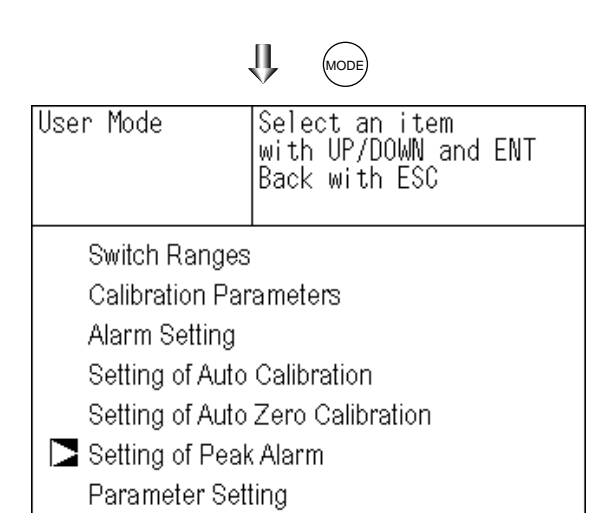

(4) Then, enter numeric values and perform the setting.

| Peak Alarm   | Select setting item |
|--------------|---------------------|
|              |                     |
|              |                     |
| 🛿 Peak Alarm | OFF                 |
| Alarm Value  | 0500 ppm            |
| Alarm Count  | O5 times            |
| Hysteresis   | 00 %FS              |
|              |                     |
|              |                     |
| L            |                     |

Entering the numeric values or setting the items should be carried out by using the  $\bigcirc$  or  $\bigcirc$  key.

After setting, press the (ENT) key, and the set values are saved.

| C Descript    | ion of setting items                                                                                                    |
|---------------|----------------------------------------------------------------------------------------------------|
| • Peak Alarm  | : ON/OFF of peak alarm                                                                                                    |
| Alarm Value   | : If measuring value exceeds the                                                                                                    |
|               | set alarm value, a peak counter counts 1 time.                                                                                                    |
| • Alarm Count | : When a peak in excess of the setting<br>time occurs, a peak count alarm output<br>is provided.                                                                                     |
| • Hysteresis  | : To prevent possible chattering<br>when the measuring value may exceed<br>the set peak concentration by only<br>1 time, the peak count has an<br>allowance in the hysteresis width. |

U ( ( ) (ENT) Peak Alarm Set Peak Alarm ON or OFF Peak Alarm 0FF Alarm Value 0500 ppm Alarm Count 05 times Hysteresis NN %FS **IJ** (▼` ( 🔺 ) (ENT

End of Peak Alarm Setting

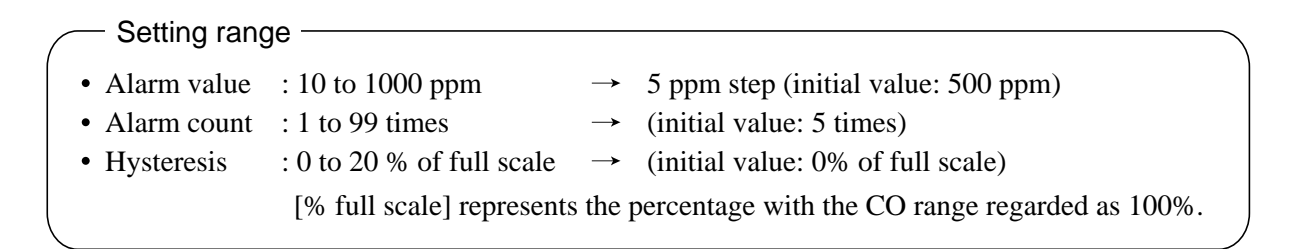

#### Action of peak alarm

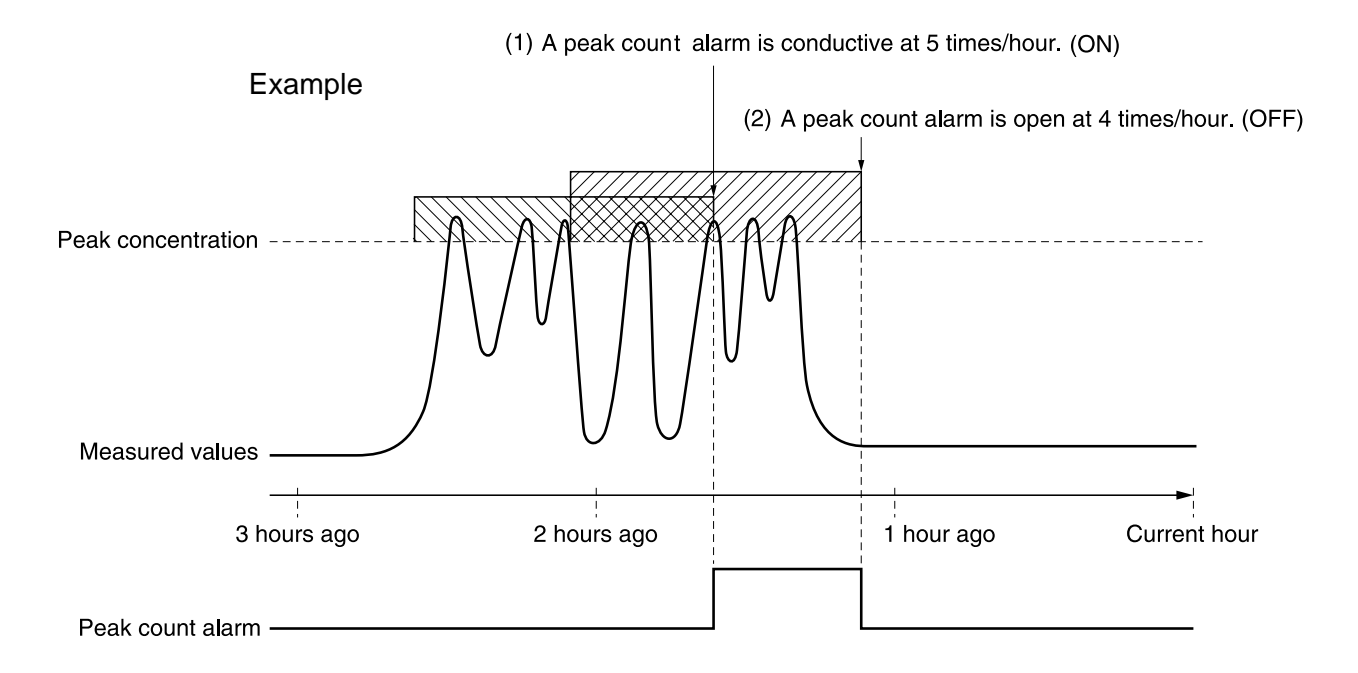

If CO concentration exceeds the alarm value, counting will begin. If the number of peaks is over the set times per hour, a peak alarm contact output becomes closed (ON). If it is less than the set times per hour, it is open (OFF). Since 5 times of peaks /hour is marked at (1)  $\bigcirc$  section from the above graph, the peak count alarm is turned ON. Since peaks of more than 5 times per 1 hour occur at the interval between (1) and (2)  $\bigcirc$ , the peak count alarm remains ON. Since at (2), peaks are reduced to 4 times per hour, it is turned OFF.

Like the hysteresis of the alarm setting , the hysteresis prevents possible chattering when measured gas is fluctuated near the alarm value.

\* For 10 minutes after the power is turned ON, a peak alarm counting is not carried out.

#### Releasing peak count alarm

To release the peak count alarm, set the peak alarm to OFF. Turning on the peak alarm initiates counting from 0.

## 6.7 Parameter setting

It allows you to carry out the parameter setting such as time, key lock, etc., as required. Items to be set are as follows:

| Description of set                  | ting items                                                                                                    |
|-------------------------------------|----------------------------------------------------------------------------------------------------|
| • Current Time                      | : Current year, month, date, day of the week, hour, and minute setting (The display appears in this order.)                          |
|                                     | Note: The clock backup time is 2 days. If power is turned on after it is kept off for 2 days or longer, make the time setting again. |
| • Key Lock                          | : Sets with ON/OFF so that any key operation except the key lock OFF cannot be performed.                                            |
| <ul> <li>Output Hold</li> </ul>     | : Sets whether Calibration Output is held or not, and the holding value setting.                                                     |
| • Reset Av. Output                  | : Resets the average value.                                                                                                    |
| Response time                       | : Sets the response time of electrical system.                                                                                       |
| <ul> <li>Average Period</li> </ul>  | : Sets the moving average time.                                                                                                    |
| <ul> <li>Backlight Timer</li> </ul> | : Sets automatic OFF of the backlight of display unit and the time until backlight out.                                              |
| Maintenance mode                    | : Enters passwords to switch to the Maintenance mode.                                                                                |
| <                                   |                                                                                                    |

\* For the maintenace mode, see Item 6.8.
(1) To display the User mode, press the key in the measurement mode.
(2) Point the cursor to "Parameter Setting" by pressing the or vert key. Press the with UP/DOWN and ENT Back with ESC
Switch Ranges Calibration Parameters

| Switch Kanges                    |
|----------------------------------|
| Calibration Parameters           |
| Alarm Setting                    |
| Setting of Auto Calibration      |
| Setting of Auto Zero Calibration |
| Setting of Peak Alarm            |
| Parameter Setting                |
|                                  |

| Parameter                                                                                                    | Select setting item                                                          |
|----------------------------------------------------------------------------------------------------|------------------------------------------------------------------------------|
| Current Time<br>Key Lock<br>Output Hold<br>Reset Av. Outpur<br>Response Time<br>Average Period<br>Backlight Timer<br>To Maintenance | 05/01/27 THU 13:50<br>OFF<br>OFF Current<br>t Reset<br>ON 5 min<br>Mode 0000 |

(4) In the Parameter Setting screen that appears, enter the numeric values and set the items. Entering the numeric values or setting the items should be carried out by using the or v key. To move the cursor to the right, press the key. After setting, press the key, that the parameter setting is carried out with the value you set.

 To close Parameter Setting screen –
 To close the "Parameter Setting" screen or cancel this mode midway, press the
 (ESC) key.
 A previous screen will return.

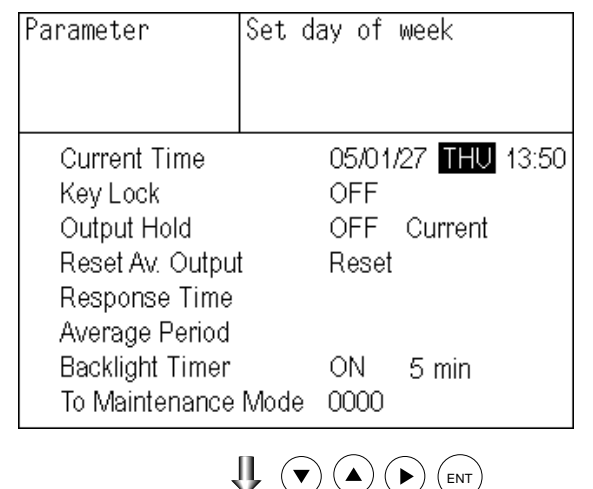

**End of Parameter Setting** 

| - Sotting Pando -                   |                                                                 |                            |
|-------------------------------------|-----------------------------------------------------------------|----------------------------|
|                                     |                                                                 |                            |
| <ul> <li>Hold setting</li> </ul>    | : 0 to 100% FS                                                  |                            |
| Response time                       | : 1 to 60sec.                                                   | (Initial value: 15 sec)    |
| <ul> <li>Average period</li> </ul>  | : 1 to 59 min or 1 to 4 hours                                   | (Initial value: 1 hour)    |
|                                     | When setting the unit of 1 to 59 n<br>or 1 to 4 hours with hour | ninutes is terms of minute |
| <ul> <li>Backlight Timer</li> </ul> | : 1 to 60 min (Initial value: OFF)                              |                            |
| Maintenance mode                    | : 0000 to 9999                                                  | (Initial value: 0000)      |
|                                     |                                                                 |                            |

## **Output Hold**

By setting an output hold to ON, an output signal of each channel are held during the calibration (manual calibration and auto calibration) and for the gas flow time (refer to Item 6.4, Setting of Auto Calibration). Regardless of Hold ON/OFF setting, an output signal can be held via an external input.

#### (1) Manual calibration

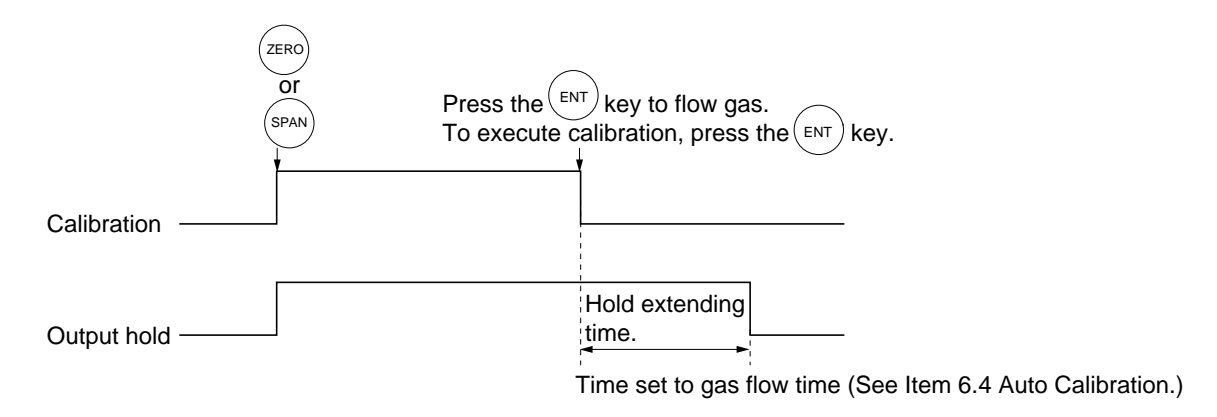

#### (2) Auto calibration

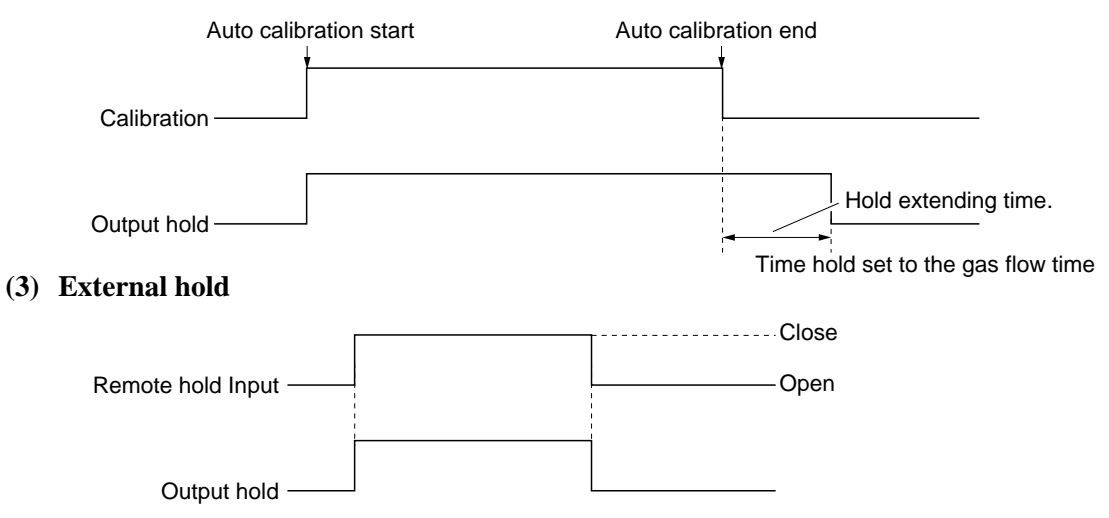

#### (4) Screen display during Holding

The "on Hold" message blinks on the measuring screen.

Since the screen displays the process of calibration is displayed during the manual calibration, "on Hold" is not displayed even if the output signal is held, but the screen is displayed with the hold extending time.

(5) If calibration is cancelled after the calibration gas is supplied regardless of during manual calibration or auto calibration, the holding extending time will be performed.

(6) You can select the value for hold from the value immediately before entering output hold, "current," and arbitrary value, "setting."

Follow the procedures shown below to make the setting.

1) Press the ENT key in a state where the cursor is placed next to Hold.

2) "ON" or "OFF" is highlighted. Press the
 ▲ or the ▼ key to select ON or OFF.
 Press the (ENT) key to return to (1).

| Parameter        | Select setting item |
|------------------|---------------------|
|                  |                     |
| Current Time     | 05/01/27 THU 13:50  |
| Key Lock         | OFF                 |
| Dutput Hold      | ON Current          |
| Reset Av. Outpur | Reset               |
| Response Time    |                     |
| Average Period   |                     |
| Display OFF      | ON 5 min            |
| To Maintenance   | Mode 0000           |

| Parameter        | Select | Hold | ON o | or OFF |       |
|------------------|--------|------|------|--------|-------|
|                  |        |      |      |        |       |
| Current Time     |        | 05/0 | 1/27 | THU    | 13:50 |
| Key Lock         |        | OFF  |      |        |       |
| Output Hold      |        | ON   | Cur  | rrent  |       |
| Reset Av. Output |        | Rese | t    |        |       |
| Response Time    |        |      |      |        |       |
| Average Period   |        |      |      |        |       |
| Display OFF      |        | ON   | 5    | min    |       |
| To Maintenance   | Mode   | 0000 |      |        |       |

- Press the 

   key in a state ON/OFF is highlighted, and "Current" or "Setting" is highlighted. Select "Current" or "Setting" by pressing the 
   or the 
   key.
- Press the *ENT* key while "Current" is selected to return to (1). Press the *ENT* key while "Setting" is selected to go to the setting entering screen.
  "Current": Holds the value immediately before the hold.
  "Setting": Holds the value arbitrarily set.

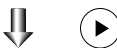

| Parameter        | Select Hold setting |       |
|------------------|---------------------|-------|
|                  |                     |       |
| Current Time     | 05/01/27 THU 1      | 13:50 |
| Key Lock         | OFF                 |       |
| Dutput Hold      | ON Setting          |       |
| Reset Av. Output | t Reset             |       |
| Response Time    |                     |       |
| Average Period   |                     |       |
| Display OFF      | ON 5 min            |       |
| To Maintenance   | Mode 0000           |       |
|                  | ( FNT               |       |

# 

5) On the parameter hold screen that appears, move the cursor next to the Ch (component) you want to make the setting by pressing the 

 ▲ or the 

 key, and then press the 

 key.

|           | •                       |     | )     |  |  |  |
|-----------|-------------------------|-----|-------|--|--|--|
| Parameter | Parameter Select Ch No. |     |       |  |  |  |
| Hold      |                         |     |       |  |  |  |
|           |                         |     |       |  |  |  |
| N Ch1     | NOv                     | 040 | 0/ E0 |  |  |  |
|           | INOX                    | 010 | 70F3  |  |  |  |
| Ch2       | SO2                     | 020 | %FS   |  |  |  |
| Ch3       | CO2                     | 015 | %FS   |  |  |  |
| Ch4       | CO                      | 012 | %FS   |  |  |  |
| Ch5       | O2                      | 022 | %FS   |  |  |  |
|           |                         |     |       |  |  |  |
|           |                         |     |       |  |  |  |
|           |                         |     |       |  |  |  |

- 7) After the value is changed, press the key.

#### · Meaning of setting ·

The setting is expressed in % against the range for both ranges.

When 0 to 1000 ppm is selected as the range, for example, if 10% FS is selected as hold setting, the output equivalent to 100 ppm is output and held irrespective of the measurement value at that time.

8) Press the (ESC) key to return to the parameter setting screen.

|                      |                                             | · · ·                           |                                 |  |
|----------------------|---------------------------------------------|---------------------------------|---------------------------------|--|
| Param<br>Hold        | neter                                       | Set Hold<br>0 to 1009           | value<br>%FS                    |  |
| Ch<br>Ch<br>Ch<br>Ch | 1 NOx<br>12 SO2<br>13 CO2<br>14 CO<br>15 O2 | 010<br>020<br>015<br>012<br>022 | %FS<br>%FS<br>%FS<br>%FS<br>%FS |  |
| _                    |                                             |                                 | r)                              |  |
| [                    | End                                         | of Hold S                       | etting                          |  |
|                      |                                             | ESC                             |                                 |  |
|                      |                                             |                                 |                                 |  |

Parameter Setting screen

#### Description of setting

- Instantaneous value display of the measurement cannot be held. (Output only can be held.)
- If set value is selected for hold, instantaneous O<sub>2</sub> conversion value is calculated and held based on the set value.
- Range identification contact output cannot be switched even if the range is switched during the hold.

#### Average value reset

This mode is used to clear all average values  $O_2$  conversion average and  $O_2$  average, and restarts averaging. All average values are reset at a time. The indication value and output value is 0 ppm, vol% or so at the time of the reset input (Refer to the average peripd).

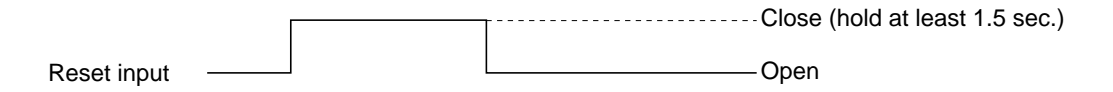

So long as close, resetting lasts.

At the edge of changing from closing to opening, the average action restarts.

#### **Response time**

The response time of the electrical system can be changed.

Setting is available by components.

Note) It does not provide exact seconds for the setting time, but it gives a guide of the setting time.

The setting value can be modified as requested by the customer.

| Parameter<br>Response Time      |                               | Select C                   | Ch No.                               |  |
|---------------------------------|-------------------------------|----------------------------|--------------------------------------|--|
| Ch1<br>Ch2<br>Ch3<br>Ch4<br>Ch5 | NOx<br>SO2<br>CO2<br>CO<br>O2 | 10<br>20<br>15<br>12<br>22 | SeC.<br>SeC.<br>SeC.<br>SeC.<br>SeC. |  |

#### Average period

It allows you to set an average period of the average value of  $O_2$  conversion and  $O_2$  average.

It enables you to set an average time of 1 to 59 minutes (1-minute step) or 1 to 4 hours (1-hour step).

Changing the setting resets the average value of  $O_2$  conversion and  $O_2$  average value.

(Pressing the (ENT) validates the resetting only for components whose setting was changed.)

| Parameter<br>Average Pe     | riod                          | Select C                         | h No.                        |  |
|-----------------------------|-------------------------------|----------------------------------|------------------------------|--|
| Ch9<br>Ch10<br>Ch11<br>Ch12 | ੴ NC<br>ੴ SO<br>ੴ CC<br>₩. O2 | Dx 01<br>D2 01<br>D2 01<br>D2 01 | hour<br>hour<br>hour<br>hour |  |

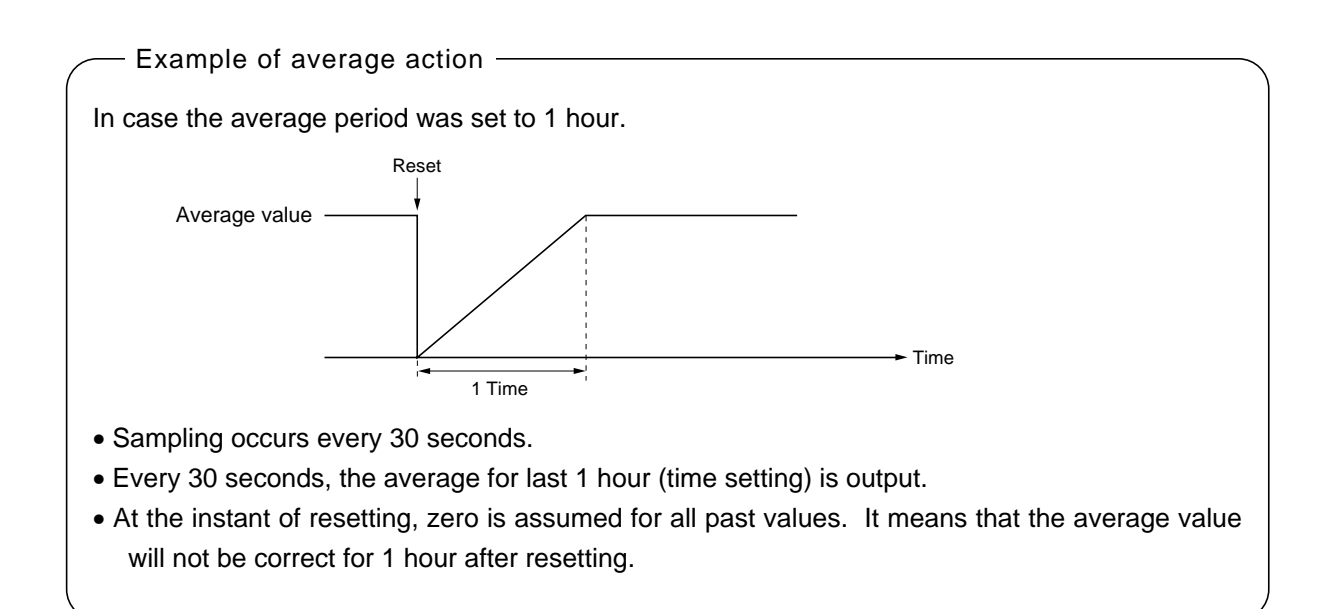

#### **Backlight Timer**

Automatic OFF setting of the backlight of the LCD unit can be made.

When the specified time elapses from when the measurement screen is resumed, the backlight is automatically turned off. Press any key to reset backlight OFF.

Only when ON is selected, the time until auto OFF is displayed. Press the  $\blacktriangleright$  key in this state, and the time setting can be changed by pressing the  $\checkmark$  or the  $\bigtriangledown$  key. Press the  $\underset{\text{ENT}}{\textcircled{ENT}}$  key to confirm the selection.

If OFF is selected, the backlight is not turned off.

| Parameter        | Select ON or OFF   |
|------------------|--------------------|
|                  |                    |
|                  |                    |
| Current Time     | 05/01/27 THU 13:50 |
| Key Lock         | OFF                |
| Output Hold      | ON Previous value  |
| Reset Av. Output | Reset              |
| Response Time    |                    |
| Average Period   |                    |
| Backlight Timer  | ON 5 min           |
| To Maintenance   | Mode 0000          |

#### Maintenance mode

Enter the password and then press the (ENT) key to enter the maintenance mode. The password can be set by the password setting in maintenance mode. Default password setting at the time of delivery from the factory is "0000." You can enter the maintenance mode with the value before it is changed.

## 6.8 Maintenance mode

This mode is used for check of sensor input values, display of error log files or setting of passwords, etc. First, enter a password and then use it from the next operation. This mode is displayed by selecting the Maintenance Mode from "Item 6.7 Parameter Setting."

- (1) Select the Maintenance mode from the Parameter Setting screen to display the Password Setting screen.
- (2) Enter the password, and the Maintenance Mode item selection screen will be displayed. Point the cursor to the item you want to set by pressing the ▲ or ▼ key and press the entry key.
- (3) Next, each Maintenance screen is displayed.
- Note) "To Factory Mode" is used for our service engineers only. Refrain from using this mode.
- (4) Press the (ESC) key to return to the Maintenance Mode item selection screen from each screen.

## • Sensor Input Value screen

| — Dese            | criptio | n of Sensor Input Value screen -            |
|-------------------|---------|---------------------------------------------|
| • NOx             | М       | : NOx sensor input value                    |
| • NOx             | С       | : NOx interference compensation             |
|                   |         | sensor input value                          |
| • SO <sub>2</sub> | Μ       | : SO <sub>2</sub> sensor input value        |
| • SO <sub>2</sub> | С       | : SO <sub>2</sub> interference compensation |
|                   |         | sensor input value                          |
| • CO <sub>2</sub> | Μ       | : CO <sub>2</sub> sensor input value        |
| • CO <sub>2</sub> | С       | : CO <sub>2</sub> interference compensation |
|                   |         | sensor input value                          |
| • CO              | Μ       | : CO sensor input value                     |
| • CO              | С       | : CO interference compensation              |
|                   |         | sensor input value                          |
| • Temp            | erature | e: temperature sensor input value           |
| • <b>O</b> 2      |         | : O <sub>2</sub> sensor input value         |

#### • Error Log screen

Description of Error Log screen
 Error history. Fourteen newest errors are logged.
 For error number, date and time (year, month, day, period) of occurrence, channel and other details of error, refer to Item 8.1 Error message.
 Select Clear Error Log and press the ENT key, and the error log is cleared completely.

| Maintenance<br>Mode                   | Select operating item |  |  |  |  |  |
|---------------------------------------|-----------------------|--|--|--|--|--|
| 1. Sensor Input Value     2 Error Log |                       |  |  |  |  |  |
| 3. Cal. Log                           |                       |  |  |  |  |  |
| 4. Optical Adjustment                 |                       |  |  |  |  |  |
| 5 Interference Compensation Adi       |                       |  |  |  |  |  |

- 6. Output Adj.
- 7. Other Parameter
- 8. To Factory Mode

Each "Maintenance" screen

| Ma<br>Sei | intenance<br>nsor Inpu | è<br>it |        |       |
|-----------|------------------------|---------|--------|-------|
|           | sensor                 | input   | sensor | input |
|           | NO <sub>X</sub> M      | 648     | 02     | 20785 |
|           | C                      | 499     | TEMP   | 15785 |
|           | SO2 M                  | 1518    |        |       |
|           | C                      | 425     |        |       |
|           | CO2 M                  | 1120    |        |       |
|           | C                      | 80      |        |       |
|           | CO M                   | 39      |        |       |
|           | C                      | 80      |        |       |

| Maintenan | ce              | ENT | ENT : Clear Error Log |    |    |        |  |  |  |
|-----------|-----------------|-----|-----------------------|----|----|--------|--|--|--|
| Mode      |                 | ESC | ESC : Back            |    |    |        |  |  |  |
| Error Log |                 |     |                       |    |    |        |  |  |  |
| Error No. | Y               | M   | D                     | Н  | Μ  | Ch     |  |  |  |
| No. 4     | 04              | 2   | 11                    | 18 | 10 | 5      |  |  |  |
| No. 1     | 04              | 1   | 10                    | 12 | 2  | 1      |  |  |  |
| No. 6     | 03              | 12  | 1                     | 10 | 10 | 2      |  |  |  |
| No. 9     | 03              | 12  | 1                     | 10 | 10 | 2      |  |  |  |
| No. 5     | 03              | 12  | 1                     | 0  | 0  | 2      |  |  |  |
| No. 9     | 03              | 12  | 1                     | 0  | 0  | 2      |  |  |  |
| Next page |                 |     |                       |    |    | Page 1 |  |  |  |
| 🔼 Clear   | Clear Error Log |     |                       |    |    |        |  |  |  |

#### Calibration Log screen

Description of Calibration Log screen
 Past calibration history.
 Sensor input value, concentration value, and the date when zero/span calibration is performed are logged. The 10 newest calibration data is logged by each component.
 Move the cursor to Clear Calibration Log and press the (ENT) key, and the calibration log is cleared completely.
 Z1 : Zero calibration (Z) of Range 1

- $\Sigma 1$  : Zero calibration (Z) of Range 1
- S1 : Span calibration (S) of Range 1
- M : Value of measuring detector at the time of calibration
- C : Value of the interference compensation detector at the time of calibration
- Con : Concentration value displayed before calibration

| Maintenance | Select Ch No. |
|-------------|---------------|
| Collog      |               |
| Cal. LUY    |               |
|             |               |
|             |               |
| LI UNI NU   | X             |
| Ch2 SO      | 2             |
| Ch3 CO      | 2             |
| Ch4 CO      |               |
| 014 00      |               |
| UID U2      |               |
|             |               |
| Clear Erro  | or Log        |
|             |               |
|             |               |
| Maintenance |               |
| Col Log     |               |
| Call Lug    |               |
| Ch1 NOX     |               |

С

00045

01254

Con

-0.2

YDHM

12111810

189.5 12111810

#### Caution

If the following operation is maladjusted, the measurement may be adversely and excessively affected. Carry out the operation with utmost attention.

R

Ζ1

S1

M

00023

05439

#### . Optical adjustment screen

For details of this item, refer to "Item 7.3.3 Optical zero adjustment method".

Press (ENT) key and turn ON the solenoid valve signal for each calibration gas by using the ( ) or ( ) key.

| Mainten<br>Optical | ance f<br>Adj. | ENT | : Selecta | ble flow gas |  |  |
|--------------------|----------------|-----|-----------|--------------|--|--|
| 1 _ 1              | 9              |     | 2 - 1     | 24           |  |  |
|                    | 3              |     |           | 1            |  |  |
| 1_0                | 21             |     | 0-0       | 40           |  |  |
| 1 2                | 27             |     | 2-2       | 80           |  |  |
| GAS Sample         |                |     |           |              |  |  |

• Moisture interference adjustment screen

For details of this item, refer to "Item 7.3.4 Moisture interference adjustment method."

Description of moisture interference \_ adjustment screen

In values on the left side of screen, the moisture interference for each component is already offset. The figures at right are interference compensation coefficients.

Move the cursor to a desired Ch (component) by pressing the  $\checkmark$  or the  $\checkmark$  key, and then press the  $\underset{\text{ENT}}{\overset{\text{ENT}}{\overset{\text{key}}{\overset{\text{and}}{\overset{\text{then}}{\overset{\text{ENT}}{\overset{\text{cher}}{\overset{\text{cher}}}{\overset{\text{cher}}{\overset{\text{cher}}}{\overset{\text{cher}}{\overset{\text{cher}}{\overset{\text{cher}}{\overset{\text{cher}}{\overset{\text{cher}}{\overset{\text{cher}}{\overset{\text{cher}}{\overset{\text{cher}}}{\overset{\text{cher}}{\overset{\text{cher}}{\overset{\text{cher}}{\overset{\text{cher}}{\overset{\text{cher}}{\overset{\text{cher}}{\overset{\text{cher}}{\overset{\text{cher}}}{\overset{\text{cher}}{\overset{\text{cher}}{\overset{\text{cher}}}{\overset{\text{cher}}}{\overset{\text{cher}}{\overset{\text{cher}}}{\overset{\text{cher}}}{\overset{\text{cher}}{\overset{\text{cher}}}{\overset{\text{cher}}}{\overset{ther}}}}}}}}}}}}}}}}}}}}}$ 

Check that the gas for moisture interference compensation is flowing, change the moisture interference compensation coefficient using the ( ) or the ( ) key, adjust the value at left so that it becomes near zero, and then press the ( ) key to log moisture interference compensation value.

## - Caution -

Since an interference compensation detector is not provided if the 1st range is beyond 0 to 10 vol%, no interference adjustment can be performed (no need).

| Maintenar | ice | Sel<br>wit<br>Ba | lect Ch No.<br>h UP / DOWN<br>ck with ESC | and ENT |
|-----------|-----|------------------|-------------------------------------------|---------|
| Ch1       | NOx |                  | 10                                        | 1.252   |
| Ch2       | SO2 |                  | -33                                       | 0.983   |
| Ch3       | CO2 |                  | 13                                        | 0.000   |
| Ch4       | CO  |                  | 20                                        | 1.922   |
| ALL       |     |                  |                                           |         |
| Valve C   | )FF |                  |                                           |         |

| Maintenar | ice | Adj<br>EN<br>ES | iust with UP /<br>T : Memorize<br>C : Back | DOWN<br>d           |
|-----------|-----|-----------------|--------------------------------------------|---------------------|
| Ch1       | NOx |                 | 0                                          | 1.26 <mark>3</mark> |
| Ch2       | SO2 |                 | -33                                        | 0.983               |
| Ch3       | CO2 |                 | 13                                         | 0.000               |
| Ch4       | CO  |                 | 20                                         | 1.922               |
| ALL       |     |                 |                                            |                     |
| Valve C   | )FF |                 |                                            |                     |

#### • Output adjustment screen

Description of output adjustment screen —

Analog output adjustment screen. Connect the digital multi meter to the output terminal corresponding to the number of OUT to be adjusted, and adjust the value so that 4mA or 0V is output at zero and 20mA or 1V is output at span.

> Move the cursor using the (), (), or the key to the output (OUT No. and zero/ span) to be adjusted, and then press the (ENT) key.

The selected value is highlighted. Adjust the value, while watching the output, by pressing the ( ) or the ( ) key. Press the ( ) key to select the next digit.

On completion of the adjustment, press the (ENT) key.

| Mainter<br>Mode<br>Output | nance<br>Adj. |       | Adju:<br>ZER( | st OUTP<br>O and Sl | UT<br>PAN |       |
|---------------------------|---------------|-------|---------------|---------------------|-----------|-------|
| OUT                       | Zero          | S     | pan           | OUT                 | Zero      | Span  |
| 1                         | 1245          | 11845 |               | 7                   | 01900     | 12500 |
| 2                         | 01245         | 11845 |               | 8                   | 01900     | 12500 |
| 3                         | 01245         | 11    | 1845          | 9                   | 01900     | 12500 |
| 4                         | 01245         | 11845 |               | 10                  | 01900     | 12500 |
| 5                         | 01245         | 11845 |               | 11                  | 01900     | 12500 |
| 6                         | 01245         | 1     | 1845          | 12                  | 01900     | 12500 |

| Mainter<br>Mode<br>Output | nance<br>Adj. |       | Zero | / Span a | adjustme | nt    |
|---------------------------|---------------|-------|------|----------|----------|-------|
| OUT                       | Zero          | S     | pan  | OUT      | Zero     | Span  |
| 1                         | 01245         | 11845 |      | 7        | 01900    | 12500 |
| 2                         | 01245         | 11845 |      | 8        | 01900    | 12500 |
| 3                         | 01245         | 11    | 1845 | 9        | 01900    | 12500 |
| 4                         | 01245         | 11845 |      | 10       | 01900    | 12500 |
| 5                         | 01245         | 11845 |      | 11       | 01900    | 12500 |
| 6                         | 01245         | 11    | 1845 | 12       | 01900    | 12500 |
## • Other parameter

| other           | Purumeter                                                                                                    |
|-----------------|----------------------------------------------------------------------------------------------------|
| Description     | of each setting screen                                                                                                    |
| Password Set :  | Set the password used to move<br>from the parameter setting screen<br>to the maintenance mode.<br>Arbitrary 4-digit number can be<br>selected. |
| O2 IEI. Value   |                                                                                                    |
| :               | Set the oxygen concentration                                                                                                    |
|                 | reference value at the time of                                                                                                    |
|                 | oxygen conversion calculation.                                                                                                    |
|                 | Settable in the range from 00 to 19%.                                                                                                    |
| Limit :         | Set the oxygen concentration limit                                                                                                    |
|                 | at the time of oxygen conversion                                                                                                    |
|                 | calculation. Settable in the range                                                                                                    |
|                 | from 01 to 20%.                                                                                                    |
| * Refer to th   | e O <sub>2</sub> conversion concentration                                                                                                    |
| value in "      | 5.3 Outline of display screen" for                                                                                                    |
| oxygen co       | inversion calculation procedure.                                                                                                    |
| Station No. :   | Set the station No. for MODBUS                                                                                                    |
|                 | communication Settable                                                                                                    |
|                 | in the range from $00$ to $32$                                                                                                    |
| Dongo sotting : | Moves to the series on which                                                                                                    |
| Range setting : | wioves to the screen on which                                                                                                    |
|                 | measuring range is changed.                                                                                                    |
|                 |                                                                                                    |

Press the  $\checkmark$  or the  $\bigcirc$  key to move the cursor to the item whose setting is to be changed.

The values for password, oxygen conversion, limit, and station No. are high-lighted.

Press the  $\checkmark$  or the  $\checkmark$  key to change the value to desired one, and then press the  $(_{ENT})$  key.

Note: Pay attention not to forget the password. Otherwise you cannot enter the maintenance mode.

| Maintenance<br>Mode<br>setting                                  | Select an item              |
|-----------------------------------------------------------------|-----------------------------|
| Password Set<br>O2 ref. Value<br>Station No.01<br>Range setting | 2465<br>12% O2 limit 20% O2 |

<How to set/change the range>

The measuring range can be arbitrarily selected in the minimum and the maximum range specified at the time of purchase. The range to be used can be selected 1 or 2.

- (1) Move the cursor to the item to be set by pressing the ( ) or the ( ) key, and then press the (ENT) key.
- (2) Move the cursor to the Ch (component) whose setting is to be changed by pressing the 

   or the (▼) key, and then press the (ENT) key.

| Select an item                                        |
|-------------------------------------------------------|
|                                                       |
| 2465<br>12% O2 limit 20% O2                           |
|                                                       |
| Select Ch No.                                         |
|                                                       |
|                                                       |
| Select range or<br>range num.                         |
| 100.0 ppm<br>500.0 ppm<br>1000. ppm<br>2000. ppm<br>2 |
| ENT ENT                                               |
| Set range                                             |
| 100.0 ppm<br><b>5</b> 00.0 ppm                        |
|                                                       |

- Settable range -

The value for range 1 and range 2 must fall within the range from the MIN and the MAX range (including the MIN and the MAX range), and at the same time range 1 must be smaller than range 2.

The number of ranges is 1 or 2.

- (5) When necessary change is made, press the key.

## – Caution -

Be sure to perform zero/span calibration before changing the range. If calibration is not carried out, the measurement value may be defected.

# 6.9 Calibration

## 6.9.1 Zero calibration

It is used for zero point adjustment. For zero calibration gas, suited for an application should be used according to "(3) Standard gas in Item 3.3 Sampling."

(1) Press the (ZERO) key on the Measurement

screen to display the Manual Zero Calibration screen.

## Caution -

For the Ch (components) that is set to "both" in the "Zero Calibration" of the Calibration Setting mode, zero calibration is also carried out at the same time.

- (3) Wait until the indication is stabilized with the zero gas supplied. After the indication has been stabilized, press the (ENT) key. Zero calibration in range selected by the cursor is carried out.
  - Note: For the Ch (component) for which "AR" is selected in "6.1.1 Setting range switch mode," the cursor automatically moves to the range selected in "Setting of auto calibration component/ range" (6.2.4), and calibration is carried out within that range.

## To close "Zero Calibration" –

To close the "Zero Calibration" or cancel this mode midway, press the ESC key. A previous screen will return.

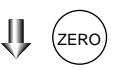

| ZERO Cal. | Select Ch No.            | Select Ch No.          |  |  |  |  |
|-----------|--------------------------|------------------------|--|--|--|--|
|           | with UP / DOWN :         | with UP / DOWN and ENT |  |  |  |  |
|           | Back with ESC            |                        |  |  |  |  |
|           |                          |                        |  |  |  |  |
| 🔁 Ch1     | ▶Range1 0-100 ppm        | 0.0                    |  |  |  |  |
| NOx       | <u>Range2 0-2000 ppm</u> |                        |  |  |  |  |
| 🔁 Ch2     | ▶Range1 0-100 ppm        | 0.0                    |  |  |  |  |
| SO2       | Range2 0-2000 ppm        |                        |  |  |  |  |
| 🔁 Ch3     | ▶Range1 0-10 vol%        | 0.00                   |  |  |  |  |
| CO2       | Range2 0-20 vol%         |                        |  |  |  |  |
| 🔁 Ch4     | ▶Range1 0-100 ppm        | 0.0                    |  |  |  |  |
| CO        | Range2 0-2000 ppm        |                        |  |  |  |  |
| Ch5       | Range1 0-10 vol%         |                        |  |  |  |  |
| O2        | ▶Range2 0-25 vol%        | 20.09                  |  |  |  |  |
|           |                          |                        |  |  |  |  |

| ZERO Cal. | Select Ch No.<br>with UP / DOWN<br>Back with ESC | and ENT |
|-----------|--------------------------------------------------|---------|
| 🔁 Ch1     | ▶Range1 0-100 ppm                                | 0.0     |
| NOx       | <u>  Range2 U-2UUU ppm</u>                       |         |
| 🔁 Ch2     | ▶Range1 0-100 ppm                                | 0.0     |
| SO2       | <u>Range2 0-2000 ppm</u>                         |         |
| 🔁 Ch3     | ▶Range1 O-10 vol%                                | 0.00    |
| CO2       | <u>  Range2 O-2O vol%</u>                        |         |
| Ch4       | ▶Range1 0-100 ppm                                | 0.0     |
| CO        | Range2 0-2000 ppm                                |         |
| Ch5       | Range1 0-10 vol%                                 |         |
| O2        | ▶Range2 0-25 vol%                                | 20.09   |

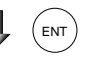

| ZERO Cal. | ENT : Go on calibration<br>of selected Ch.<br>ESC : Not calibration |
|-----------|---------------------------------------------------------------------|
| Ch1       | ▶Range1 0-100 ppm 🚺 0.0                                             |
| NOX       | <u>Kangez U-ZUUU ppm</u>                                            |
| Ch2       | ▶Range1 0-100 ppm 🚺 0.9                                             |
| SO2       | Range2 0-2000 ppm                                                   |
| Ch3       | ▶Range1 0-10 vol% 🖪 0.34                                            |
| CO2       | Range2 0-20 vol%                                                    |
| Ch4       | ▶Range1 0-100 ppm 🚺 1.1                                             |
| CO        | Range2 0-2000 ppm                                                   |
| Ch5       | Range1 0-10 vol%_                                                   |
| O2        | ▶Range2 0-25 vol% 🛛 20.09                                           |
|           |                                                                     |

\_\_\_\_\_

(ENT

To Measurement screen after executing Manual Zero Calibration

## 6.9.2 Span calibration

It is used to perform a span point adjustment. Supply calibration gas with concentration set to the span value to perform the span calibration. For the span calibration gas for the  $NO_X$ ,  $SO_2$ ,  $CO_2$ , CO measurement, use the standard gas with a concentration of 90% or more of the range value. For the span calibration gas for the  $O_2$  measurement, use the standard gas with a concentration of 90% or more of the range value when measuring with the built-in  $O_2$  sensor, and use the standard gas of about 2 vol% when measuring with an external zirconia  $O_2$  sensor.

(1) Press the (span) key on the Measurement

screen to display the Manual Span Calibration screen.

| SPAN Cal. | Select Ch N<br>with UP / D<br>Back with E | Select Ch No.<br>with UP / DOWN and ENT<br>Back with ESC |       |  |  |
|-----------|-------------------------------------------|----------------------------------------------------------|-------|--|--|
| ▶ Ch1     | ▶Range1 0-100                             | ppm                                                      | 0.0   |  |  |
| NOx       | <u> Range2 U-2UUU</u>                     | ppm                                                      |       |  |  |
| Ch2       | ▶Range1 0-100                             | ppm                                                      | 0.0   |  |  |
| SO2       | Range2 0-2000                             | ppm                                                      |       |  |  |
| Ch3       | ▶Range1 0-10                              | vol%                                                     | 0.00  |  |  |
| CO2       | Range2 0-20                               | vol%                                                     |       |  |  |
| Ch4       | ▶Range1 0-100                             | ppm                                                      | 0.0   |  |  |
| CO        | Range2 0-2000                             | ppm                                                      |       |  |  |
| Ch5       | Range1 0-10                               | vol%                                                     |       |  |  |
| O2        | ▶Range2 0-25                              | vol%                                                     | 20.09 |  |  |

(SPAN)

(2) Select Ch (component) to be calibrated by pressing the or v key and press the(ENT) key. The calibration gas is sup-

### Caution -

When "both" from "Calibration Range" of the Calibration Setting mode is set, span calibration is performed together with 2 Ranges.

(3) Wait until the indication is stabilized in the state where the calibration gas is supplied. After the indication has been stabilized, press the (ENT) key. Span calibration of Range selected by the cursor is performed. Note: For the Ch (component) for which

"AR" is selected in "6.1.1 Setting range switch mode," the cursor automatically moves to the range selected in "Setting of auto calibration component/range" (6.2.4), and calibration is carried out within that range.

## To close "Span Calibration"-

To close the "Span Calibration" or cancel this mode midway, press the ESC key. A previous screen will return.

| SPAN Cal. | Select Ch No.<br>with UP / DOWN<br>Back with ESC | and ENT  |
|-----------|--------------------------------------------------|----------|
| Ch1       | ▶Rangel 0-100 ppm                                | 0.0      |
| NOx       | <u>  Range2 U-2UUU ppm</u>                       |          |
| Ch2       | ▶Range1 0-100 ppm                                | 0.0      |
| SO2       | Range2 0-2000 ppm                                |          |
| Ch3       | ▶Range1 O-10 vol%                                | ( 0.00   |
| CO2       | Range2 0-20 vol%                                 | 6        |
| Ch4       | ▶Range1 0-100 ppm                                | 0.0      |
| CO        | Range2 0-2000 ppm                                |          |
| Ch5       | Rangel O-10 vol%                                 | 6        |
| O2        | ▶Range2 0-25 vol%                                | {  20.09 |

U ( ) (ENT

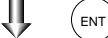

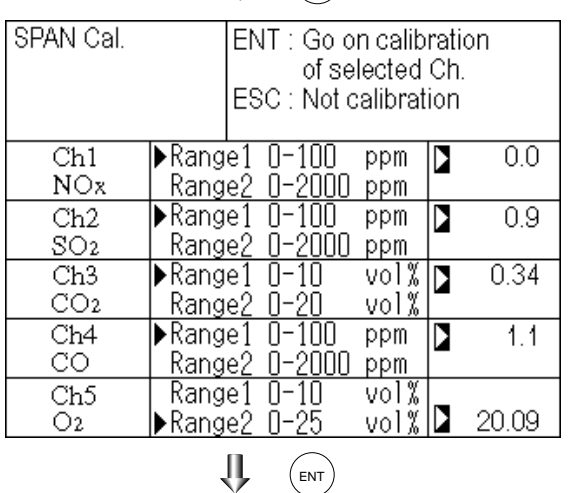

To Measurement screen after executing Manual Span Calibration

# 7.1 Daily check

## (1) Zero calibration and span calibration

- (1) Perform zero calibration. For the calibration procedures, refer to "Item 6.9.1 Zero calibration."
- (2) Then, perform span calibration. For the calibration procedures, refer to "Item 6.9.2 Span calibration."
- (3) Zero calibration and span calibration should be carried out once a week, as required.

## (2) Flow rate check

- (1) Sampling gas flow and purge gas flow are as follows:
  - Sampling gas flow: 0.5L/min±0.2L/min
  - Purge gas flow: About 1L/min
- (2) Check and maintenance should be carried out every day, as required.

## 7.2 Daily check and maintenance procedures

|              | Parts to be checked                                                             | Phenomena                                                                              | Causes                                              | Remedy                                                                                                    |  |
|--------------|---------------------------------------------------------------------------------|----------------------------------------------------------------------------------------|-----------------------------------------------------|----------------------------------------------------------------------------------------------------|--|
|              | Indication value                                                                | Indication values<br>are lowered.<br>Indication values                                 | (1) Dust is mixed in sampling cell.                 | <ol> <li>Clean the sampling cell.<br/>In addition, check sampling<br/>devices, especially gas filter.</li> </ol> |  |
| Daily checl  |                                                                                 | are higherd.                                                                           | (2) Air is absorbed midway<br>in the sampling pipe. | (2) Find out cause of leak and repair.                                                                           |  |
|              | Purge gas flow is<br>included when purging<br>gas in sampling gas<br>flow rate. | Standard flow is beyond<br>the specified flow rate<br>of 0.5L/min, 0.3 to<br>0.7L/min. |                                                     | Adjust by needle valve of flow rater.                                                                            |  |
| y check      | Zero point of gas analyzer                                                      | It is deflected.                                                                       |                                                     | Adjust.                                                                                                    |  |
| Weekl        | Span point of gas analyzer                                                      | It is deflected.                                                                       |                                                     | Adjust.                                                                                                    |  |
| Yearly check | Gas analyzer                                                                    | Regardless of any phenomena                                                            |                                                     | Overhaul.                                                                                                    |  |

| Table 7.1 | Maintenance | and check table |
|-----------|-------------|-----------------|
|           | maintenance |                 |

# 7.3 Maintenance of analyzer unit

# 7.3.1 Cleaning method for sample cell (pipe cell)

This section is strictly factory adjusted. Handle it with utmost attention. If it is absolutely required, contact us.

(1) Turn off the power switch, stop the sample gas, and allow the zero gas to flow for several minutes to purge the cell interior.

Loosen the setscrew (2 pieces) from the top cover and remove it.

- (2) Remove the internal gas inlet tube.
- (3) Loosen both right and left screws for cell holding plate.
  - Remove the sample cell only.
- (4) Turn to the left the sample cell window and remove it from the sample cell (see Fig. 7-1).
- (5) For cleaning the window and cell inside surface, first eliminate coarse dust by soft brush or the like and then wipe them by soft rag.

The window is easy to get scratched. Pay utmost attention so as not to damage it.

(6) After the end of sample cell cleaning, mount the cell in place and proceed to running.

After cleaning sample cell, be sure to perform optical zero adjustment (see Item 7.3.3) and moisture interference compensation adjustment (see Item 7.3.4).

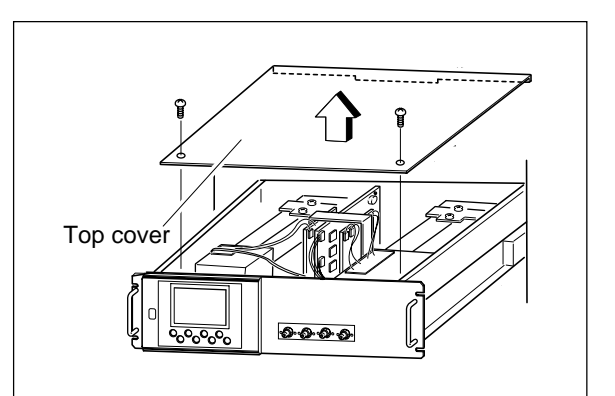

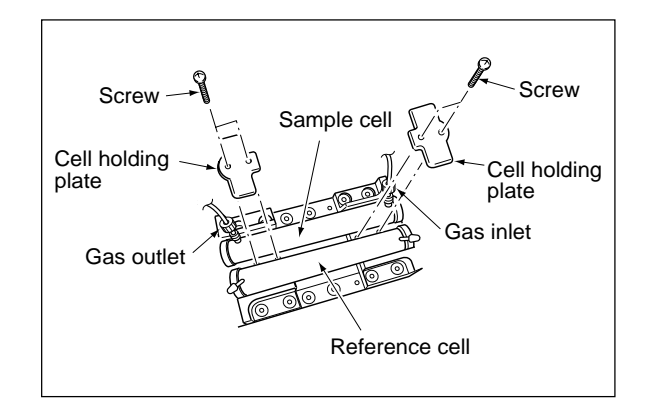

## Caution

If the window or the cell interior is very dirty, use a soft cloth moistened with absolute alcohol. A slightly corroded infrared transmission window or sample cell can be remedied by gently rubbing with chromium oxide powder on cleaning cloth but an excessively corroded one must be replaced. When cleaning, do not exert an excessive stress.

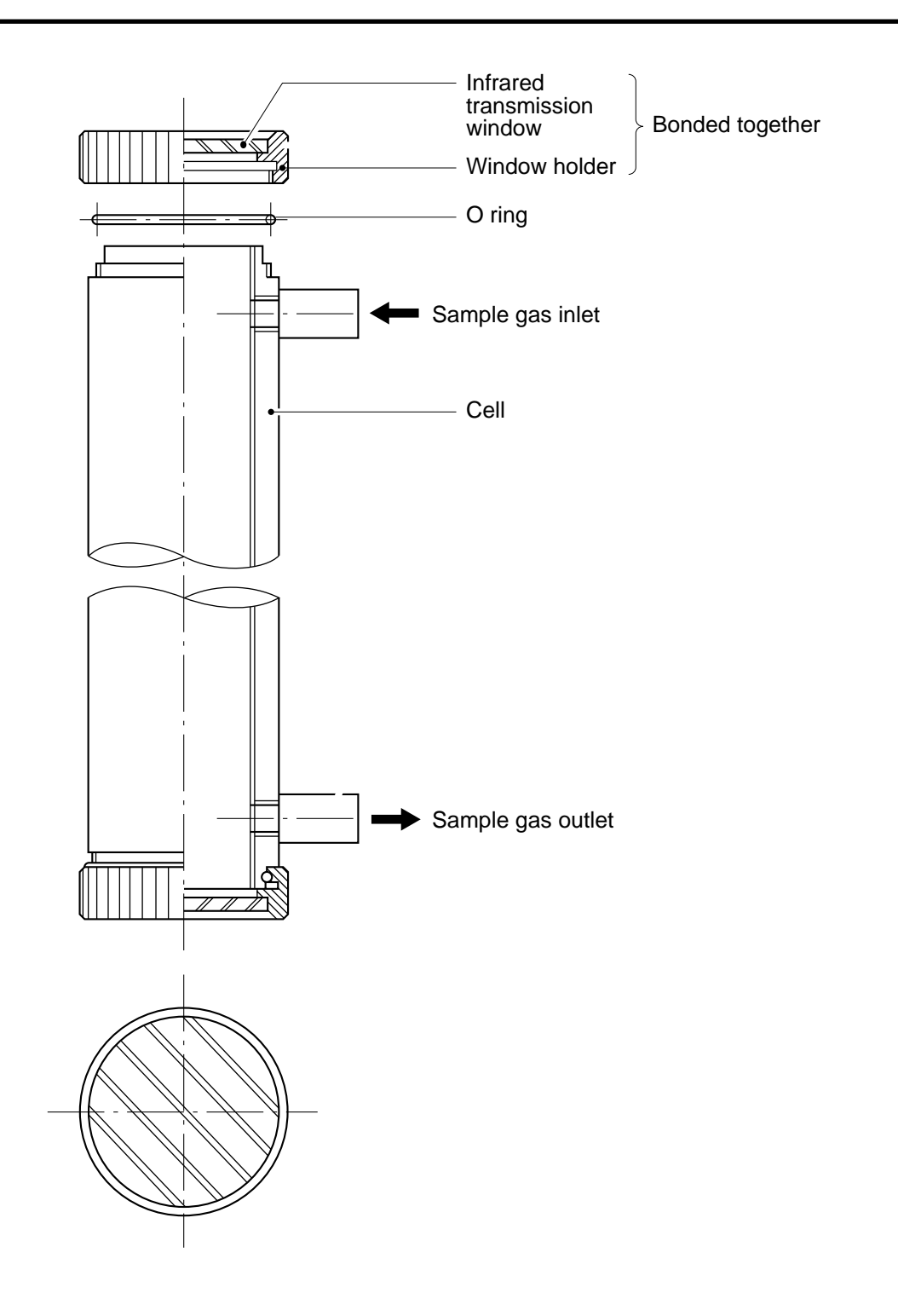

Fig. 7-1 Structure of sample cell (pipe cell)

## 7.3.2 Cleaning method for sample cell (block cell)

(1) Turn off the power switch, stop the sample gas, and allow the zero gas to flow for several minutes to purge the cell interior.

Loosen the setscrew (2 pieces) from the top cover and remove it.

- (2) Remove the internal gas inlet tube.
- (3) Loosen the 2 detector set bolts.
- Note) The distribution cell, block cell and detector are fastened by the same bolts.
- (4) Using the furnished cell mounting tool, turn the window fixture to the left and remove it from the cell.(See the structure of sample cell (block cell) in Fig. 7-2.)
- (5) For cleaning the infrared transmission window and cell inside surface, first eliminate coarse dust by soft brush or the like and then wipe them by soft rag.

The window is easy to get scratched. Pay utmost attention so as not to damage it.

(6) After the end of sample cell cleaning, mount the cell in place and proceed to running.

After cleaning sample cell, be sure to perform optical zero adjustment (see Item 7.3.3) and moisture interference compensation adjustment (see Item 7.3.4).

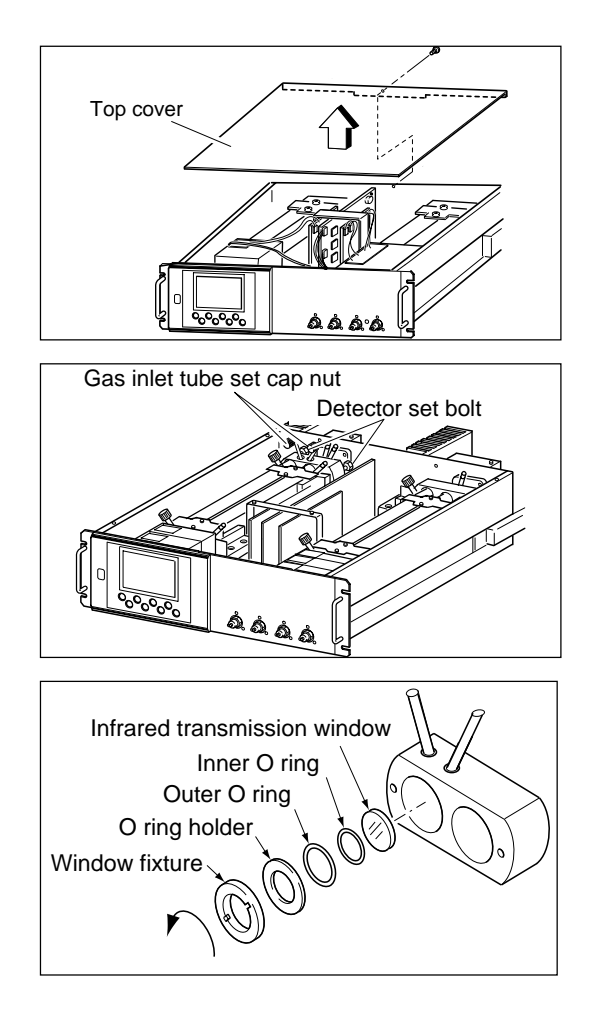

## Caution

If the window or the cell interior is very dirty, use a soft cloth moistened with absolute alcohol. A slightly corroded infrared transmission window or sample cell can be remedied by gently rubbing with chromium oxide powder on cleaning cloth but an excessively corroded one must be replaced. When cleaning, do not exert an excessive stress.

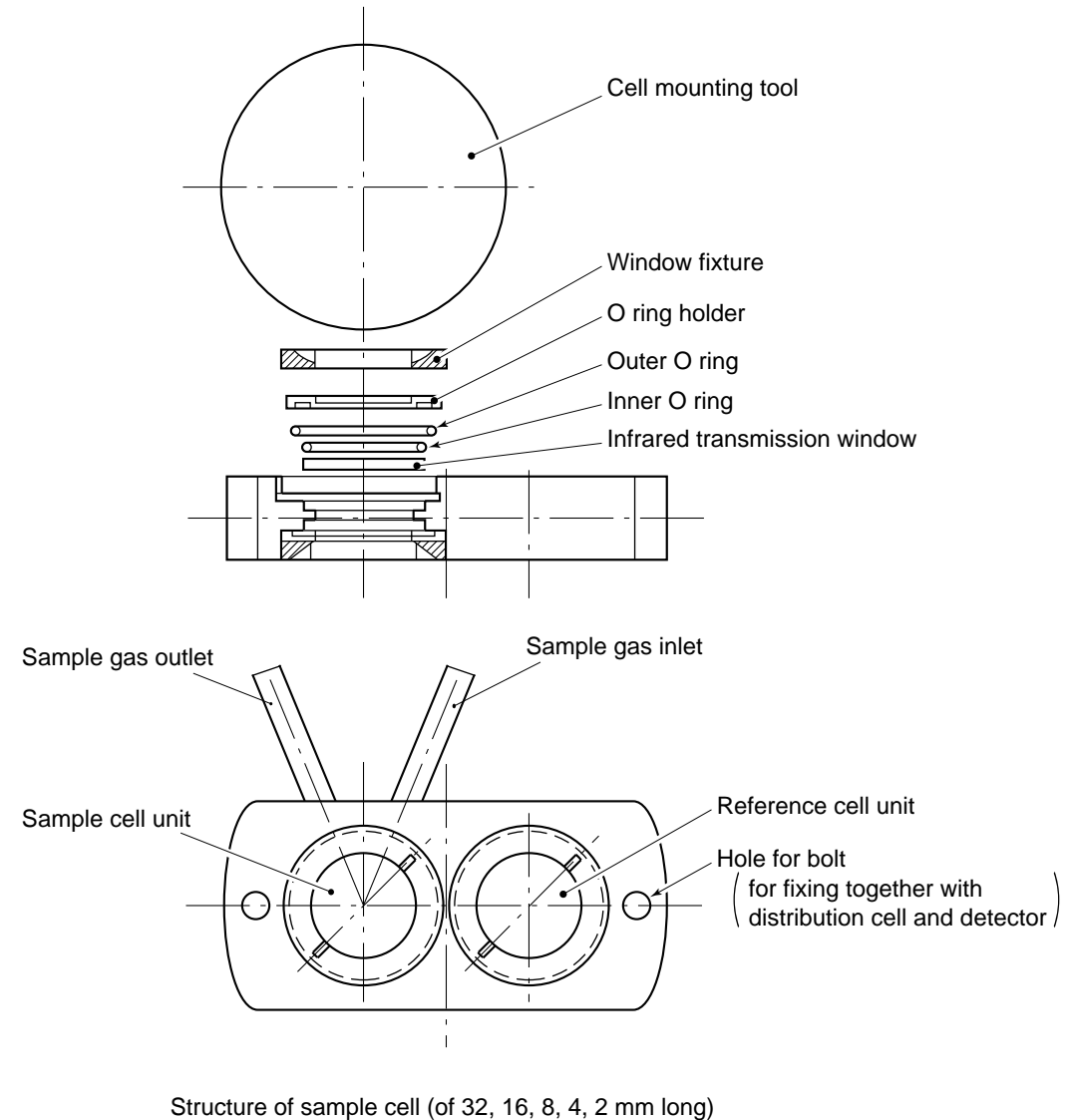

(sample cell and reference cell are integrated)

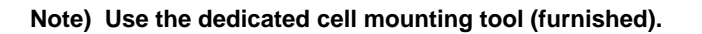

Fig. 7-2 Structure of sample cell (block cell)

## 7.3.3 Optical zero adjustment method (optical balance adjustment)

## Caution

If the following operation is maladjusted, the measurement may adversely be affected. If you are not trained for adjustment, do not carry out this operation but contact the distributor or our service-man.

The adjustment is performed at reassembly after removing the sample cell, etc. for cleaning, etc.

- Remove the top cover. Allow dry N<sub>2</sub> or air to flow through the analyzer unit sample gas inlet until the reading stabilizes. The sample gas is introduced directly to the INLET of analyzer unit through the gas cylinder.
- (2) Proceed to an optical adjustment in the maintenance mode. The display on the operation panel of the main unit is as illustrated on the right. Balance adjustment is not required if the display falls within  $\pm 100$ .

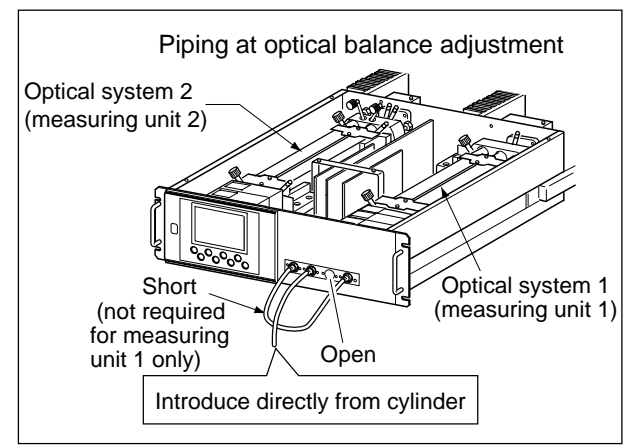

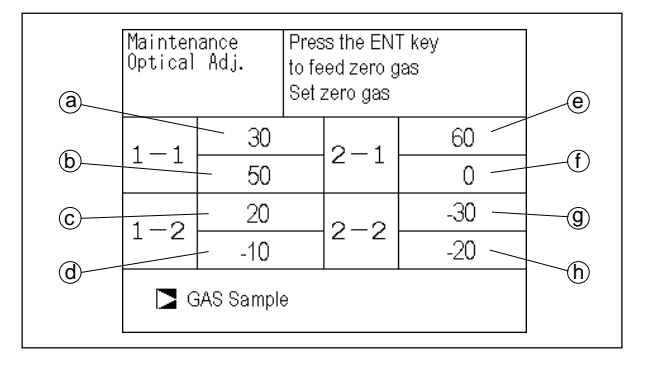

| No. of components to be measured |                        | a                    | b                    | C                    | d                    | e        | ſ        | <b>(9</b> ) | h       |
|----------------------------------|------------------------|----------------------|----------------------|----------------------|----------------------|----------|----------|-------------|---------|
| 1-component meter                |                        | Main                 | Comp                 | -                    | -                    | -        | -        | -           | -       |
|                                  | NO/SO <sub>2</sub>     | NO Main              | NO Comp              | SO <sub>2</sub> Main | SO <sub>2</sub> Comp | -        | -        | -           | -       |
| 0                                | CO2/CO                 | CO2 Main             | CO <sub>2</sub> Comp | CO Main              | CO Comp              | -        | -        | -           | -       |
| 2-component analyzer             | NO/CO                  | NO Main              | NO Comp              | _                    | _                    | CO Main  | CO Comp  | -           | -       |
|                                  | N2O/CO2                | N2O Main             | N2O Comp             | CO2 Main             | _                    | _        | _        | -           | -       |
|                                  | NO/SO <sub>2</sub> /CO | NO Main              | NO Comp              | SO <sub>2</sub> Main | SO <sub>2</sub> Comp | CO Main  | CO Comp  | -           | -       |
|                                  | NO/N2O/CO2             | NO Main              | NO Comp              | -                    | -                    | N2O Main | N2O Comp | CO2 Main    | -       |
| 3-component analyzer             | SO2/N2O/CO2            | SO <sub>2</sub> Main | SO <sub>2</sub> Comp | -                    | -                    | N2O Main | N2O Comp | CO2 Main    | -       |
|                                  | N2O/CO2/CO             | N2O Main             | N2O Comp             | CO2 Main             | -                    | CO Main  | CO Comp  | _           | -       |
|                                  | CH4/N2O/CO2            | CH4 Main             | CH4 Comp             | -                    | -                    | N2O Main | N2O Comp | CO2 Main    | -       |
| 4                                | NO/SO2/CO2/CO          | NO Main              | NO Comp              | SO <sub>2</sub> Main | SO <sub>2</sub> Comp | CO2 Main | _        | CO Main     | CO Comp |
| 4-component analyzer             | NO/SO2/N2O/CO2         | NO Main              | NO Comp              | SO <sub>2</sub> Main | SO <sub>2</sub> Comp | N2O Main | N2O Comp | CO2 Main    | _       |

## <Correspondence between measurement detector and indicated position>

 $^{\ast}$  O2 is excluded from the number of components.

"Main" is signal input value from the main detector of each component.

"Comp" is signal input value from interference compensation detector of each component.

If low range exceeds the range of 0 to 10vol%, detector signal of "comp" is not usable.

Sensor values of which are not included in measuring components should be ignored.

- (3) Carry out the adjustment in the procedure in (4) and subsequent.
  - Adjust on the primary side of the optical system so that the values for (a) to (d) in 1-1 and 1-2 become as close to 0 as possible within ±100 range.
  - Adjust on the secondary side of the optical system so that the values for 

     to h in 2-1 and 2-2 become as close to 0 as possible within ±100 range.

     Optical zero adjustment knob
- (4) Operate the optical zero adjustment knob to change the value displayed at
  (a) (or (e)).
- (5) Move the beamadjustment platesideview to change the value displayedat (b) (or (f)).
- (6) Move the beam adjustment plate sidewise to change the value displayed at (c) (or (g)).
- (7) Move the beam adjustment plate sidewise to change the value displayed at  $(\widehat{\mathbf{0}})$  (or  $(\widehat{\mathbf{b}})$ ).
- (8) Repeat the procedures in (4) to (7) to make all the displayed values come close to 0 as possible within ±100 range.
  - \* Adjust the beam adjustment plate which is the nearest to the zero adjustment knob first, and sequentially.

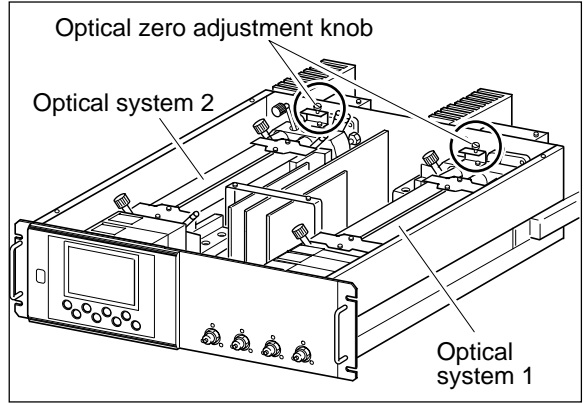

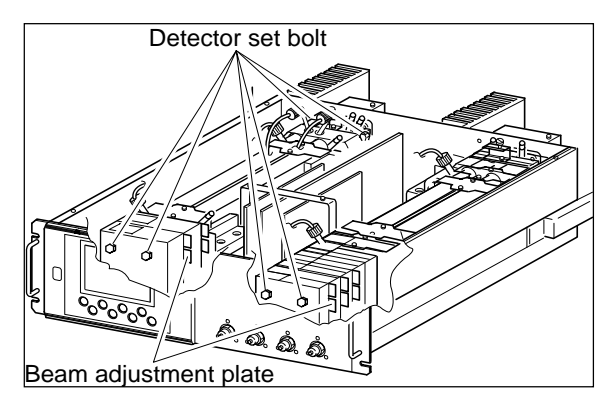

- (9) After the optical balance adjustment, mount the top cover of the analyzer unit, then carry out a moisture interference compensation adjustment, and perform zero and span calibrations.
  - \* Before moving the beam adjustment plate, loosen the detector set bolts (just enough to make the plate movable for snug adjustment).

## 7.3.4 Moisture interference compensation adjustment method

## Caution

If the following operation is maladjusted, the measurement may adversely be affected. If you are not trained for adjustment, do not carry out this operation but contact the distributor or our service-man.

Proceed to an adjustment if excessively (beyond  $\pm 2\%$  FS) affected by moisture inteference.

After the end of optical balance adjustment, be sure to carry out moisture inteference compensation adjustment.

(1) After warm-up, select the low range, allow dry gas ( $N_2$ , air) to flow at 0.5 L/min and carry out zero calibration.

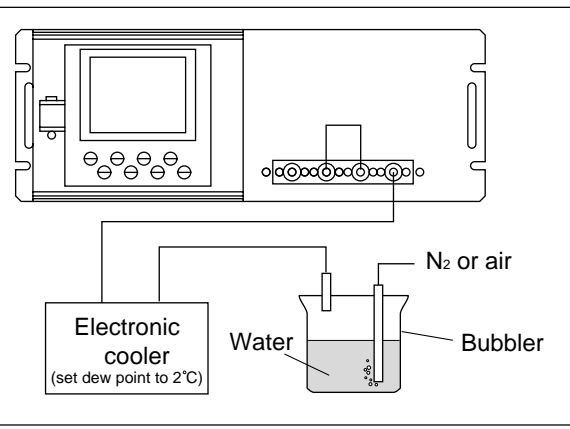

- (2) Display the moisture interference compensation screen of the analyzer unit (see "6.8 Maintenance mode"). Set the dew point to 2°C by using an electronic cooler, and introduce bubbled N<sub>2</sub> or air gas to the analyzer (shown on the figure).
- (3) On the screen, select a desired Ch (component) by pressing the (ENT) key, adjust the value at right by pressing the (▲) or the (▼) key so that the value at left falls within ±10 (make it as close to 0 as possible), and then press the (ENT) key to memorize the value. (Exiting by "(ESC)" cancels the adjustment.)

Or, selecting the "ALL" and pressing the "(INT)" key, zeroes all components integrally.

(First, adjust all components by selecting ALL and then perform fine adjustment for components one by one using UP and DOWN keys.)

\* If any components exceed the range of 0 to 10vol%, no adjustment can be performed (No interference compensation is required).

| Moisture<br>interference<br>Compensation Adj. |     |  | lect Ch No.<br>h UP / DOWN<br>ck with ESC | and ENT |
|-----------------------------------------------|-----|--|-------------------------------------------|---------|
| Ch1                                           | NOx |  | 10                                        | 1.252   |
| Ch2                                           | SO2 |  | -33                                       | 0.983   |
| Ch3                                           | CO2 |  | 13                                        | 0.000   |
| Ch4                                           | CO  |  | 20                                        | 1.922   |
| ALL                                           |     |  |                                           |         |
| Valve OFF                                     |     |  |                                           |         |

#### 

| Moisture<br>interferen<br>Compens | ce<br>ation Adj. | Adj<br>EN<br>ES | just with UP /<br>IT : Memorize<br>C : Back | DOWN<br>d           |
|-----------------------------------|------------------|-----------------|---------------------------------------------|---------------------|
| Ch1                               | NOx              |                 | 10                                          | 1.25 <mark>2</mark> |
| Ch2                               | SO2              |                 | -33                                         | 0.983               |
| Ch3                               | CO2              |                 | 13                                          | 0.000               |
| Ch4                               | CO               |                 | 20                                          | 1.922               |
| ALL                               |                  |                 |                                             |                     |
| Valve (                           | DFF              |                 |                                             |                     |

# 8 ERROR MESSAGE

| Error display | Error contents                                                                                                    | Probable causes                                                                                                    |
|---------------|----------------------------------------------------------------------------------------------------|----------------------------------------------------------------------------------------------------|
| Error No.1    | Motor rotation detection signal faulty                                                                                            | <ul> <li>Motor rotation is faulty or stopped.</li> <li>Motor rotation detector circuit is faulty.<br/>Note) Sector motor is a consumption part.<br/>It is recommendable to exchange the<br/>motor once two years.</li> </ul> |
| Error No.4    | Zero calibration is not within.                                                                                                   | • Zero gas is not supplied.                                                                                                    |
| Error No.5    | Amount of zero calibration<br>(indication value) is over 50%<br>of full scale.                                                    | <ul><li> Zero is deflected much due to dirty cell.</li><li> Detector is faulty.</li><li> Optical balance is maladjusted.</li></ul>                                                                                           |
| Error No.6    | Span calibration is not within the allowable range.                                                                               | <ul><li>Span gas is not supplied.</li><li>Calibrated concentration setting does not</li></ul>                                                                                                    |
| Error No.7    | Amount of span calibration<br>(difference between indication value<br>and calibrated concentration) is over<br>50% of full scale. | <ul> <li>match cylinder concentration.</li> <li>Zero calibration is not performed normally.</li> <li>Span is deflected much due to dirty cell.</li> <li>Detector sensitivity has deteriorated.</li> </ul>                    |
| Error No.8    | Measured values fluctuate too much during zero and span calibration.                                                              | <ul><li>Calibration gas is not supplied.</li><li>Time for flowing calibration gas is short.</li></ul>                                                                                                    |
| Error No.9    | Calibration is abnormal during auto calibration.                                                                                  | • Error corresponding to No. 4 to No. 8 occurred during auto calibration.                                                                                                    |
| Error No.10   | Output cable connection is improper.                                                                                              | <ul> <li>Wiring is detached between analyzer and<br/>interface module.</li> <li>Wiring is disconnected between analyzer and<br/>interface module.</li> </ul>                                                                 |

If errors occur, the following contents are displayed.

When errors No. 1 and No. 10 occur, analyzing block error contact output is closed.

When errors No. 4 to No. 9 occurs, calibration error contact output is closed.

## Screen display and operation at the occurrence of error

In case of Error No. 1 to No. 4, No. 6, No. 8 to No. 10

### Measurement screen

| Error No.9                                                                                                    | 0 0.8 mg             | ENT      |
|----------------------------------------------------------------------------------------------------|----------------------|----------|
| <b>2 SO</b> <sub>2</sub>                                                                                               | 1 3.6 <sub>ppm</sub> |          |
| $\begin{array}{c} Ch \\ \textbf{3} \\ \hline \begin{array}{c} CO_2 \\ \hline 0-10 \end{array} \end{array} \end{array}$ | 0.000 votes          | $\frown$ |
| <b>4 CO CO CO CO CO CO CO CO</b>                                                                                       | <b>0.0</b>           | ESC      |
| $5^{\text{ch}} \boxed{\frac{O_2}{0-25}}$                                                                               | 21.00 volts          |          |

Press the (ESC) key to delete the error display.
If the (ESC) key is pressed without removing

the cause of an error, the error will be displayed again.

### Display of error contents

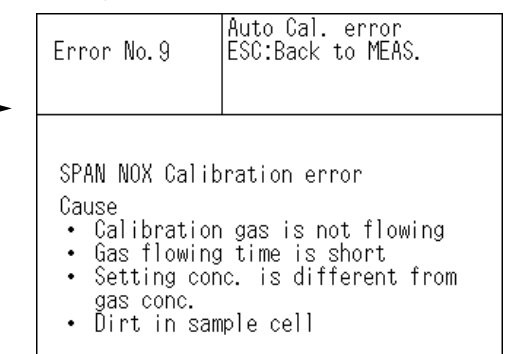

• When more than one error occurs, pressing the () key moves to another error display.

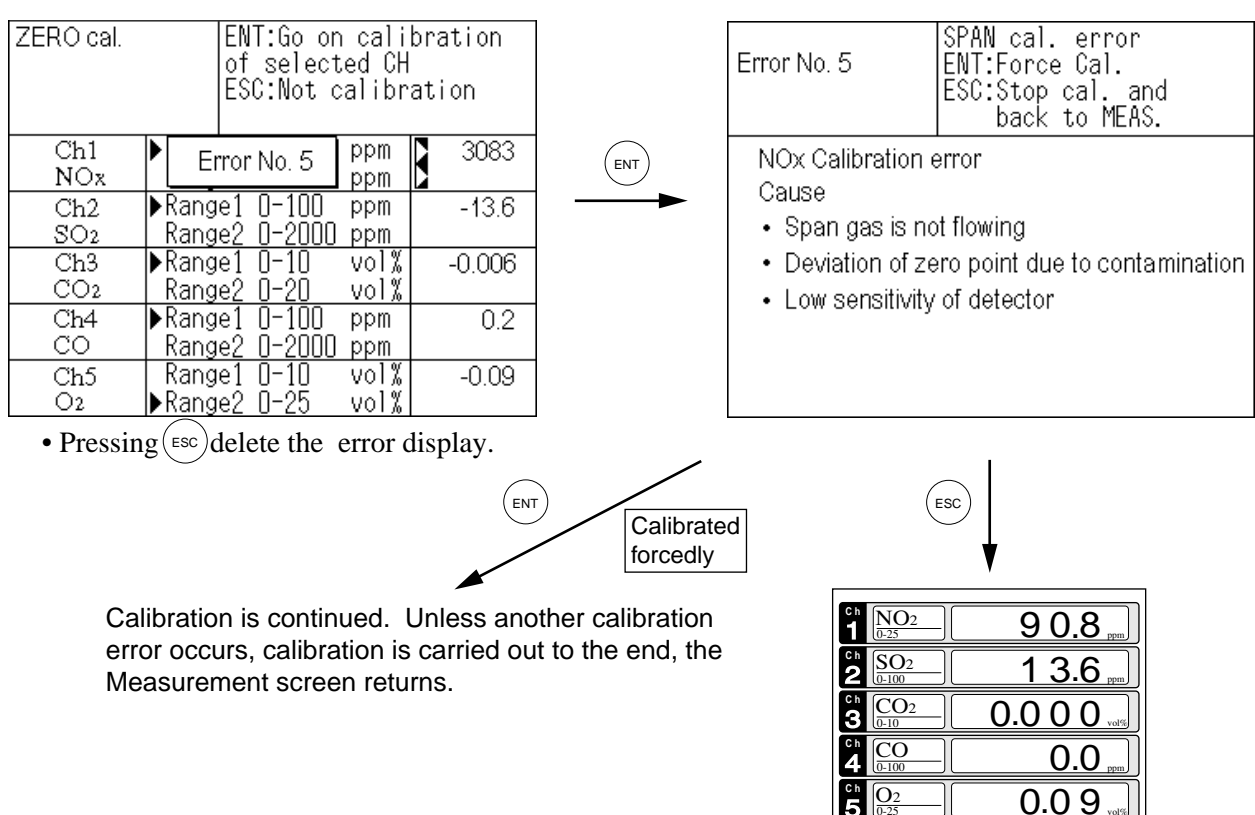

### In case of Error No. 5 and No. 7

## Error log file

If error occurs, the history is saved in an error log file. The error log file exists in the maintenance mode.

### **Error log screen**

|                      |              |          |         |        |     |    |             | Date and time when an error occurred |
|----------------------|--------------|----------|---------|--------|-----|----|-------------|--------------------------------------|
|                      | Maintenan    | ENT      | : Clear | Error  | Log |    |             |                                      |
|                      | Mode         |          | ESC     | : Back |     |    |             |                                      |
|                      | Error Log    |          |         |        |     |    |             | Component with which                 |
|                      | Error No.    | Υ        | M       | D      | Н   | M  | <b>A</b> IN | the end occurred.                    |
|                      | <b>X</b> 0.4 | 04       | 2       | 11     | 18  | 10 | 5           | New                                  |
|                      | No. 1        | 04       | 1       | 10     | 12  | 2  | 1           |                                      |
| Errors that occurred | No. 6        | 03       | 12      | 1      | 10  | 10 | 2           |                                      |
|                      | No. 9        | 03       | 12      | 1      | 10  | 10 | 2           | ▼                                    |
|                      | No. 5        | 03       | 12      | 1      | 0   | 0  | 2           | Old                                  |
|                      | No. 9        | 03       | 12      | 1      | 0   | 0  | 2           |                                      |
|                      | Next page    |          |         |        |     |    | Page 1      |                                      |
|                      | 🔼 Clear      | Error Lo | bg      |        |     |    |             |                                      |

\* Up to 14 errors can be saved in the error history; the oldest error will be deleted one by one every time a new occurs.

\* If the power supply is turned OFF, the contents in the error log file will not be lost or damaged.

### **Deletion of error history**

Press the (ENT) key on the above screen, and the "Error Log Clear" will be inverted. Further

pressing the  $(_{ENT})$  key will clear the error history.

## 9.1 General specifications

### 1. Standard specifications

### Measurable gas components and measuring range:

|                              | Minimum range | Maximam range |
|------------------------------|---------------|---------------|
| NO                           | 0 – 50ppm     | 0 – 5000ppm   |
| SO <sub>2</sub>              | 0 – 50ppm     | 0 – 10vol%    |
| CO <sub>2</sub>              | 0 – 20ppm     | 0 – 100vol%   |
| CO                           | 0 – 50ppm     | 0 – 100vol%   |
| CH4                          | 0 – 200ppm    | 0 – 100vol%   |
| N <sub>2</sub> O             | 0 – 200ppm    | 0 – 2000ppm   |
| O2<br>(built in)             | 0 – 5vol%     | 0 – 25vol%    |
| O₂<br>(External<br>Zirconia) | 0 – 5vol%     | 0 – 25vol%    |

• Max. 5 components measurement including O<sub>2</sub>.

- Measuring range ratio  $\leq 1.5 (O_2)$  $\leq 1.25$ (except for O<sub>2</sub>)
- Measuring ranges are changeable between the specified minimum and maximum range Settable one range or two ranges
- When only N<sub>2</sub>O analyzer is used, make sure not to contain any components other than N<sub>2</sub>O. Multicomponent analyzers including N<sub>2</sub>O analyzer + CO<sub>2</sub> analyzer are used for sludge incineration. In this case, the range of N<sub>2</sub>O is 0 to 200ppm/500ppm, and the range of CO<sub>2</sub> is 0 to 10%/20%.

### Principle of measurement:

### No, SO<sub>2</sub>, CO<sub>2</sub>, CO, CH<sub>4</sub>, N<sub>2</sub>O ;

Non-dispersion infrared-ray absorption method Single light source and double beams

(double-beam system)

O<sub>2</sub> ; Paramagnetic O<sub>2</sub> sensor (built in) or zir conia O<sub>2</sub> sensor (externally installed)

#### Measured value indication:

Digital indication in 4 digits

- (LCD with back light)
- Instantaneous value of each component
- Instantaneous value after O<sub>2</sub> conversion
- (only in NO, SO<sub>2</sub>, CO measurement with  $O_2)$
- Average value after O<sub>2</sub> conversion (only in NO, SO<sub>2</sub>, CO measurement with O<sub>2</sub>)
- O<sub>2</sub> average value

### Analog output signals:

\* Inputs/outputs of analog signals are possible by combining with the input/ output terminal module.
4 to 20mA DC or 0 to 1V DC, non-isolated output; 12 points max. max.load 550Ω. for 4 to 20 mA DC min.load 100kΩ. for 0 to 1V DC
\* Refer to Table 2, for the channel No. of

|                | displayed values and analog output sig-                                                              |
|----------------|----------------------------------------------------------------------------------------------------|
|                | nals.                                                                                                |
| Analog input s | ignal:                                                                                               |
|                | For signal input from externally installed O <sub>2</sub> sensor.                                    |
|                | Signal requirement;                                                                                  |
|                | (TYPE: ZFK7)                                                                                         |
|                | (2) 0 to 1V DC from an $O_2$ sensor                                                                  |
|                | Input section is not isolated. This feature is effective when an $\Omega_2$ sensor is not built      |
|                | in.                                                                                                  |
|                | (Depend on O <sub>2</sub> input signal, measured concentration indication and O <sub>2</sub> conver- |
|                | sion.)                                                                                               |
| Relay Contact  | output:                                                                                              |
| •              | 1a contact (250V AC/2A, resistive load)                                                              |
|                | Instrument error, calibration error,                                                                 |
|                | range identification, auto calibration                                                               |
|                | 1c contact (250V AC/2A resistive load                                                                |
|                | selectable 6 outputs)                                                                                |
|                | High/Low limit alarm contact output.                                                                 |
|                | Power disconnection alarm.                                                                           |
|                | * All relay contacts are isolated mutually                                                           |
| Contact input: | No-voltage contact (ON/0)/ OEE/5/                                                                    |
| contact input. | DC 5mA flowing at ON)                                                                                |
|                | Remote range switch, auto calibration                                                                |
|                | remote start, remote holding, average                                                                |
|                | value resetting, pump ON/OFF                                                                         |
|                | Isolated from the internal circuit with                                                              |
|                | lated from and another                                                                               |
| Transmission   |                                                                                                    |
| Transmission   | Solenoid valve drive signal for automatic                                                            |
|                | calibration.                                                                                         |
|                | Transistor output (100mA or less)                                                                    |
| Power supply:  | Voltage rating ; 100V to 240V AC                                                                     |
|                | Allowable range; 85V to 264V AC                                                                      |
|                | Frequency ; 50Hz/60Hz                                                                                |
|                | Inlet Conform to EN60320                                                                             |
|                | Protection Class 1                                                                                   |
| Operation con  | ditions:                                                                                             |
|                | Ambient temperature; −5°C to 45°C                                                                    |
|                | Ambient humidity ; 90% RH max.,                                                                      |
| 0              | non-condensing                                                                                       |
| Storage condit | Ambient temperature: $-20^{\circ}$ C to $60^{\circ}$ C                                               |
|                | Ambient temperature, -20 C to 00 C                                                                   |
|                | non-condensing                                                                                       |
| Dimensions (H  | $I \times W \times D$ ):                                                                             |
| ·              | Analyzer main unit;                                                                                  |
|                | 177 x 483 x 600mm                                                                                    |
|                | Input/output terminal module:                                                                        |
|                | 164 x 318 x 55mm                                                                                     |
| Mass:          | Approx. 22 kg (only Analvzer)                                                                        |
| Finish color:  | Front panel ; Off-white (Munsell 10Y7.5/                                                             |
|                | 0.5  or equivalent                                                                                   |

U.5 or equivalent) Casing; Steel-blue (gray) Enclosure: Steel casing, for indoor use

### Material of gas-contacting parts:

Gas inlet/outlet; SUS304 Sample cell; SUS304,chloroprene rubber Infrared-ray transmitting window; CaF2 O<sub>2</sub> sensor sample cell : SUS316 Internal piping; Toaron, Teflon

**Gas inlet/outlet:** Rc1/4 or NPT1/4 internal thread **Purge gas flow rate:** 1L/min ( when required)

# 2. Standard Functions

### Output signal holding:

Output signals are held during manual and auto calibrations by activation of holding (turning "ON" its setting).

The values to be held are the ones just before start calibration mode or setting value. It is selectable.

Indication of instantaneous values will not be held.

### Remote output holding:

Output signal is held at the latest value or setting value by short-circuiting the remote output holding input terminals.

Holding is maintained while the terminals are short-circuited. Indication of instantaneous values will not be held.

### Switch ranges:

The switch ranges is available in manual, auto, and remote modes. Only preset switch method is effective.

Manual: Allows range to switch by key operation.

Auto: Allows range to switch from low to high range when 90%FS or more is available in the low range.

Allows range to switch from high to low range when 80%FS or less is available in the low range.

Remote: No-voltage contact input (for measurable components)

Allows range to switch via an external signal when remote range switch input is received.

When the contact input terminals for each component are short-circuited, the first range is selected, and it is switched to the second range when the terminals are open.

### Range identification signal:

The present measuring range is identified by a contact signal.

The contact output terminals for each component are short-circuited when the first range is selected, and when the second range is selected, the terminals are open.

#### Auto calibration:

Auto calibration is carried out periodically at the preset cycle.

When a standard gas cylinder for calibration and a solenoid valve for opening/closing the gas flow line are prepared externally by the customer, calibration will be carried out with the solenoid valve drive contacts for zero calibration and each span calibration turned on/off sequentially at the set auto calibration timing. Auto calibration cycle setting:

Auto calibration cycle is set.

Setting is variable within 1 to 99 hours (in increments of 1 hour) or 1 to 40 days (in increments of 1 day).

### Gas flow time setting:

The time for flowing each calibration gas in auto calibration is set.

Settable within 60 to 900 seconds (in increments of 1 second)

### Auto calibration remote start:

Auto calibration is carried out only once according to an external input signal. Calibration sequence is settable in the same way as the general auto calibration. Auto calibration is started by opening the auto calibration remote start input terminals after short-circuiting for 1.5 seconds or longer.

### Auto zero calibration:

Auto zero calibration is carried out periodically at the preset cycle.

This cycle is independent on "Auto calibradion" cycle.

When zero calibration gas and solenoid valve for opening/closing the calibration gas flow line are prepared externally by the customer, zero calibration will be carried out with the solenoid valve drive contact for zero calibration turned on/off at the set auto zero calibration timing.

Auto zero calibration cycle setting:

Auto zero calibration cycle is set. Setting is variable within 1 to 99 hours (in increments of 1 hour) or Setting is variable within 1 to 40 days (in increments of 1 day)

### Gas flow time setting:

The timing for flowing zero gas in auto zero calibration is set.

Settable 60 to 900 seconds (in increments of 1 second)

### Upper/lower limit alarm:

Alarm contact output turns on when measurement value reach to the preset high or low limit alarm value.

Contacts close when the channel value of each channel becomes larger than the high alarm limit value or smaller than the low alarm limit value.

### Instrument error contact output:

Contacts close at occurrence of analyzer error No. 1, 3 or 10.

### Calibration error contact output:

Contacts close at occurrence of manual or auto calibration error (any of errors No. 4 to 9).

#### Auto calibration status contact outputs:

Contacts close during auto calibration.

#### Pump ON/OFF contact output:

During measurement, this contact close. While calibration gas is flowing, this contact open. This contact is connected in power supply of pump, and stop the sample gas while calibration gas flowing.

### 3. Optional function

O<sub>2</sub> conversion: Conversion of measured NO, SO<sub>2</sub> and CO gas concentrations into values at reference

O<sub>2</sub> concentration

Conversion formula:

$$C = \frac{21-On}{21-Os} \times Cs$$

- C : Sample gas concentration after O<sub>2</sub> conversion
- Cs : Measured concentration of sample gas
- Os : Measured O<sub>2</sub> concentration (Limit setting: 1 to 20% O2)
- On : Reference O<sub>2</sub> concentration (value changeable by setting.0 to 19% O<sub>2</sub>)

# Average value after O<sub>2</sub> conversion and O<sub>2</sub> average value calculation:

The result of O2 conversion or instantaneous O2 value can be outputted as an average value in the preset period of time. Used for averaging is the moving average method in which sampling is carried out at intervals of 30 seconds.

(Output is updated every 30 seconds. It is the average value in the determined period of time just before the latest updating.) Averaging time is settable within 1 to 59 minutes (in increments of 1 minute) or 1 to 4 hours (in increments of 1 hour).

#### Average value resetting:

The above-mentioned output of average value is started from the initial state by opening the average value resetting input terminals after short-circuiting for 1.5 seconds or longer.

Output is reset by short-circuiting and restarted by opening

### CO concentration peak count alarm:

(added only for CO/O2 measurement)

Alarm output turns on according to the preset concentration and count.

Whenever the instantaneous value of CO exceeds the preset concentration value, count increments. If the count exceeds the preset value in one hour, the alarm contacts close.

#### Communication function:

- RS-232C (9pins D-sub) Half-duplex bit serial Start-stop synchronization ModbusTM protcol Contents : Read/Wright parameters Read measurement concentration and instrument status
- Remark : When connecting via RS-485 interface, a RS-232C ←→ RS-485 converter should be used.

## 4. Performance

| Repeatability :<br>Linearity : | $\pm 0.5\%$ of full scale $\pm 1\%$ of full scale |
|--------------------------------|---------------------------------------------------|
| Zero drift :                   | ±1% of full scale/week                            |
|                                | (±2% of full scale/week; range                    |
|                                | between 0 to 50ppm and 0 to                       |
|                                | 200ppm)                                           |
|                                | (±2% of full scale/day; smaller                   |
|                                | than 0 to 50ppm range)                            |
| Span drift :                   | ±2% of full scale/week                            |
|                                | (±2% of full scale/day; smaller                   |
|                                | than 0 to 50ppm range)                            |
| Response time                  | e (for 90% FS response) :                         |
|                                | 15 sec electrical response                        |
|                                | Within 60 seconds including re-                   |
|                                | placement time of sampling gas                    |
|                                | (when gas flow rate is 0.5L/min)                  |
|                                | Gas replacement time depends                      |
|                                | on the number of measuring                        |
|                                | components, and measuring                         |
|                                | range                                             |

### 5. Standard Requirements for Sample Gas

| Flow rate :   | 0.5L / min ± 0.2L / min                       |  |
|---------------|-----------------------------------------------|--|
| Temperature : | 0 to 50°C                                     |  |
| Pressure :    | 10 kPa or less (Gas outlet side               |  |
|               | should be open to the atmo-                   |  |
|               | spheric air.)                                 |  |
| Dust :        | 100µg/Nm <sup>3</sup> in particle size of     |  |
|               | 1μm or less                                   |  |
| Mist          | Unallowable                                   |  |
| Moisture :    | Below a level where saturation                |  |
|               | occurs at 2°C (condensation un-               |  |
| - ·           | allowable).                                   |  |
| Corrosive con | iponent:                                      |  |
|               | 1 ppm or less                                 |  |
| Standard gas  | for calibration:                              |  |
|               | Zero gas ; Dry N2                             |  |
|               | Span gas ; Each sample gas                    |  |
|               | naving concentra-                             |  |
|               | tion 90 to 100% of its                        |  |
|               | measuring range                               |  |
|               | (recommended).                                |  |
|               | Gas beyond con-                               |  |
|               | centration 100%FS                             |  |
|               | is unusable.                                  |  |
|               | In case a zirconia O <sub>2</sub> analyzer is |  |
|               | installed externally and calibra-             |  |
|               | tion is carried out on the same               |  |
|               | calibration gas line:                         |  |
|               | Zero gas ; Dry air or atmo-                   |  |
|               | spheric air (provided                         |  |
|               | without CO <sub>2</sub> sensor)               |  |
|               | Span gas ; For other than O <sub>2</sub>      |  |
|               | measurement, each                             |  |
|               | sample gas having                             |  |
|               | concentration 90 to                           |  |
|               | 100% of its measur-                           |  |
|               | ing range.                                    |  |
|               | For O <sub>2</sub> measure-                   |  |
|               | ment, O <sub>2</sub> gas of 1 to              |  |
|               | 2 vol%.                                       |  |
|               |                                               |  |

### 6. Installation Requirements

- Indoor use. (Select a place where the equipment does not receive direct sunshine, draft/rain or radiation from hot substances. If such a place cannot be found, a roof or cover should be prepared for protection.)
- Avoide a place where receives heavy vibration.
- Select a place where atmospheric air is clean.

## 7. EC Directive Compliance

The product conforms to the requirements of the Low Voltage Directive 73/23/EEC and EMC directive 89/336/EEC (as amended by Directive 92/31/EEC), both as amended by Directive 93/68/EEC. It conforms to following standards for product safety and electromagnetic compatibility ;

EN61010-1 : 2001 Safety requirements for electrical equipment for measurement, control and laboratory use. "Installation Category II" "Pollution Degree 2" EN61326-1 : 1997, AI: 1998, A2: 2001 Electrical equipment for measurement, control and laboratory use — EMC requirements. \* The product mounted in a steel enclosure con-

forms to the requirements of EMC directive.

# 9.2 Code symbols

|       | Basic                                                                                                    | type: Z                  | KJ 🗌                                | ]3            |          |   |        |         |     |         |            |              |         | - [     |    |         | ]                  |                      |
|-------|----------------------------------------------------------------------------------------------------|--------------------------|-------------------------------------|---------------|----------|---|--------|---------|-----|---------|------------|--------------|---------|---------|----|---------|--------------------|----------------------|
| Digit |                                                                                                    | Des                      | cription                            |               | note     |   | 56     | 78<br>3 | 9 1 | 0 11 12 | 13         | 14 15        | 16 17 · | 18 19 : | 20 | 21 22 2 | ₃ <b></b> [<br>] 0 | Digit No.<br>of code |
| 4     | <custom s<="" td=""><td>pecifications</td><td>&gt;</td><td></td><td>noto</td><td></td><td></td><td></td><td>H</td><td></td><td></td><td></td><td></td><td></td><td></td><td></td><td>1</td><td></td></custom>                                                             | pecifications            | >                                   |               | noto     |   |        |         | H   |         |            |              |         |         |    |         | 1                  |                      |
| 5     | Standard<br><measurab< td=""><td>le compone</td><td>nt (SO<sub>2</sub> CO<sub>2</sub></td><td>CO_CH4_N2O) &gt;</td><td></td><td>F</td><td></td><td>++</td><td>++</td><td>+ -</td><td></td><td></td><td>++</td><td></td><td>-</td><td></td><td>-</td><td></td></measurab<> | le compone               | nt (SO <sub>2</sub> CO <sub>2</sub> | CO_CH4_N2O) > |          | F |        | ++      | ++  | + -     |            |              | ++      |         | -  |         | -                  |                      |
|       | 1st                                                                                                    | 2nd                      | 3rd                                 | 4th           | -        |   |        |         |     |         |            |              |         |         |    |         |                    |                      |
|       | componet<br>NO                                                                                                    | componet                 | componet                            | componet      | -        |   | Р      |         |     |         |            |              |         |         |    |         |                    |                      |
|       | SO <sub>2</sub>                                                                                                    |                          |                                     |               |          |   | A      |         |     |         |            |              |         |         |    |         |                    |                      |
|       | CO2                                                                                                    |                          |                                     |               |          |   | D      |         |     |         |            |              |         |         |    |         |                    |                      |
|       | CO<br>CH₄                                                                                                    |                          |                                     |               |          |   | E      |         |     |         |            |              |         |         |    |         |                    |                      |
|       | NO                                                                                                    | SO <sub>2</sub>          |                                     |               |          |   | F      |         |     |         |            |              |         |         |    |         |                    |                      |
|       | NO<br>CO2                                                                                                    | CO                       |                                     |               |          |   | н<br>G |         |     |         |            |              |         |         |    |         |                    |                      |
|       | NO                                                                                                    | SO <sub>2</sub>          | со                                  |               |          |   | L      |         |     |         |            |              |         |         |    |         |                    |                      |
|       | NO<br>N₂O                                                                                                    | SO <sub>2</sub>          | CO <sub>2</sub>                     | со            | note 10  |   | M      |         |     |         |            |              |         |         |    |         |                    |                      |
|       | N <sub>2</sub> O                                                                                                    | CO <sub>2</sub>          |                                     |               | note 10  |   | R      |         |     |         |            |              |         |         |    |         |                    |                      |
|       | NO<br>SO:                                                                                                    | N₂O<br>N₂O               |                                     |               | note 10  |   | S      |         |     |         |            |              |         |         |    |         |                    |                      |
|       | N2O                                                                                                    | CO <sub>2</sub>          | CO                                  |               | note 10  |   | υĽ     |         |     |         |            |              |         |         |    |         |                    |                      |
|       | CH₄                                                                                                    | N <sub>2</sub> O         | CO₂                                 |               | note 10  |   | V      |         |     |         |            |              |         |         |    |         |                    |                      |
| 6     | <measurab< td=""><td>le compone</td><td>nt (O<sub>2</sub>)&gt;</td><td></td><td>note 10</td><td></td><td></td><td></td><td></td><td></td><td></td><td></td><td>+</td><td></td><td></td><td></td><td>-</td><td></td></measurab<>                                           | le compone               | nt (O <sub>2</sub> )>               |               | note 10  |   |        |         |     |         |            |              | +       |         |    |         | -                  |                      |
|       | None                                                                                                    |                          |                                     |               |          |   | Y      |         |     |         |            |              |         |         |    |         |                    |                      |
|       | External zir                                                                                                    | conia type C<br>analyzer | J <sub>2</sub> sensor (M            | odel : ∠⊦K7)  | note 1b) |   | B      |         |     |         |            |              |         |         |    |         |                    |                      |
|       | Built-in par                                                                                                    | amagnetic t              | ype O2 senso                        | or            |          |   | c      |         |     |         |            |              |         |         |    |         |                    |                      |
| 7     | <gas <br="" inlet="">Rc<sup>1</sup>/4</gas>                                                                                                    | outlet>                  |                                     |               |          |   |        |         |     |         |            |              |         |         |    |         |                    |                      |
|       | Rc <sup>1</sup> /4, with                                                                                                    | purging                  |                                     |               | note 2a) |   |        | 1       |     |         |            |              |         |         |    |         |                    |                      |
|       | NPT <sup>1</sup> /4                                                                                                    | hourging                 |                                     |               | noto 2a) |   |        | 2       |     |         |            |              |         |         |    |         |                    |                      |
|       | Resin(ø6)                                                                                                    | n purging                |                                     |               | note 2b) |   |        | 4       |     |         |            |              |         |         |    |         |                    |                      |
| 8     | <revision of<="" td=""><td>code&gt;</td><td></td><td></td><td></td><td></td><td></td><td>3</td><td></td><td></td><td></td><td></td><td></td><td></td><td></td><td></td><td>]</td><td></td></revision>                                                                     | code>                    |                                     |               |          |   |        | 3       |     |         |            |              |         |         |    |         | ]                  |                      |
| 9     | <accessori<br>None</accessori<br>                                                                                                    | es>                      |                                     |               |          |   |        |         | Y   |         |            |              |         |         |    |         |                    |                      |
|       | With relay                                                                                                    | board for au             | to caliblation                      | n, with cable |          |   |        |         | A   |         |            |              |         |         |    |         |                    |                      |
|       | With slide I<br>With slide I                                                                                                    | rail<br>rail relav bo    | ard and cab                         | le            |          |   |        |         | C   |         |            |              |         |         |    |         |                    |                      |
| 10    | <indication< td=""><td>and power</td><td>supply cable</td><td>&gt;</td><td>note 3</td><td></td><td></td><td></td><td></td><td>Ħ</td><td></td><td></td><td></td><td></td><td></td><td></td><td>1</td><td></td></indication<>                                               | and power                | supply cable                        | >             | note 3   |   |        |         |     | Ħ       |            |              |         |         |    |         | 1                  |                      |
|       | In Japanes                                                                                                    | e, Power cat             | ble rated 125                       | V             |          |   |        |         | J   |         |            |              |         |         |    |         |                    |                      |
|       | In English, Power cable rated 125V (UL)<br>In English, Power supply rated 250V (CEE)                                                                                                    |                          |                                     |               |          |   |        |         |     | J       |            |              |         |         |    |         |                    |                      |
| 11    | <measuring< td=""><td>g range&gt; 1st</td><td>component</td><td></td><td>note 4</td><td></td><td></td><td></td><td></td><td></td><td></td><td></td><td></td><td></td><td></td><td></td><td>1</td><td></td></measuring<>                                                   | g range> 1st             | component                           |               | note 4   |   |        |         |     |         |            |              |         |         |    |         | 1                  |                      |
| 12    | Minimum r<br>0 to 20ppm                                                                                                    | ange                     | 0 to 500p                           | n range<br>om | note 5   |   |        |         |     | 1 E     |            |              |         |         |    |         |                    |                      |
|       | 0 to 50ppm                                                                                                    |                          | 0 to 1000                           | opm           |          |   |        |         |     | A F     |            |              |         |         |    |         |                    |                      |
|       | 0 to 100ppi<br>0 to 200ppi                                                                                                    | n                        | 0 to 2000                           | opm           |          |   |        |         |     | BG      |            |              |         |         |    |         |                    |                      |
|       | 0 to 200ppi                                                                                                    | n                        | 0 to 2000                           | opm           |          |   |        |         |     | CG      |            |              |         |         |    |         |                    |                      |
|       | 0 to 200pp                                                                                                    | n                        | 0 to 5000                           | opm           |          |   |        |         |     | CH      |            |              |         |         |    |         |                    |                      |
|       | 0 to 1000pp                                                                                                    | )m                       | 0 to 2%                             |               |          |   |        |         |     | FK      |            |              |         |         |    |         |                    |                      |
|       | 0 to 2000pp                                                                                                    | om                       | 0 to 5%                             |               |          |   |        |         |     | GL      |            |              |         |         |    |         |                    |                      |
|       | 0 to 5000pp<br>0 to 1%                                                                                                    | om                       | 0 to 10%                            |               |          |   |        |         |     | JN      |            |              |         |         |    |         |                    |                      |
|       | 0 to 2%                                                                                                    |                          | 0 to 10%                            |               |          |   |        |         |     | ΚN      |            |              |         |         |    |         |                    |                      |
|       | 0 to 2%<br>0 to 10%                                                                                                    |                          | 0 to 50%                            |               |          |   |        |         |     | MN      |            |              |         |         |    |         |                    |                      |
|       | 0 to 10%                                                                                                    |                          | 0 to 100%                           |               |          |   |        |         |     | MR      |            |              |         |         |    |         |                    |                      |
| 13    | <measuring< td=""><td>g range&gt; 2nd</td><td>d componen<br/>Maximum</td><td>t<br/>range</td><td>note 4</td><td></td><td></td><td></td><td></td><td></td><td></td><td></td><td></td><td></td><td></td><td></td><td></td><td></td></measuring<>                            | g range> 2nd             | d componen<br>Maximum               | t<br>range    | note 4   |   |        |         |     |         |            |              |         |         |    |         |                    |                      |
| '     | None                                                                                                    |                          | None                                |               |          |   |        |         |     |         | Y -        | Y            |         |         |    |         |                    |                      |
|       | 0 to 50ppm                                                                                                    |                          | 0 to 1000                           | opm           |          |   |        |         |     |         | A -<br>R - | F<br>G       |         |         |    |         |                    |                      |
|       | 0 to 200ppi                                                                                                    | n                        | 0 to 2000                           | m             |          |   |        |         |     |         | C -        | E            |         |         |    |         |                    |                      |
|       | 0 to 200pp                                                                                                    | n                        | 0 to 2000                           | opm           |          |   |        |         |     |         | C -        | G            |         |         |    |         |                    |                      |
|       | U to 200ppi<br>0 to 500ppi                                                                                                    | n<br>n                   | 0 to 5000                           | opm           |          |   |        |         |     |         | С-<br>Е-   | J I          |         |         |    |         |                    |                      |
|       | 0 to 1000pp                                                                                                    | om                       | 0 to 2%                             |               |          |   |        |         |     |         | F -        | к            |         |         |    |         |                    |                      |
|       | 0 to 5000pp<br>0 to 1%                                                                                                    | om                       | 0 to 10%                            |               |          |   |        |         |     |         | H -<br>J - | M<br>N       |         |         |    |         |                    |                      |
|       | 0 to 2%                                                                                                    |                          | 0 to 50%                            |               |          |   |        |         |     |         | к-         | P            |         |         |    |         |                    |                      |
|       | 0 to 10%                                                                                                    |                          | 0 to 20%                            |               |          |   |        |         |     |         | M -        | N<br>B       |         |         |    |         |                    |                      |
| 15    | <measuring< td=""><td>g range&gt; 3rc</td><td><u>component</u></td><td></td><td>note 4</td><td></td><td></td><td></td><td></td><td></td><td>rvi .</td><td><u>''</u> ;</td><td>+</td><td></td><td></td><td></td><td>1</td><td></td></measuring<>                           | g range> 3rc             | <u>component</u>                    |               | note 4   |   |        |         |     |         | rvi .      | <u>''</u>  ; | +       |         |    |         | 1                  |                      |
| 16    | Minimum r                                                                                                    | ange                     | Maximun                             | n range       |          |   |        |         |     |         |            |              |         |         |    |         |                    |                      |
|       | 0 to 50ppm                                                                                                    |                          | 0 to 1000                           | opm           |          |   |        |         |     |         |            | A            | F       |         |    |         |                    |                      |
|       | 0 to 100pp                                                                                                    | m                        | 0 to 1000                           | opm           |          |   |        |         |     |         |            | в            | F       |         |    |         |                    |                      |
|       | 0 to 100pp                                                                                                    | n<br>n                   | 0 to 2000                           | opm<br>om     |          |   |        |         |     |         |            | B            | G<br>E  |         |    |         |                    |                      |
|       | 0 to 200ppi                                                                                                    | n                        | 0 to 2000                           | opm           |          |   |        |         |     |         |            | c            | G       |         |    |         |                    |                      |
|       | 0 to 200pp                                                                                                    | n                        | 0 to 5000                           | opm           |          |   |        |         |     |         |            | C            | 비       |         |    |         |                    |                      |
|       | 0 to 500ppr                                                                                                    | u<br>om                  | 0 to 1%                             |               |          |   |        |         |     |         |            | F            | ĸ       |         |    |         |                    |                      |
|       | 0 to 2000pp                                                                                                    | om                       | 0 to 5%                             |               |          |   |        |         |     |         |            | G            | L       |         |    |         |                    |                      |
|       | u to 5000pp<br>0 to 1%                                                                                                    | om                       | 0 to 10%                            |               |          |   |        |         |     |         |            | H <br> ,     | N       |         |    |         |                    |                      |
|       | 0 to 2%                                                                                                    |                          | 0 to 10%                            |               |          |   |        |         |     |         |            | ĸ            | P       |         |    |         |                    |                      |
|       | 0 to 10%<br>0 to 10%                                                                                                    |                          | 0 to 20%                            |               |          |   |        |         |     |         |            | M            | N<br>R  |         |    |         |                    |                      |
| L     |                                                                                                    |                          | 1                                   |               | I        |   |        |         |     |         |            |              | 11      |         |    | . : :   | _                  |                      |

|        |                                                                                                    |                         |                |                         |                        | 123456                                | 7891011                 | 12 13 14 15 1         | 6 17 18 19 20         | 21 22 23       | - Digit No.   |
|--------|----------------------------------------------------------------------------------------------------|-------------------------|----------------|-------------------------|------------------------|---------------------------------------|-------------------------|-----------------------|-----------------------|----------------|---------------|
| Digit  |                                                                                                    | Descrip                 | tion           |                         | note                   | ZKJF                                  | 3 -                     | <b>—</b> –—           |                       | -              | of code       |
| 17     | <measuring r<="" td=""><td>ange&gt; 4th o</td><td>component</td><td></td><td>note 4</td><td></td><td></td><td></td><td></td><td></td><td></td></measuring> | ange> 4th o             | component      |                         | note 4                 |                                       |                         |                       |                       |                |               |
| 18     | Minimum rar                                                                                                    | ige                     | Maximum        | range                   |                        |                                       |                         |                       |                       |                |               |
|        | None                                                                                                    |                         | None           |                         |                        |                                       |                         |                       | YY                    |                |               |
|        | 0 to 50ppm                                                                                                    |                         | 0 to 1000p     | pm                      |                        |                                       |                         |                       | AF                    |                |               |
|        | 0 to 100ppm                                                                                                    |                         | 0 to 2000p     | pm                      |                        |                                       |                         |                       | BG                    |                |               |
|        | 0 to 200ppm                                                                                                    |                         | 0 to 500pp     | m                       |                        |                                       |                         |                       | CE                    |                |               |
|        | 0 to 200ppm                                                                                                    |                         | 0 to 2000p     | opm                     |                        |                                       |                         |                       |                       |                |               |
|        | 0 to 200ppm                                                                                                    |                         | 0 to 5000p     | pm                      |                        |                                       |                         |                       |                       |                |               |
|        | 0 to 1000ppm                                                                                                    | ,                       | 0 to 2%        |                         |                        |                                       |                         |                       | FK                    |                |               |
|        | 0 to 5000ppn                                                                                                    |                         | 0 to 10%       |                         |                        |                                       |                         |                       | нм                    |                |               |
|        | 0 to 1%                                                                                                    | '                       | 0 to 20%       |                         |                        |                                       |                         |                       | JN                    |                |               |
|        | 0 to 2%                                                                                                    |                         | 0 to 50%       |                         |                        |                                       |                         |                       | KP                    |                |               |
|        | 0 to 10%                                                                                                    |                         | 0 to 20%       |                         |                        |                                       |                         |                       | MN                    |                |               |
|        | 0 to 10%                                                                                                    |                         | 0 to 100%      |                         |                        |                                       |                         |                       | MR                    |                |               |
| 19     | <o2 analyzer,<="" th=""><th>1st range&gt;</th><th></th><th></th><th>note 4</th><th></th><th></th><th></th><th></th><th></th><th></th></o2>                 | 1st range>              |                |                         | note 4                 |                                       |                         |                       |                       |                |               |
| 20     | Minimum rar                                                                                                    | ige                     | Maximum        | range                   |                        |                                       |                         |                       |                       |                |               |
|        | None                                                                                                    |                         | None           |                         |                        |                                       |                         |                       | ΥY                    |                |               |
|        | 0 to 5%                                                                                                    |                         | 0 to 25%       |                         |                        |                                       |                         |                       | LV                    |                |               |
|        | 0 to 10%                                                                                                    |                         | 0 to 25%       |                         |                        |                                       |                         |                       | ΜV                    |                |               |
|        | Other                                                                                                    |                         |                |                         |                        |                                       |                         |                       | ZZ                    |                |               |
| 21     | <output></output>                                                                                                    |                         |                |                         |                        |                                       |                         |                       |                       |                |               |
|        | 4 to 20mA DC                                                                                                    |                         |                |                         |                        |                                       |                         |                       |                       | A              |               |
|        |                                                                                                    |                         |                |                         |                        |                                       |                         |                       |                       | В              |               |
|        | 4 to 20mA DC                                                                                                    | 2 + Commu               | nication iun   | clion                   |                        |                                       |                         |                       |                       | C              |               |
| 22     | $< \Omega_2$ conversion                                                                                                    |                         |                |                         | note 6                 |                                       |                         |                       |                       |                |               |
| 22     | None                                                                                                    |                         | lage value ou  | itput>                  | note 7                 |                                       |                         |                       |                       | $\sim$         |               |
|        | With O <sub>2</sub> conve                                                                                                    | ersion outpu            | ıt             |                         |                        |                                       |                         |                       |                       | Δ              |               |
|        | With peak ala                                                                                                    | irm                     |                |                         |                        |                                       |                         |                       |                       | B              |               |
|        | With O <sub>2</sub> conve                                                                                                    | ersion outpu            | it and peak a  | alarm                   |                        |                                       |                         |                       |                       | c              |               |
| 23     | <adjustment,< th=""><th>Range des</th><th>ignation&gt;</th><th></th><th></th><th></th><th></th><th></th><th></th><th></th><th></th></adjustment,<>         | Range des               | ignation>      |                         |                        |                                       |                         |                       |                       |                |               |
|        | For combusti                                                                                                    | on exhaust              | gas (specifi   | ed range)               | note 8a)               |                                       |                         |                       |                       | в              |               |
|        | For combustion exhaust gas                                                                                                    |                         |                |                         |                        |                                       |                         |                       |                       | E              |               |
|        | For combustion exhaust gas (specified range)                                                                                                    |                         |                |                         |                        |                                       |                         |                       |                       | F              |               |
|        | Unit mg/m <sup>3</sup>                                                                                                    |                         |                |                         |                        |                                       |                         |                       |                       |                |               |
|        | For combustion exhaust gas, Unit mg/m <sup>3</sup>                                                                                                    |                         |                |                         |                        |                                       |                         |                       |                       | G              |               |
|        | Others                                                                                                    |                         |                |                         | note 9                 |                                       |                         |                       |                       | Z              |               |
| Note 1 | a) When "B'                                                                                                    | ' is specifie           | d at the 6th   | diait 02 se             | nsor sign              | al has to be s                        | et as 0-1V F            | )C linear co          | rrespond              | ing to fu      | ll scale      |
|        | b) External 2                                                                                                    | Zirconia O <sub>2</sub> | sensor and     | external O              | 2 analyzer             | are not inclu                         | ded in the s            | cope of su            | oply, and             | has to b       | e separately  |
|        | ordered.                                                                                                    |                         |                |                         |                        |                                       |                         |                       | • •                   |                | . ,           |
| Note 2 | a) When "H                                                                                                    | ;"L" and "N             | 1" with purg   | ing are spe             | cified at 5            | 5th digit, only                       | one set of              | gas inlet/ou          | tlet is pro           | ovided.        |               |
|        | In this cas                                                                                                    | se, NO2/NO              | converter c    | annot be m              | ounted in              | between of t                          | wo measur               | ing cells.            |                       |                |               |
|        | b) Resin cou                                                                                                    | pling with              | purging car    | inot be mai             | nufactued              |                                       |                         |                       |                       |                |               |
| Note 3 | Rated voltag                                                                                                    | ge and plug             | type of the    | attached p              | ower cabl              | e is different                        | depending               | on the code           | e "J", "E"            | and "U"        | in the 10th   |
|        | digit.                                                                                                    |                         |                |                         |                        |                                       |                         |                       |                       |                |               |
|        | Select appro                                                                                                    | opriate code            | e according    | to operatio             | ong power              | r supply volta                        | ge in the fir           | nal destinat          | ion.                  |                |               |
| Note 4 | Measuring I                                                                                                    | ange can b              | e selected v   | vithin eithe            | r the mini             | mum or max                            | imum rang               | e.                    |                       |                |               |
|        | (Within min                                                                                                    | . or max. ra            | inge, you ca   | n change t              | he actual              | range setting                         | s locally.)             |                       |                       |                |               |
|        | Mbor                                                                                                    | y irom Fuji             | INCLOTY IS IN  | nn. range fo            |                        | range, and M                          | ax. range f             |                       | ange.                 |                | an a sifi s d |
|        | volien range                                                                                                    | preset at F             | uji iactory i  | s required,             | piease se              | specifie                              | u range" at             | zaru digit a          | and infor             | n ruji of      | specified     |
|        | Refer to Table                                                                                                    | le 1 for nor            | sihle combi    | ination of n            | neasuring              | componento                            | and range               | s in the date         | a sheet               |                |               |
| Note 5 | "1E" can be                                                                                                    | specified a             | at 11th & 12t  | h diaits Of             | NLY for CC             | ) <sub>2</sub> measurem               | ent.                    |                       |                       |                |               |
|        | In this case                                                                                                    | be sure to              | select "with   | puraina" :              | at 7th diai            | t.                                    |                         |                       |                       |                |               |
| Note 6 | O <sub>2</sub> conversio                                                                                                    | on is calcula           | ated only fo   | r NO, SO <sub>2</sub> a | and CO.                | -                                     |                         |                       |                       |                |               |
|        | Both average                                                                                                    | e value out             | tput after O2  | calculation             | n and O <sub>2</sub> a | verage value                          | output are              | provided a            | t the sam             | e time.        |               |
|        | a) Peak cour                                                                                                    | nt alarm car            | n be added     | only for CO             | ) measure              | ment.                                 |                         |                       |                       |                |               |
| Note 7 | When "Y" is                                                                                                    | s specified a           | at the 6th di  | git, 22nd di            | igit always            | s has to be sp                        | ecified as "            | Υ".                   |                       |                |               |
| Note 8 | a) If you wo                                                                                                    | uld like Fuji           | i to deliver Z | ZKJ analyze             | er with spe            | ecific range s                        | etting, seled           | t "specified          | d range" a            | and sepa       | rately inform |
|        | Fuji of the                                                                                                    | actual ran              | ge of each c   | omponent                | together               | with your pur                         | chase orde              | r.                    |                       |                |               |
|        | b) In case th                                                                                                    | at the mea              | surement u     | nit is specif           | ied as "m              | g/m3", it is ne                       | cessary to a            | select "unit          | : mg/m <sup>3</sup> " | (Code "        | F″ or "G″)    |
|        | at the 23r                                                                                                    | d digit.                |                |                         |                        |                                       |                         |                       | <b>0</b>              |                |               |
|        | Please ret                                                                                                    | er to the ta            | ble shown b    | pelow for th            | ne corresp             | onding range                          | e code base             | d on "mg/r            | n³".                  |                |               |
|        |                                                                                                    |                         | [              |                         | Corre                  | anonding rang                         | in ma/m <sup>3</sup>    | or a/m <sup>3</sup>   |                       |                |               |
|        |                                                                                                    |                         |                |                         | Corre                  | sponding rang                         | ie in nig/m°            | u g/m-                |                       | -              |               |
|        |                                                                                                    | ln p                    | pm             | N                       | 0                      | -                                     | SU2                     | C                     | 0                     | _              |               |
|        | Range code                                                                                                    | Min. range              | Max. range     | IVIIn. range            | Max. rang              | e Min. range                          | Iviax. range            | Min. range            | Max. rang             | <u>je</u>      |               |
|        | AF                                                                                                    | 0-50ppm                 | 0-1000ppm      | 0-70mg/m <sup>3</sup>   | U-1300mg/n             | n <sup>×</sup> 0-150mg/m <sup>3</sup> | 0-2800mg/m <sup>3</sup> | 0-65mg/m <sup>3</sup> | 0-1250mg/r            | n"             |               |
|        | BG                                                                                                    | 0-100ppm                | 0-2000ppm      | 0.280mm /m3             | U-2600mg/n             | n <sup>-</sup> U-300mg/m <sup>3</sup> | 0.14/3                  | 0.250mg/m3            | 0-2500mg/r            | π <sup>-</sup> |               |
|        | CH                                                                                                    | u-zuuppm                | u-suuuppm      | v-zovrng/m°             | u-סטטשק/n              | u u-ouumg/m <sup>3</sup>              | 0-14g/m°                | v-250mg/m3            | v-v∠sUmg/i            | n'             |               |
| Note 9 | When "Z" is                                                                                                    | specified a             | at the 23rd o  | ligit, a gas d          | compositi              | on table of a                         | tual measu              | ied gas has           | to be ser             | nt to Fuii     |               |
|        |                                                                                                    |                         |                |                         |                        |                                       |                         |                       |                       | ,              |               |

 Note 10 When only N<sub>2</sub>O analyzer is used, make sure not to contain any components other than N<sub>2</sub>O.
 Multicomponent analyzers including N<sub>2</sub>O analyzer + CO<sub>2</sub> analyzer are used for sludge incineration. In this case, the range of N<sub>2</sub>O is 0 to 200ppm/500ppm, and the range of CO<sub>2</sub> is 0 to 10%/20%.

# 9.3 Outline diagram

## <Analyzer main unit>

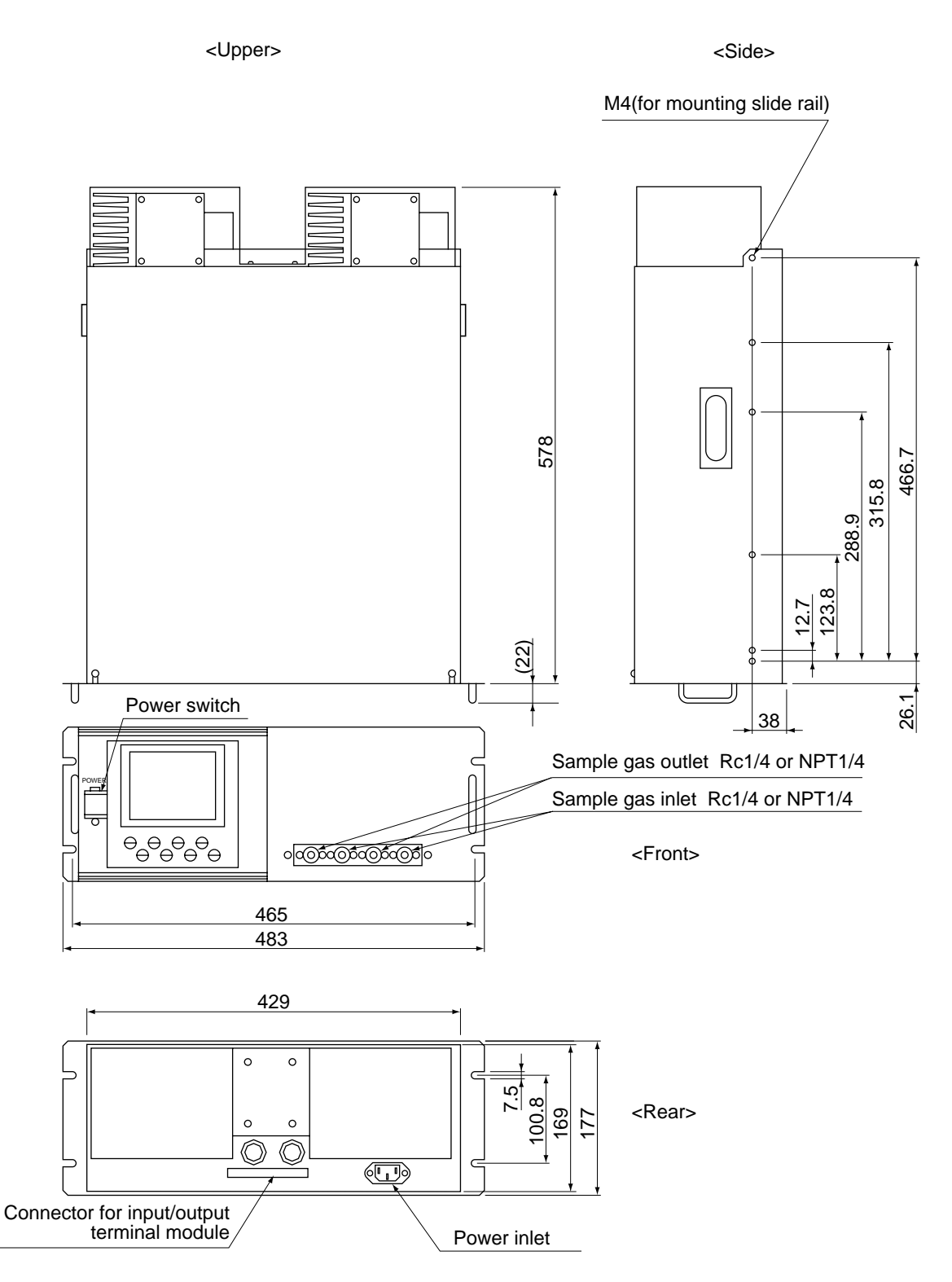

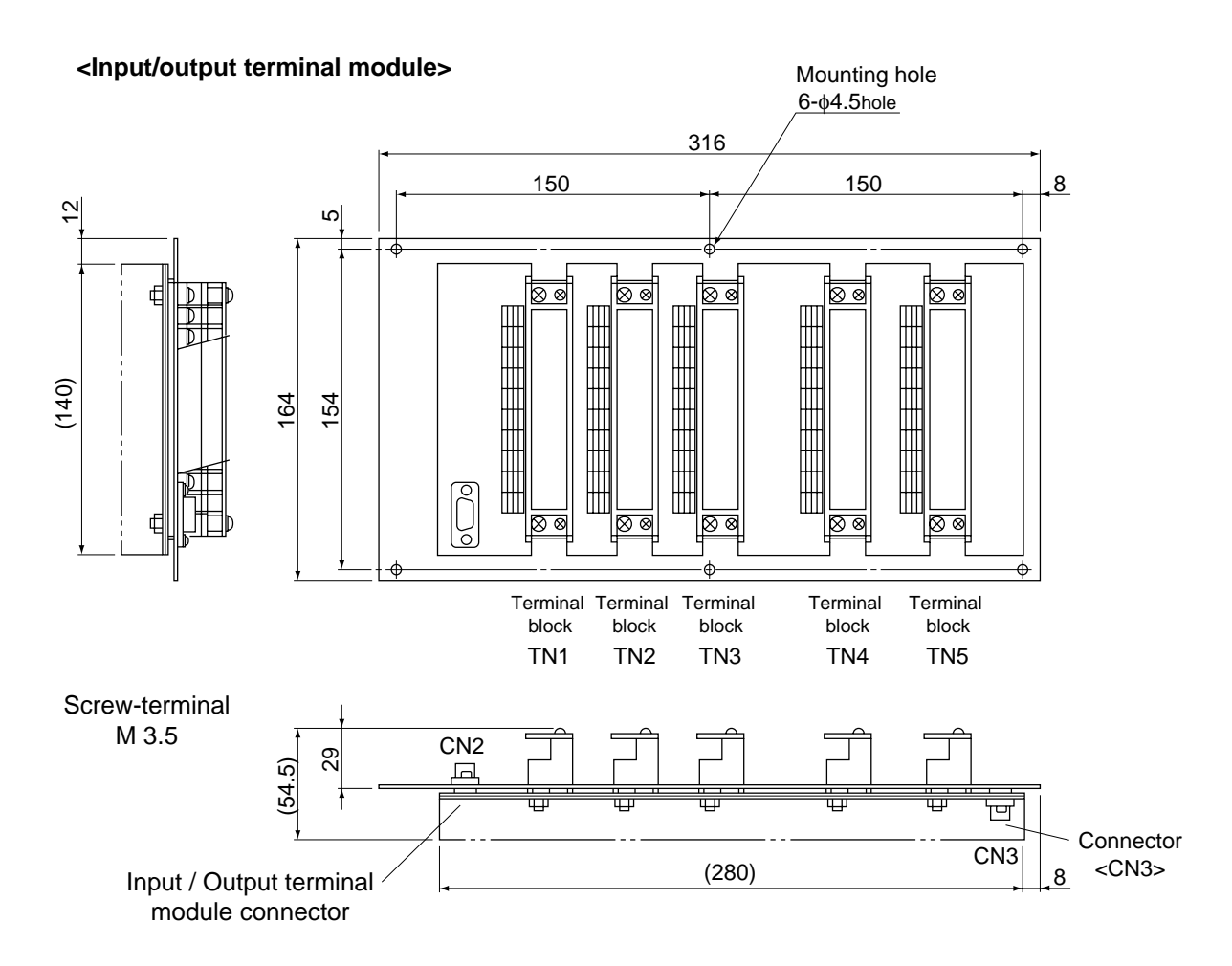

<Cable for connecting input /output terminal>

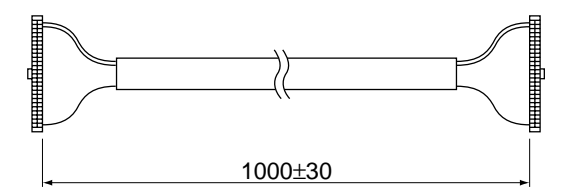

## Outline diagram of accessory slide rail (unit: mm)

\* The slide rails are attached to this equipment when designated.

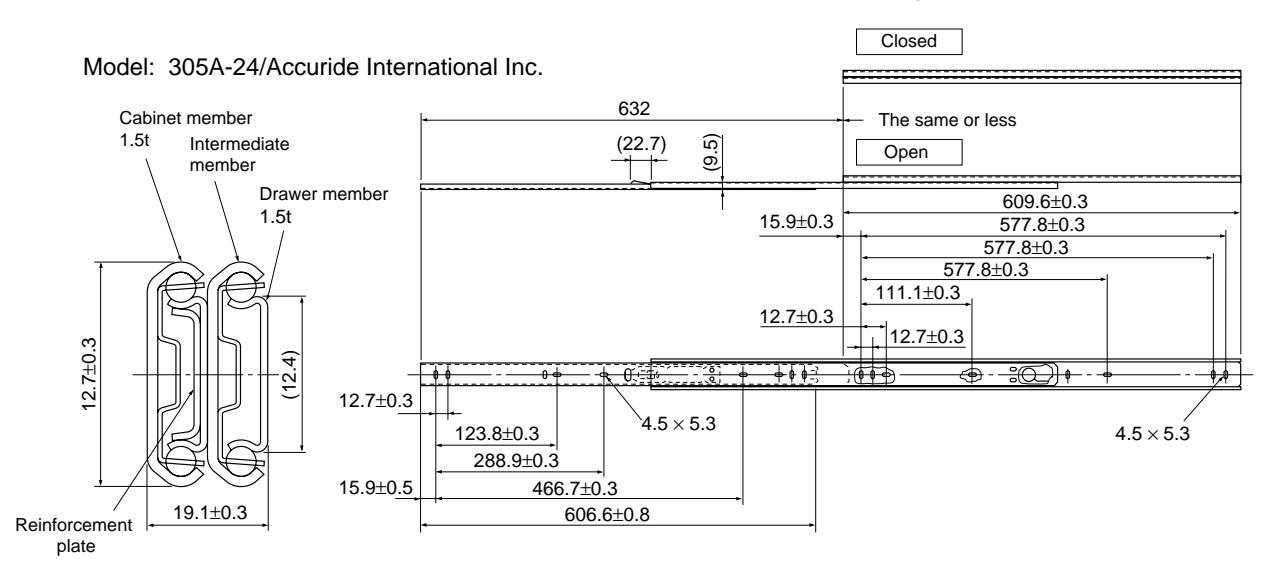

### 19 inch rack mounting method:

The instrument weight should be supported at the base (at the sides in case of slide rail method). For easy maintenance, it is recommended to select the method to allow withdrawing along the slide rail.

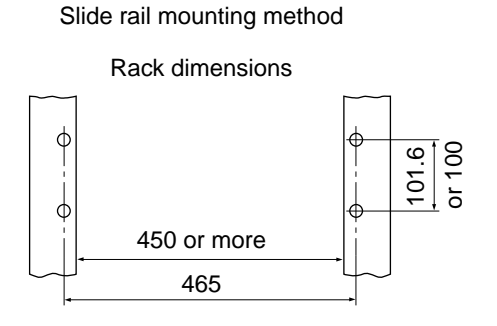

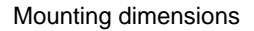

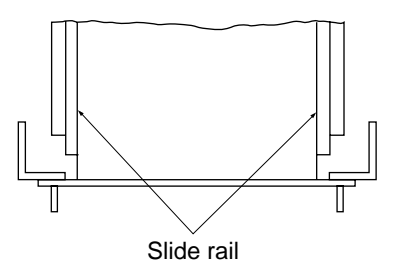

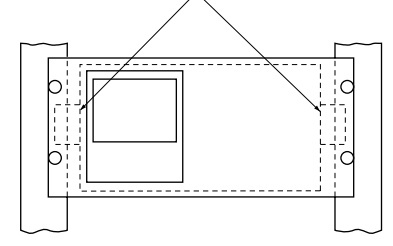

Guild rail mounting method

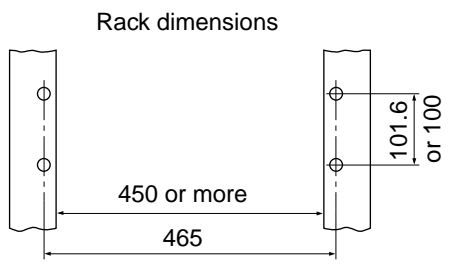

Mounting dimensions

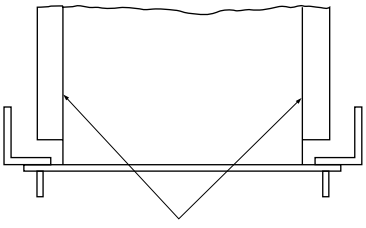

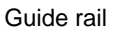

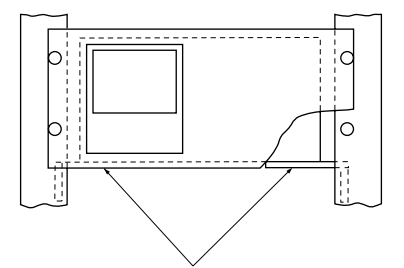

Guide rail In selecting the guide rail mounting method, provide a maintenance space (200 mm or more) at top of the rack.

## << Exclusive relay board>

The relay board is used for receiving signals from connector CN3 of the ZKJ input/output terminal module and directly driving the solenoid valve for calibration.

- Relay contact : 1a contact
  - Contact capacity: 250V/2A AC (Resistance load)

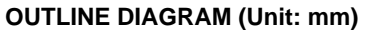

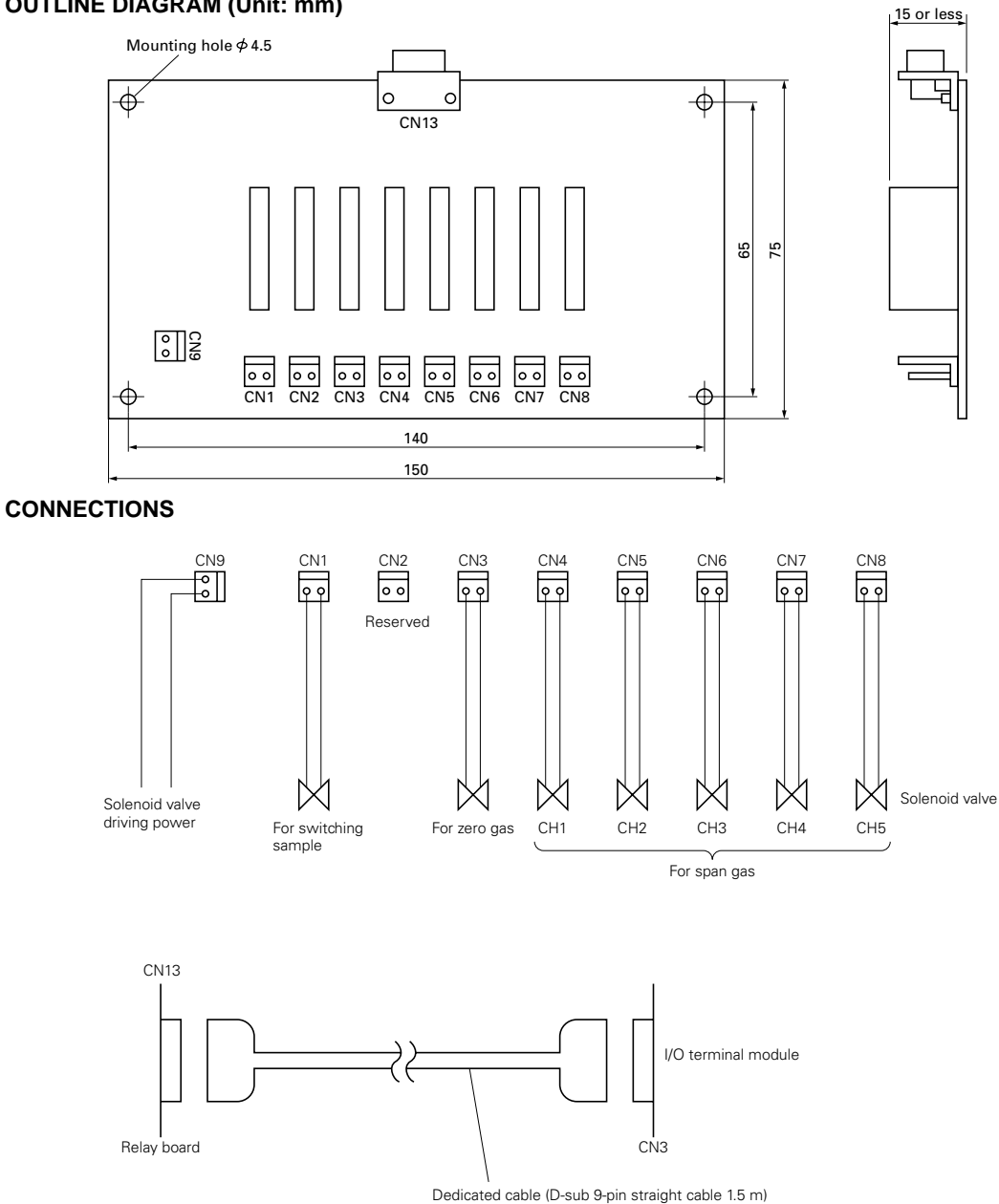

## **Contact operation**

- At the time of measurement:
  - CN1 ON
  - Other OFF
- At the time of calibration:
  - CN1 OFF
  - Other Contacts corresponding to the timing of each calibration are ON.

## **Recommended connector**

• CN1 to CN8: Housing; VHR-2N (J.S.T. Mfg. Co., Ltd.) Contact; SVH-21T-1.1 (J.S.T. Mfg. Co., Ltd.)

# Fuji Electric Co., Ltd.

### International Sales Div Sales Group

Gate City Ohsaki, East Tower, 11-2, Osaki 1-chome, Shinagawa-ku, Tokyo 141-0032, Japan http://www.fujielectric.com Phone: 81-3-5435-7280, 7281 Fax: 81-3-5435-7425 http://www.fujielectric.com/products/instruments/